# Xantrex<sup>™</sup>XW Config

Version 3.00

User's Guide

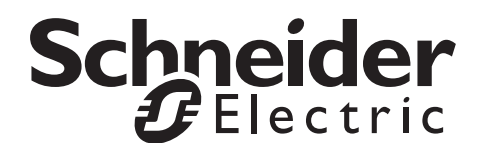

# Xantrex XW Config

Version 3.00

**User's Guide** 

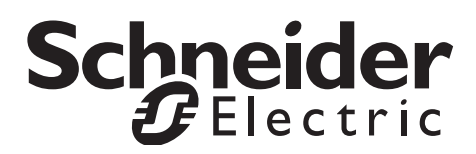

www.schneider-electric.com

Copyright © 2012 Schneider Electric. All Rights Reserved.

All trademarks are owned by Schneider Electric Industries SAS or its affiliated companies.

#### **Exclusion for Documentation**

UNLESS SPECIFICALLY AGREED TO IN WRITING, SELLER

(A) MAKES NO WARRANTY AS TO THE ACCURACY, SUFFICIENCY OR SUITABILITY OF ANY TECHNICAL OR OTHER INFORMATION PROVIDED IN ITS MANUALS OR OTHER DOCUMENTATION;

(B) ASSUMES NO RESPONSIBILITY OR LIABILITY FOR LOSSES, DAMAGES, COSTS OR EXPENSES, WHETHER SPECIAL, DIRECT, INDIRECT, CONSEQUENTIAL OR INCIDENTAL, WHICH MIGHT ARISE OUT OF THE USE OF SUCH INFORMATION. THE USE OF ANY SUCH INFORMATION WILL BE ENTIRELY AT THE USER'S RISK; AND

(C) REMINDS YOU THAT IF THIS MANUAL IS IN ANY LANGUAGE OTHER THAN ENGLISH, ALTHOUGH STEPS HAVE BEEN TAKEN TO MAINTAIN THE ACCURACY OF THE TRANSLATION, THE ACCURACY CANNOT BE GUARANTEED. APPROVED CONTENT IS CONTAINED WITH THE ENGLISH LANGUAGE VERSION WHICH IS POSTED AT WWW.SCHNEIDER-ELECTRIC.COM.

Document Number: 975-0365-01-01 Revision: Revision F Date: 12-2012

#### **Contact Information**

www.schneider-electric.com

Please contact your local Schneider Electric Sales Representative or visit our website at: http://www.schneider-electric.com/sites/corporate/en/support/operations/local-operations/local-operations.page

#### Information About Your System

As soon as you open your product, record the following information and be sure to keep your proof of purchase.

Serial Number \_\_\_\_\_\_ Product Number \_\_\_\_\_\_ Purchased From \_\_\_\_\_\_ Purchase Date

# **About This Guide**

| Purpose          |                                                                                                    |
|------------------|----------------------------------------------------------------------------------------------------|
|                  | The purpose of this User's Guide is to provide explanations and procedures for installing and operating the Schneider Electric Xantrex XW Config.                                           |
| Scope            |                                                                                                    |
|                  | The Guide provides safety guidelines, detailed planning and setup information, procedures for installing the software, as well as information about operating and troubleshooting the unit. |
| Audience         |                                                                                                    |
|                  | The Guide is intended for anyone who needs to install and operate Xantrex XW Config. Installers should be service technicians with experience in working with distributed power sources.    |
| Organization     |                                                                                                    |
|                  | This Guide is organized into the following chapters:                                                                                                    |
|                  | Chapter 1, "Introduction and Installation", introduces Xantrex XW Config and describes how to install the software and connect Xantrex XW Config to the Xantrex XW System.                  |
|                  | Chapter 2, "System Configuration", contains information and procedures to configure an Xantrex XW System using the Xantrex XW Config Configuration Wizards.                                 |
|                  | Chapter 3, "Device Configuration", describes how to use Xantrex XW Config to configure each device in the Xantrex XW System.                                                                |
|                  | Chapter 4, "System Logging", contains information and procedures to use the Xantrex XW Config system logging feature.                                                                       |
|                  | Chapter 5, "Upgrading Firmware", contains information about upgrading device firmware using Xantrex XW Config.                                                                              |
| Conventions Used |                                                                                                    |

The following conventions are used in this guide.

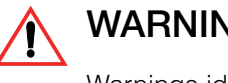

# WARNING

Warnings identify conditions or practices that could result in personal injury or loss of life

Important: These notes describe things which are important for you to know, but not as serious as a warning.

#### **Related Information**

You can find more information about Schneider Electric as well as its products and services at www.schneider-electric.com

#### **Important Safety Instructions**

# WARNING

This chapter contains important safety and operating instructions. Read and keep this User's Guide for future reference.

- 1. Before installing and using Xantrex XW Config, read all instructions and cautionary markings on the inverter and other system devices, and all appropriate sections of this guide.
- 2. Use only attachments recommended or sold by the manufacturer. Doing otherwise may result in a risk of fire, electric shock, or injury to persons.
- 3. To reduce the risk of electrical shock, disconnect both AC and DC power from the inverter/charger before connecting Xantrex XW Config to the power system. Turning off controls will not reduce this risk.

#### Disclaimer

This Xantrex XW Config software is provided by Xantrex Technology Inc. ("Xantrex") to you free of charge. Xantrex does not warrant that the software will operate uninterrupted, that it is free from defects or errors, or that it is suitable for certain purposes. The software is used at your risk and responsibility. XANTREX HEREBY DISCLAIMS ALL WARRANTIES, WHETHER STATUTORY, EXPRESS, OR IMPLIED, INCLUDING ALL WARRANTIES OF MERCHANTABILITY AND FITNESS FOR PARTICULAR PURPOSE, AND ALL WARRANTIES ARISING FROM COURSE OF DEALING OR USAGE OF TRADE. IN NO EVENT SHALL XANTREX BE LIABLE FOR ANY INDIRECT, SPECIAL, INCIDENTAL, OR CONSEQUENTIAL DAMAGES, LOSS, EXPENSE OR CAUSE OF ACTION, WHETHER BASED IN CONTRACT, WARRANTY, TORT (INCLUDING NEGLIGENCE), STRICT LIABILITY, STATUTE, OR OTHERWISE, INCLUDING, WITHOUT LIMITATION, DAMAGES FOR LOSS OF BUSINESS, LOSS OF PROFITS, BUSINESS INTERRUPTION, LOSS OF DATA, OR FOR ANY OTHER PECUNIARY OR NON-PECUNIARY LOSS OR DAMAGE ARISING OUT OF OR IN CONNECTION WITH THE INABILITY TO USE OR THE MISUSE OF THE SOFTWARE, EVEN IF XANTREX HAS BEEN ADVISED OF THE POSSIBILITY OF SUCH DAMAGES.

# Contents

| 1 | Introduction and Installation                                         |      |
|---|-----------------------------------------------------------------------|------|
|   | Introducing Xantrex XW Config                                         | 1–2  |
|   | System and Hardware Requirements                                      | 1–3  |
|   | Installing Xantrex XW Config                                          | 1–4  |
|   | Installing the USB-to-Xantrex Xanbus Adapter and Driver               | 1–4  |
|   | Connecting the USB-to-Xantrex Xanbus Adapter to the Xantrex XW System | 1–5  |
|   | Installing the Xantrex XW Config Software                             | 1-6  |
|   | Operation                                                             | 1–10 |
|   | USB-to-Xantrex Xanbus Adapter Status                                  | 1–10 |
|   | Starting Xantrex XW Config                                            | 1–11 |
|   | Main Screen Features and Commands                                     | 1–11 |
|   | Setting Association Names                                             | 1–12 |
|   | System Man                                                            | 1–14 |
|   | Analyze                                                               | 1-15 |
|   | Config Wizard                                                         | 1-15 |
|   | Save Configuration                                                    | 1–16 |
|   |                                                                       | 1_17 |
|   | Log<br>System Mode                                                    | 1_18 |
|   |                                                                       | 1-18 |
|   |                                                                       | 1 10 |
|   | Clear All Mis/Wills                                                   | 1-19 |
|   |                                                                       | 1-19 |
|   |                                                                       | 1–19 |
| 2 | System Configuration                                                  |      |

| , ,                                                          |            |
|--------------------------------------------------------------|------------|
| About the Configuration Wizards                              | 2–2        |
| Changing Settings using the Configuration Wizards            | 2–2        |
| Using the Configuration Wizard                               | 2–3        |
| Express Configuration Method                                 | 2-4        |
| Configuring Split Phase Master and Slave Devices             | 2–7        |
| Configuring Single Phase or Three-Phase Master and Slave Dev | vices 2-8  |
| Expert Configuration Method                                  | 2–16       |
| Configuring Split-Phase Master and Slave Devices             | 2–19       |
| Configuring Single Phase or Three-Phase Master and Slave Dev | vices 2-20 |
| From File                                                    | 2–34       |
|                                                              |            |

# 3 Device Configuration

| Configuring Devices             | 3–2 |
|---------------------------------|-----|
| Configuration Commands          | 3–2 |
| Saving the System Configuration | 3–3 |

| Configuring the Xantrex XW Inverter/Charger             | 3–5  |
|---------------------------------------------------------|------|
| Viewing Basic Status                                    | 3-6  |
| Setting Basic Configuration                             | 3–7  |
| Inverter Configuration                                  | 3–8  |
| Charger Configuration                                   | 3–9  |
| AC Transfer Configuration                               | 3–11 |
| Grid Support Configuration                              | 3–12 |
| Gen Support Configuration                               | 3–13 |
| Aux Output Configuration                                | 3–14 |
| Advanced Features Configuration                         | 3–16 |
| Saving and Restoring Configurations                     | 3–16 |
| Configuring the Conext SW Inverter/Charger              | 3–17 |
| Viewing Basic Status                                    | 3–18 |
| Setting Basic Configuration                             | 3–19 |
| Inverter Configuration                                  | 3–20 |
| Charger Configuration                                   | 3–22 |
| AC Transfer Configuration                               | 3–24 |
| Gen Support Configuration                               | 3–25 |
| Advanced Features Configuration                         | 3–26 |
| Saving and Restoring Configurations                     | 3–26 |
| Configuring the Xantrex XW MPPT Solar Charge Controller | 3–27 |
| Viewing Basic Status                                    | 3–28 |
| Viewing Thermal Status                                  | 3–28 |
| Basic Configuration                                     | 3–29 |
| Charger Configuration                                   | 3–30 |
| Battery Configuration                                   | 3–31 |
| Input Configuration                                     | 3–32 |
| Aux Output Configuration                                | 3–33 |
| Adv Features (MPPT 80 Only)                             | 3–37 |
| Saving and Loading Configurations                       | 3–37 |
| Configuring the Xantrex XW Automatic Generator Start    | 3–38 |
| Viewing Basic Status                                    | 3–39 |
| Basic Configuration                                     | 3–39 |
| AGS Configuration                                       | 3-40 |
| Generator Configuration                                 | 3–41 |
| Trigger Configuration                                   | 3–43 |
| Saving and Restoring Configurations                     | 3–44 |
| Configuring the Xantrex XW System Control Panel         | 3–45 |
| Viewing Basic Status                                    | 3–45 |
| Basic Configuration                                     | 3–46 |
| Saving and Restoring Configurations                     | 3-46 |

| Getting Started                     |  |
|-------------------------------------|--|
|                                     |  |
| Selecting Fields to Log             |  |
| Timing Parameters                   |  |
| Polling Period                      |  |
|                                     |  |
| Scheduled start                     |  |
| Automatic restart                   |  |
| Email Options                       |  |
| Destination address                 |  |
| Sending address                     |  |
| SMTP Server                         |  |
| Port                                |  |
| Email Userid and Password           |  |
| Notify of log start                 |  |
| Troubleshooting                     |  |
| FTP Options                         |  |
| FTP server                          |  |
| Port                                |  |
| Userid and Password                 |  |
| Directory                           |  |
| Passive mode                        |  |
| Troubleshooting                     |  |
| Saving and Restoring Configurations |  |
| Running the Logger                  |  |
| Fault Tolerance                     |  |
| Limitations                         |  |
| Using the Data                      |  |
| Device                              |  |
| PGN                                 |  |
| ID                                  |  |
| Tuple                               |  |
| Signal                              |  |
| Date and Time                       |  |

| Introduction              | - 5–2 |
|---------------------------|-------|
| Firmware Files            | - 5–2 |
| Starting Firmware Upgrade | - 5–3 |
| Upgrade Failures          | - 5–4 |

# Introduction and Installation

Chapter 1 introduces the Xantrex XW Config configuration tool and describes how to install the software and connect Xantrex XW Config to the Xantrex XW System.

Topics in this chapter include:

- "Introducing Xantrex XW Config" on page 1–2
- "Installing Xantrex XW Config" on page 1-4
- "Operation" on page 1–10.

# Introducing Xantrex XW Config

|                           | Xantrex XW Config is a PC-based software tool for configuring the Xantrex XW<br>System. Although Xantrex XW Config is not meant to replace the Xantrex XW<br>System Control Panel, it does incorporate the same configuration settings while<br>simplifying the task of system configuration. The Xantrex XW System Control<br>Panel must still be used to monitor the Xantrex XW System and the devices within<br>the system. |
|---------------------------|----------------------------------------------------------------------------------------------------|
| Xantrex XW Config         | Xantrex XW Config functions include:                                                                                                    |
| functions                 | • System Configuration using Configuration Wizards. Configuration Wizards configure inverter/chargers and charge controllers to get your system up and running quickly.                                                                                                    |
|                           | <ul> <li>Device Configuration for all Xantrex XW System devices, including the<br/>Xantrex XW Solar Charge Controller, Xantrex XW System Control Panel and<br/>Xantrex XW Automatic Generator Start.</li> </ul>                                                                                                    |
|                           | The main purpose of the individual device configuration menus is not to configure the entire Xantrex XW System but to configure settings that are not available on the configuration wizards, such as the auxiliary outputs of the Xantrex XW Inverter/Charger and the Xantrex XW Solar Charge Controllers.                                                                                                    |
|                           | System Analysis.                                                                                                    |
|                           | Before using Xantrex XW Config, you must be familiar with the installation and operation of the Xantrex XW System. To familiarize yourself with the Xantrex XW System and how devices within the Xantrex XW System are networked, read the <i>Xantrex XW System Installation Guide</i> and the <i>Xantrex XW Hybrid Inverter/Charger Operation Guide</i> .                                                                     |
| Recommended configuration | You can combine Xantrex XW Config functions to configure every aspect of the Xantrex XW System.                                                                                                    |
| procedure                 | To configure an entire Xantrex XW System:                                                                                                    |
|                           | 1. Configure the system using one of the Configuration Wizards. See Chapter 2,<br>"System Configuration".                                                                                                    |
|                           | <ol> <li>Configure the Auxiliary outputs of the Xantrex XW Inverter/Charger or the<br/>Xantrex XW Solar Charge Controllers. See "Aux Output Configuration" on<br/>page 3–14 and page 3–33.</li> </ol>                                                                                                    |
|                           | <ol> <li>Configure the details of the Xantrex XW Automatic Generator Start. See<br/>"Configuring the Xantrex XW Automatic Generator Start" on page 3–38.</li> </ol>                                                                                                    |
|                           | <ol> <li>Save the configuration to a file. See "Saving the System Configuration" on<br/>page 3–3.</li> </ol>                                                                                                    |
|                           |                                                                                                    |

# System and Hardware Requirements

To install and operate Xantrex XW Config, you will require a personal computer or laptop running Windows XP.

The following hardware and software are supplied with Xantrex XW Config:

□ USB-to-Xantrex Xanbus<sup>™</sup> adapter

The USB-to-Xantrex Xanbus adapter connects the Xantrex XW System to your PC. For more information about the USB-to-Xantrex Xanbus adapter, see "USB-to-Xantrex Xanbus Adapter Status" on page 1–10.

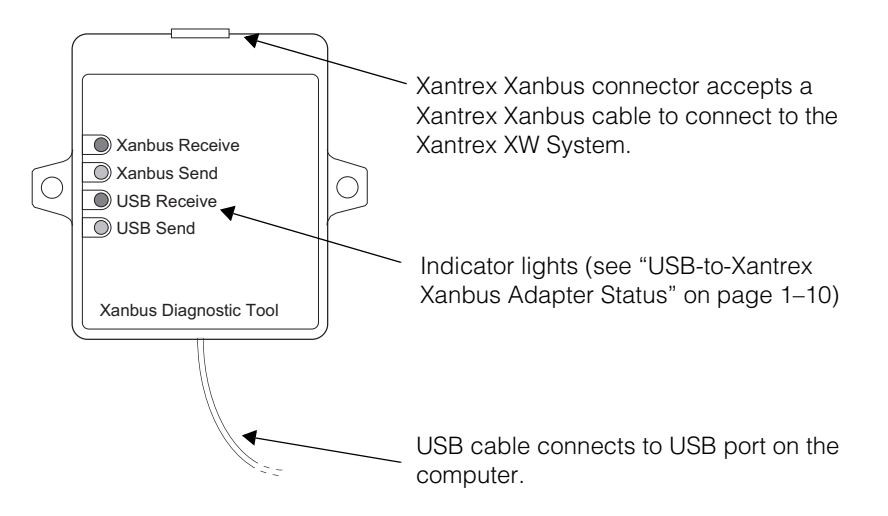

Figure 1-1 USB-to-Xantrex Xanbus adapter

| Power source                         | USB and Xantrex Xanbus network                                 |
|--------------------------------------|----------------------------------------------------------------|
| Power consumption                    | 100 mA USB, 20 mA Xantrex Xanbus                               |
| Dimensions (L $\times$ W $\times$ H) | $75 \times 85 \times 25$ mm (3 × 3 ¼ × 1 in.)                  |
|                                      | mounting holes, distance between centers: 73 mm<br>(2 7/8 in.) |
| Compatible systems                   | Windows 2000 or XP                                             |

#### USB-to-Xantrex Xanbus Adapter Specifications

- CD-ROM with:
  - USB-to-Xantrex Xanbus adapter driver
  - Xantrex XW Config
  - this manual
  - release notes.
- □ Xantrex Xanbus network cable—14 feet (4.25 meters)

# Installing Xantrex XW Config

Installing Xantrex XW Config requires:

- 1. Connecting the USB-to-Xantrex Xanbus adapter to the PC
- 2. Installing the USB-to-Xantrex Xanbus adapter driver on the PC
- 3. Connecting the USB-to-Xantrex Xanbus adapter to the Xantrex XW System
- 4. Installing the Xantrex XW Config software on the PC.

# Installing the USB-to-Xantrex Xanbus Adapter and Driver

#### To install the USB-to-Xantrex Xanbus adapter:

1. Connect the USB-to-Xantrex Xanbus adapter to a USB port on your computer.

When it is connected, a green indicator light on the USB-to-Xantrex Xanbus adapter blinks continuously.

A "Found New Hardware USB-CAN" message appears in the status area of your desktop.

The Found New Hardware Wizard appears.

- 2. In the Found New Hardware Wizard, select **Install from a list or specific location (Advanced)**.
- 3. Click Next.
- 4. Select **Search for the best driver in these locations**, then select the **Search removable media** check box.
- 5. Insert the CD-ROM.
- 6. Click Next.
- 7. When the Hardware Installation warning message appears ("The software you are installing for this hardware has not passed Windows Logo testing"), click **Continue Anyway**.

The InstallShield Wizard begins installing the software.

-Or-

- a) If a "Files Needed" window appears, click **Browse**. Select the CD, then the Driver directory.
- b) In the Driver directory, select FTD2XX.sys and click Open.

The "Files Needed" window reappears. The "Copy files from" box indicates the directory on the CD you selected.

- c) Click **Ok** to install the driver.
- 8. When the InstallShield Wizard has finished installing the software, click **Finish**.

A "Found New Hardware USB-CAN" message again appears in the status area of your desktop.

# Connecting the USB-to-Xantrex Xanbus Adapter to the Xantrex XW System

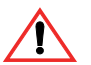

# WARNING: Shock Hazard

To reduce the risk of electrical shock, disconnect both AC and DC power from the inverter/charger before connecting Xantrex XW Config to the power system. Turning off controls will not reduce this risk.

Connect the USB-to-Xantrex Xanbus adapter to the Xantrex XW System using the supplied Xantrex Xanbus network cable. Insert the cable into the Xantrex Xanbus connector on the adapter (see Figure 1-4 and Table 1-1 on page 1–10), then connect the cable to the Xantrex XW System.

When connecting the cable to the Xantrex XW System, the most appropriate connection point depends on the layout of your system. In a daisy chain layout, the cable can be plugged into a Xantrex Xanbus-enabled device (see Figure 1-2). In a multi-drop backbone layout, the cable can be plugged into a 3-way Network Connector (see Figure 1-3).

**Important:** Do not remove a network cable in order to connect the USB-to-Xantrex Xanbus adapter. Doing so will interrupt the Xantrex Xanbus system and prevent Xantrex XW Config from detecting all Xantrex Xanbus devices.

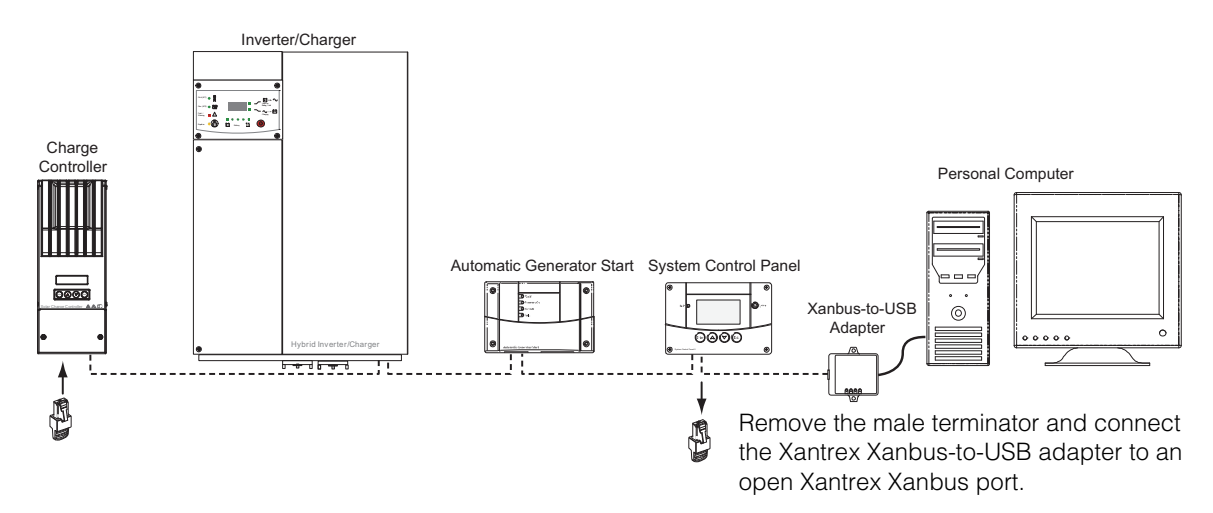

Figure 1-2 Daisy Chain Layout

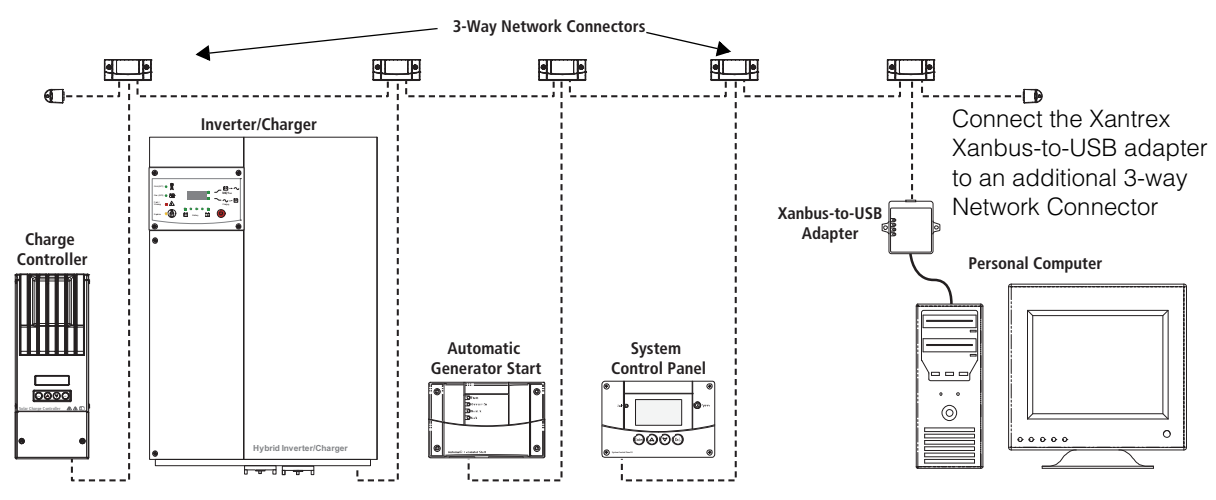

Figure 1-3 Multi-drop Backbone Layout

# Installing the Xantrex XW Config Software

#### Windows XP

#### To install the Xantrex XW Config software using Windows XP:

1. With the Xantrex XW Config CD-ROM in the drive, open Windows Explorer (Windows key + E) and click your CD drive.

Ensure that Windows Explorer shows all file extensions.

2. In the right pane, double-click the file XWConfig.V.x.y.zsetup.exe (where x.y.z is the current Xantrex XW Config version number).

The Xantrex XW Config InstallShield Wizard opens and displays a Welcome message.

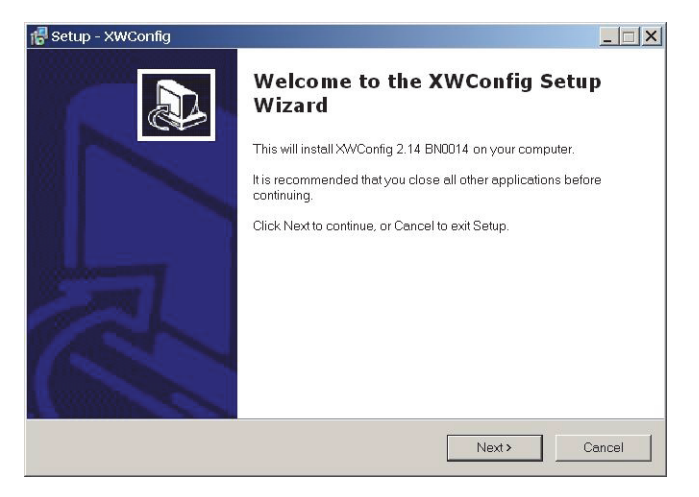

3. Click Next.

4. Select the Destination Location. Selecting the default location of C:\Program Files\Xantrex XW Config is recommended.

| 🕵 Setup - XWConfig                                                                      |        |
|-----------------------------------------------------------------------------------------|--------|
| Select Destination Location<br>Where should XWConfig be installed?                      |        |
| Setup will install XWConfig into the following folder.                                  |        |
| I o continue, click Next. If you would like to select a different folder, click Browse. |        |
| C:\Program Files\XWContig                                                               | /se    |
| At least 24.1 MB of free disk space is required.                                        |        |
| <back next=""></back>                                                                   | Cancel |

#### 5. Click Next.

 Select the Start Menu folder. Selecting the default Start Menu folder Xantrex XW Config is recommended. To start Xantrex XW Config, you would point to Start > All Programs > Xantrex XW Config. You can rename this folder or select a different location.

| 🕞 Setup - XWConfig                                                                     |        |
|----------------------------------------------------------------------------------------|--------|
| Select Start Menu Folder<br>Where should Setup place the program's shortcuts?          |        |
| Setup will create the program's shortcuts in the following Start Menu folder.          |        |
| To continue, click Next. If you would like to select a different folder, click Browse. |        |
| XWConfig Browse                                                                        | e      |
|                                                                                        |        |
|                                                                                        |        |
|                                                                                        |        |
|                                                                                        |        |
|                                                                                        |        |
|                                                                                        |        |
| Gack     Next>                                                                         | Cancel |

7. Click Next.

8. In Select Additional Tasks, you can add a desktop icon from which you can start Xantrex XW Config.

| 50 | Vhich additional tasks Which additional tasks should be performed?                                      |
|----|----------------------------------------------------------------------------------------------------|
|    | Select the additional tasks you would like Setup to perform while installing XWConfig, then click Next. |
|    | Additional icons:                                                                                       |
|    | Create a desktop icon                                                                                   |
|    |                                                                                                    |
|    |                                                                                                    |
|    |                                                                                                    |
|    |                                                                                                    |
|    |                                                                                                    |
|    |                                                                                                    |
|    |                                                                                                    |
|    | <back next=""> Cancel</back>                                                                            |

- 9. Click Next.
- 10. Review the selected installation options.

| Setup - XWConfig                                                |                                    |               |
|-----------------------------------------------------------------|------------------------------------|---------------|
| Ready to Install<br>Setup is now ready to begin installing XWCo | nfig on your computer.             | E.            |
| Click Install to continue with the installation, o settings.    | r click Back if you want to review | or change any |
| Destination location:<br>C\/Program Files\XWConfig              |                                    | <u></u>       |
| Start Menu folder:<br>XWConfig                                  |                                    |               |
| Additional tasks:<br>Additional icons:<br>Create a desktop icon |                                    |               |
| 4                                                               |                                    |               |
|                                                                 | < Back Insta                       | I Cancel      |

11. To continue with the installation, click **Install**.

Or

To change any settings, click **Back**.

12. When the Setup Wizard has finished installing Xantrex XW Config, click **Finish**.

If Launch Xantrex XW Config is selected, Xantrex XW Config starts after you click **Finish**.

| 🜈 Setup - XWConfig |                                                                                                    |
|--------------------|----------------------------------------------------------------------------------------------------|
|                    | Completing the XWConfig Setup<br>Wizard                                                                                       |
|                    | Setup has finished installing XWConfig on your computer. The<br>application may be launched by selecting the installed icons. |
|                    | Click Finish to exit Setup.                                                                                                   |
|                    | ✓ Launch XWConfig                                                                                                    |
| R                  |                                                                                                    |
|                    | Finish                                                                                                    |

To verify your installation, find Xantrex XW Config on your Start menu. Xantrex XW Config should appear on your Start menu under All Programs > Xantrex XW Config.

#### Windows 7 To install the Xantrex XW Config software using Windows 7:

- 1. Insert the DVD/CD-ROM containing the driver for the USB-CAN adapter.
- 2. Connect the USB-CAN adapter to a USB port on your computer. When it is connected, a green indicator light on the USB-CAN adapter blinks continuously.
- 3. An Installing device driver software message will appear in the status area of your computer.
- 4. If Windows does not automatically detect the driver software, it will display the following message: Device driver software was not successfully installed.
- 5. Click the Start button, type Device Manager and press Enter. The Device Manager window will open.
- 6. Right-click on Other devices->USB-CAN and select Update Driver Software... an Update Driver Software window will open.
- 7. Select Browse my computer for driver software. Press Browse... and select the location of the driver DVD. Select the Include sub-folders check box and click Next.
- 8. The following warning message will appear: Windows can't verify the publisher of this driver software. Click Install this driver software anyway.
- 9. Windows will begin installing the software: Windows can't verify the publisher of this driver software. Click Close when finished.

# Operation

# **USB-to-Xantrex Xanbus Adapter Status**

The USB-to-Xantrex Xanbus adapter has two pairs of indicator lights, one pair to indicate USB activity and another pair to indicate Xantrex Xanbus activity. Each pair has one green and one red indicator light.

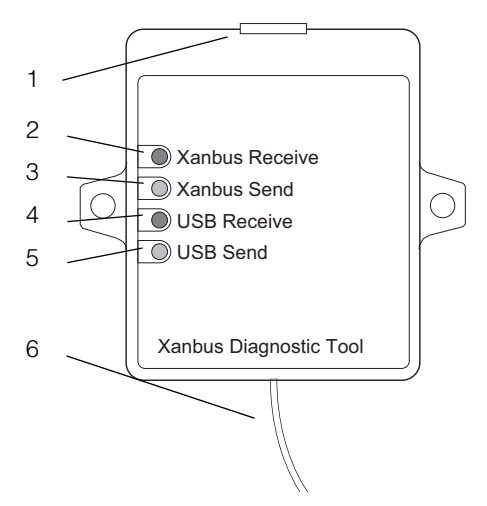

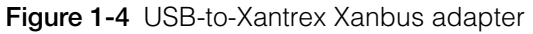

| Number | Feature                                                                                                    |
|--------|----------------------------------------------------------------------------------------------------|
| 1      | Xantrex Xanbus connector accepts a Xantrex Xanbus cable to connect to the network.                                                                                                    |
| 2      | Xantrex Xanbus Receive light (red) blinks once when the adapter receives a valid Xantrex Xanbus message from the network. It is illuminated steadily when there is no communication.                                               |
| 3      | Xantrex Xanbus Send light (green) blinks once when the adapter is<br>transmitting a Xantrex Xanbus message to the network. It blinks<br>continuously when the USB-to-Xantrex Xanbus adapter is first<br>connected to the computer. |
| 4      | USB Receive light (red) blinks once when the adapter receives a valid message from Xantrex XW Config. It is illuminated steadily when there is no communication.                                                                   |
| 5      | USB Send light (green) blinks once when the adapter is sending a message to Xantrex XW Config through the USB cable. It is illuminated steadily when Xantrex XW Config starts.                                                     |
| 6      | USB cable connects to USB port on the computer.                                                                                                    |

# Starting Xantrex XW Config

**Important:** Xantrex XW Config will not run without the USB-to-Xantrex Xanbus adapter attached to your computer.

- 1. On your computer, click Start, and then point to All Programs.
- 2. Point to Xantrex XW Config and then click Xantrex XW Config.

The main screen appears.

**Important:** When running the Xantrex XW Config software, do not attempt to make adjustments to the system using the System Control Panel or the front panel of the inverter/charger or charge controller.

# Main Screen Features and Commands

Xantrex XW Config displays the main screen after startup. The main screen lists all the devices in the Xantrex XW System. As shown in Figure 1-5, the model name, device type and number, and Node Address of each device is displayed.

From the main screen you can click a device name to open the status and configuration windows for the selected device. See Chapter 3 for information on configuring each device individually.

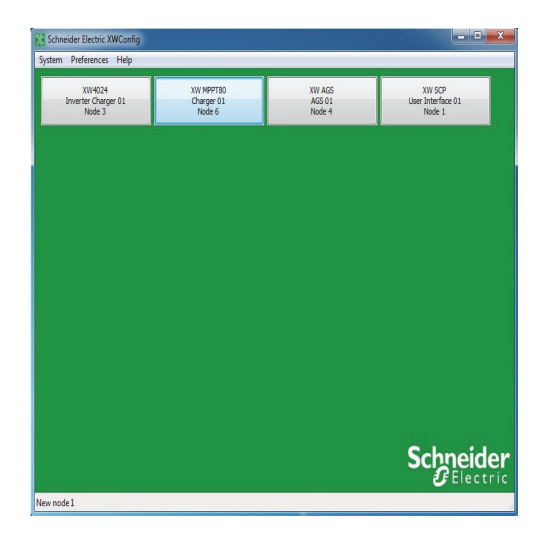

Figure 1-5 Xantrex XW Config Main Screen

On the main screen you can also use the System menu to view and perform system configuration. On the System menu you can:

- Set the system association names
- View the system map
- Analyze the system
- Open the configuration wizards
- Save the configuration
- Log information
- Change the system mode
- Perform firmware upgrades including convert phase
- Clear all faults and warnings
- Enable broadcasts
- Exit Xantrex XW Config.

| Sy | stem Preferences Help |   |
|----|-----------------------|---|
|    | Association Names     |   |
|    | Map                   |   |
|    | Analyze               |   |
|    | Configuration Wizard  |   |
|    | Save Configuration    |   |
|    | Data Logger           |   |
|    | System Mode           |   |
|    | Firmware              | • |
|    | Clear All Flts/Wrns   |   |
|    | Enable Broadcasts     |   |
|    | Exit                  |   |

Figure 1-6 System Menu

On the Preferences menu, you can change temperature units used on the Xantrex XW Config.

#### **Setting Association Names**

With Association Names you can easily change the system association names. There are separate tabs for Grids, AC Loads, Generators, Batteries, and Solar Arrays. Xantrex XW Config indicates its progress as it collects association information from all the devices in the system, then displays the Association Names note book.

#### To set the association names:

- 1. On the System menu, click Association Names.
- 2. Click the tab for the type of association you wish to set.
- 3. In the **Custom Name** column, select the text box next to the default association name that you want to change and enter a new name.

- 4. Change the names for all associations that you need to change.
- 5. To save the changed names, click **Update**

Or

To read the current names, click  $\ensuremath{\textbf{Read}}$ 

Or

To return to the main screen without updating the association names, click **Back**.

| Grids     AC Loads     Generators     Batteries     Solar Arrays       Default Name     Custom Name       Grid1     Grid1       Grid2     Grid2       Grid3     Grid3       Grid4     Grid4       Grid5     Grid5       Grid6     Grid7       Grid8     Grid9       Grid9     Grid9                                                                                                    |                            |
|----------------------------------------------------------------------------------------------------|----------------------------|
| Percenta Custom Name<br>Custom Name<br>Srid1 Grid1<br>Grid2 Grid2<br>Grid3<br>Grid4 Grid4<br>Grid4<br>Grid6<br>Grid6<br>Grid6<br>Grid6<br>Grid8<br>Grid8<br>Grid9<br>Grid9<br>Grid9                                                                                                    |                            |
| Srid1 Grid1<br>Srid2 Grid2<br>Srid3 Grid3<br>Srid4 Grid4<br>Srid5 Grid5<br>Srid6 Grid6<br>Srid6 Grid7<br>Srid8 Grid8<br>Srid8 Grid8                                                                                                    |                            |
| Grid2     Grid2       Grid3     Grid3       Grid4     Grid4       Grid5     Grid5       Grid6     Grid7       Grid8     Grid9       Srid9     Grid9                                                                                                    |                            |
| nd3 Grid3 Grid4 Grid4 Grid4 Grid5 Grid5 Grid5 Grid6 Grid6 Grid6 Grid6 Grid8 Grid8 Grid8 Grid9 Grid9 Gr |                            |
| ind4     Grid4       ind5     Grid5       ind6     Grid6       ind7     Grid7       ind8     Grid8       ind9     Grid9       ind9     Grid9                                                                                                    |                            |
| nd5 Grid5<br>nd6 Grid6<br>nd7 Grid7<br>Grid7<br>Grid8<br>Grid9<br>Grid9<br>Grid9                                                                                                    |                            |
| ide Gride<br>id7 Grid7<br>id8 Grid8<br>id9 Grid9<br>id9 Grid9                                                                                                    |                            |
| arid7 Grid7<br>irid8 Grid8<br>irid9 Grid9                                                                                                    |                            |
| nds Grids Grids Gr |                            |
| rid9 Grid9                                                                                                    |                            |
| 140 0110                                                                                                    |                            |
| 1010 Gra10                                                                                                    |                            |
|                                                                                                    |                            |
| Update Read Back                                                                                                    | Schnei<br>G <sup>Ele</sup> |

Figure 1-7 Association Names

## System Map

To view the System Map, click **Map**. Xantrex XW Config indicates its progress as it collects association information from all the devices in the system, then displays the System Map.

The System Map shows all the devices in the system and their respective AC and DC connections.

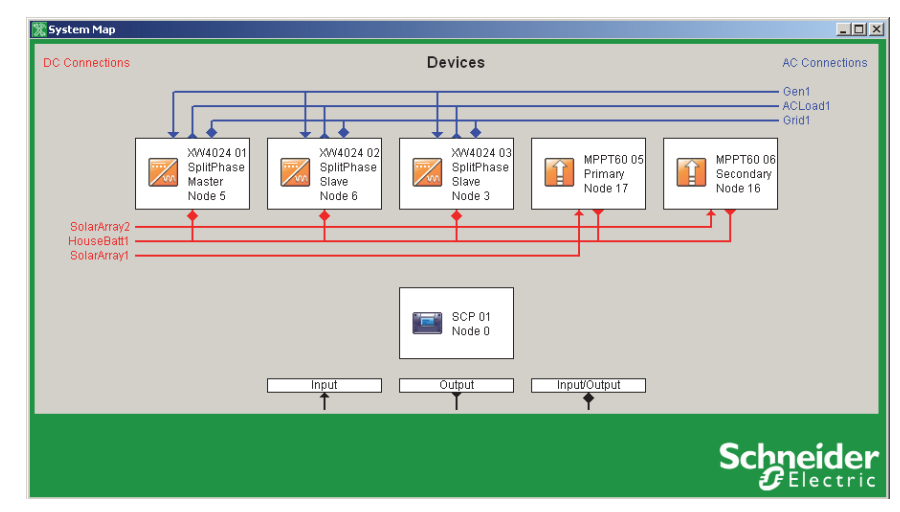

Figure 1-8 System Map

## Analyze

To view a detailed analysis of the Power System, click Analyze.

The analysis identifies any problems with the system configuration, including incompatible settings on different devices, problems with AC and DC connections, and Master/Slave assignments.

After running a system analysis and identifying any problems, you can reconfigure the system using the configuration wizards, as described in Chapter 2.

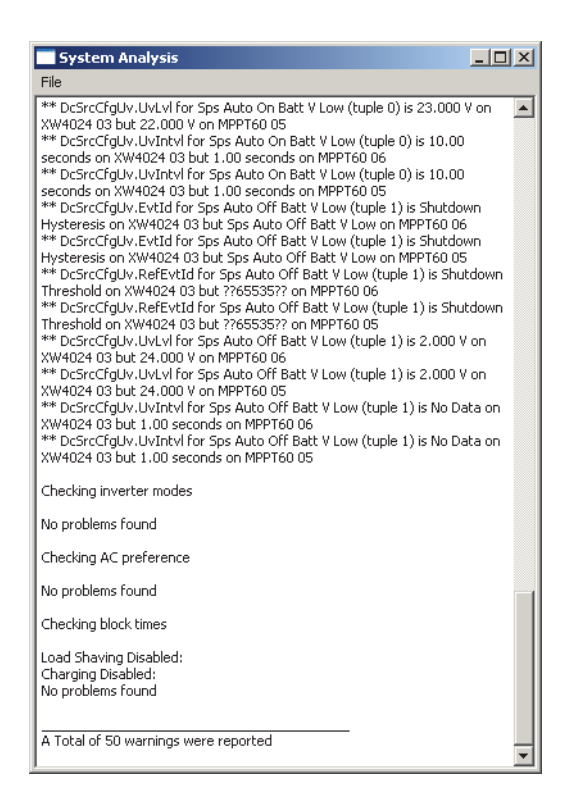

Figure 1-9 Analyze Results Window

# **Config Wizard**

To start the Configuration Wizard, click Config Wizard.

On the Configuration Wizard you can select one of three methods for configuring your Xantrex XW System. For more information, see Chapter 2.

### **Save Configuration**

To save the system configuration at any time, click System Configuration.

#### To save the System Configuration:

- 1. Click System Configuration.
- 2. In Save Device Configuration, enter a file name. The file is automatically saved as an .xml file.

| Save Device Confi                                                              | iguration          |                      |             |          | ? ×    |
|--------------------------------------------------------------------------------|--------------------|----------------------|-------------|----------|--------|
| Save in:                                                                       | ConfigFiles        |                      | •           | ← 🗈 💣 💷▼ |        |
| My Recent<br>Documents<br>Desktop<br>My Documents<br>My Computer<br>My Network |                    |                      |             |          |        |
| Places                                                                         | File <u>n</u> ame: | Configuration1.xml   |             | <b>v</b> | Save   |
|                                                                                | Save as type:      | System configuration | ons (*.xml) | •        | Cancel |

Figure 1-10 Entering a file name

- 3. Click Save.
- 4. Enter a system description.

Entering a system description is optional. System descriptions are displayed in the System Configuration From File window (see Figure 2-52).

a) To continue without entering a system description, click Cancel.

| Save Device Con                                                                          | iguration          |                                   | ? X  |
|------------------------------------------------------------------------------------------|--------------------|-----------------------------------|------|
| Save jr                                                                                  | ConfigFiles        | ▼■ * 3 → ▼                        |      |
| My Recent<br>Documents<br>Desktop<br>My Documents<br>My Computer<br>My Network<br>Places | Savi<br>Syst       | Ig system configuration           |      |
|                                                                                          | File <u>n</u> ame: | Configuration1.xml                | ve   |
|                                                                                          | Save as type:      | System configurations (*.xml) Car | icel |

Figure 1-11 Entering a System Description

b) To save the system description, click **OK**.

Xantrex XW Config indicates its progress as it collects configuration information from all the devices and saves the configuration file.

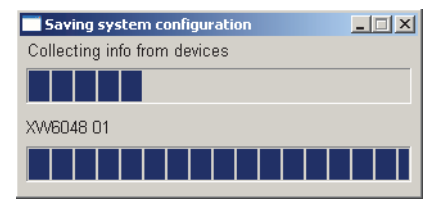

Figure 1-12 Saving System Configuration Progress Indicator

Log

To log selected data and store to file, send out as an e-mail, or transfer to an FTP site, click **Log**. For more information, see Chapter 4, "System Logging".

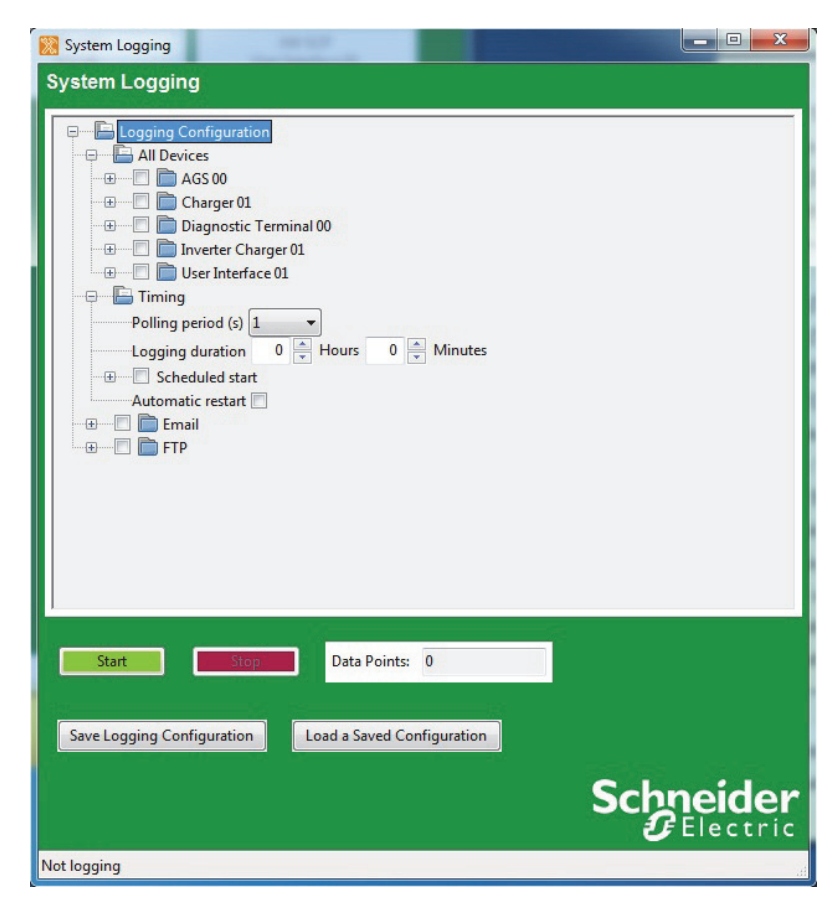

Figure 1-13 System Logging Window

#### System Mode

To manually change the operating mode of the system using the PC, click **System Mode**.

The two available modes are Operating and Standby. Standby mode is required when configuring the Xantrex XW System. However, starting the Configuration Wizard automatically puts the system into Standby mode. Exiting the Configuration Wizard returns the system to Operating mode.

#### Firmware

This menu contains two sub-menu items namely: Firmware Upgrade and Convert Phase.

#### Firmware Upgrade

To upgrade the firmware in a device, click **Firmware Upgrade**. For more information, see Chapter 5, "Upgrading Firmware".

| Function         | Inst | FGA      | Version | Build | Files                        |
|------------------|------|----------|---------|-------|------------------------------|
| Inverter Charger | 0    | 865-1010 | 1.7.0   | 3     | 865-1010.01_07_00.BN0003.xf0 |
| Charger          | 0    | 865-1030 | 1.5.0   | 6     |                              |
| AGS              | 0    | 865-1060 | 2.7.0   | 4     |                              |
| User Interface   | 1    | 865-1050 | 1.6.0   | 19    |                              |

Figure 1-14 Firmware Upgrade

#### **Convert Phase**

Convert Phase works similarly to Firmware Upgrade. The difference is firmware can be uploaded for a different phase.

| Single/Split Phase Co  | onversion   |                                        |  |
|------------------------|-------------|----------------------------------------|--|
|                        |             |                                        |  |
| Function Inst FGA      | A Phase     | Files                                  |  |
| Inverter Charger 0 865 | -1010 Split | V 865-1010-1.01_07_00.BN0004.xf0       |  |
|                        | Conv        | version Options                        |  |
|                        | 🔘 Le        | ave alone       Onvert to single phase |  |

Figure 1-15 Convert Phase

## **Clear All Flts/Wrns**

To clear all of the system faults and warnings, click Clear All Flts/Wrns.

## **Enable Broadcasts**

This allows for re-enabling of Xantrex XW System messages. See Chapter 5, "Upgrading Firmware".

Exit

To quit Xantrex XW Config, click Exit.

# 2

# System Configuration

Chapter 2 contains information and procedures to configure a Xantrex XW System using the Xantrex XW Config Configuration Wizards.

Topics in this chapter include:

- "About the Configuration Wizards" on page 2–2
- "Changing Settings using the Configuration Wizards" on page 2–2
- "Using the Configuration Wizard" on page 2–3.

# About the Configuration Wizards

The Xantrex XW Config Configuration Wizard offers three methods for configuring the Power System.

- Express. The Express Configuration Wizard is intended to get the Power System up and running quickly. It allows you to set Device Numbers, Connections, a System Master, and all inverter/charger and charge controller settings required for a working system. The Express Configuration Wizard does not configure grid support or generator support.
- Expert. The Expert Configuration Wizard offers everything in the Express Wizard, as well as Grid Support and Generator Support settings.
- From File. By selecting From File, you can choose a previously saved or downloaded system configuration file that contains settings for all devices.

# Changing Settings using the Configuration Wizards

The following guidelines apply when changing settings using the Configuration Wizards.

- The initial values on the form are taken from the current configuration of the device.
- Changed settings appear in red and do not take effect until you click Next.
- Clicking Reset to Current Settings loads the current settings from the device back onto the form.

| System Configuration | n Wizard - Express        | × |
|----------------------|---------------------------|---|
| XW Invert            | er/Charger Settings       |   |
| Battery Type         | Flooded                   |   |
| Battery Capacity     | 440 + A H                 |   |
| Charger Enabled      |                           |   |
| Maximum Charge Rate  | 100 * %                   |   |
| Charge Cycle         | 2StageNoFloat             |   |
| ReCharge Volts       | 50.0 ÷V                   |   |
| Inverter Enabled     |                           |   |
| AC Priority          | AC1 💌                     |   |
| AC1 Breaker          | 60 ÷ A                    |   |
| AC2 Breaker          | 60 + A                    |   |
| Low Battery Cut Out  | 44.D + V                  |   |
|                      | Reset to Ourrent Settings |   |
|                      |                           |   |
|                      |                           |   |
|                      |                           |   |
|                      |                           |   |
|                      | < Back Next > Cancel      |   |
|                      |                           |   |

Figure 2-1 Sample Configuration Wizard form

# Using the Configuration Wizard

1. Start the Configuration Wizard.

On the System menu, click Config Wizard.

The warning screen appears.

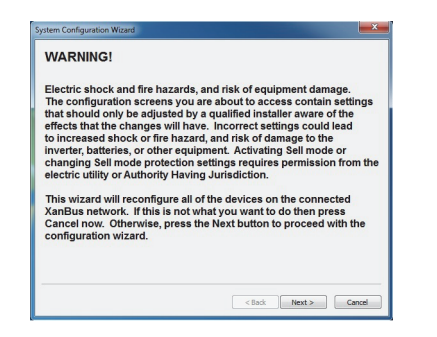

Figure 2-2 Warning Screen

2. Select your desired Configuration Method: **Express**, **Expert**, **From File**. When commissioning a new Power System, Express is recommended.

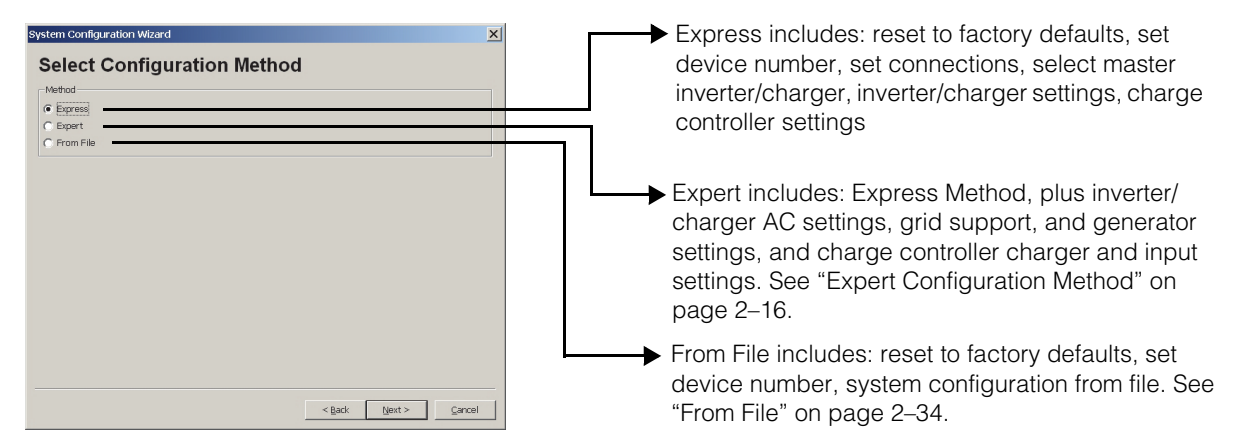

Figure 2-3 Select Configuration Method

# **Express Configuration Method**

1. Reset devices to factory defaults.

After selecting the Express Configuration Method, the Factory Defaults screen appears. When using the Configuration Wizard, it is recommended to set all devices to Factory Defaults. If there are customized settings you want to preserve, Devices must be configured separately. See Chapter 3.

If you click **Reset all devices to factory defaults**, then **Next**, the system resets. This process takes about 20 seconds. During this time, the pointer changes to an hourglass and the Next button is unavailable. When the appearance of the pointer returns to normal and the Next button is available again, the reset has completed.

| System Configuration Wizard - Express                                                                                   | ×      |
|----------------------------------------------------------------------------------------------------|--------|
| Factory Defaults                                                                                                    |        |
| It is recommended to reset all devices to the<br>factory defaults before proceeding.<br>(Reset takes about 20 seconds.) |        |
|                                                                                                    |        |
| ✓ Reset all devices to factory defaults                                                                                 |        |
|                                                                                                    |        |
| < Back Ment >                                                                                                    | Gancel |

Figure 2-4 Reset to Factory Defaults

2. Set the Device Numbers for all devices.

The network requires that each device of the same type (for example, two inverter/chargers) have a unique number.

When only one device of a certain type is on the network, Xantrex XW Config automatically assigns 01 as the device number.

When several devices of a certain type are on the network, you must manually set device numbers.

To set device numbers:

a) On the left side of the screen, right-click the device icon. When selected, the icon is highlighted green.

| System Configuration Wizard - Express                                               | ×                                                                          |
|-------------------------------------------------------------------------------------|----------------------------------------------------------------------------|
| Device Number                                                                       |                                                                            |
| Click on a device icon to identify it and<br>Highlight around the icon indicates wh | d drag it over to the desired number.<br>ich device is currently selected. |
| XW Auto Generator Start                                                             | 01                                                                         |
| XW System Control Panel                                                             | 01                                                                         |
| XW Solar Charge Controller                                                          | 01                                                                         |
| XW Inverter/Charger                                                                 | 01                                                                         |
|                                                                                     | 02<br>< Back (jext> Cancel                                                 |

Figure 2-5 Device Number (One Device Selected)

To confirm selection, the device identifies itself on its front panel.

- Xantrex XW Inverter/Chargers flash all LEDs
- Xantrex XW Solar Charge Controllers flash the LCD
- Automatic Generator Starts flash all LEDs
- System Control Panels beep.

If possible, take note of which units are assigned which device numbers. You may also want to label each unit with its device number.

- b) Drag the device icon to the appropriate numbered space. Drag by rightclicking and holding down the right mouse button while dragging.
- c) After all the devices have a device number assigned, click Next.

| System Configuration Wizard - Express                                                                                                    |
|----------------------------------------------------------------------------------------------------|
| Device Number                                                                                                    |
| Click on a device icon to identify it and drag it over to the desired number.<br>Highlight around the icon indicates which device is currently selected. |
| XW Auto Generator Start                                                                                                    |
| XW System Control Panel                                                                                                    |
| XW Solar Charge Controller                                                                                                    |
| XW Inverter/Charger 02                                                                                                    |
| 01                                                                                                    |
| 02                                                                                                    |
| < Back Next > Cancel                                                                                                    |

Figure 2-6 Device Number (Complete)

3. Set the AC and DC connections for all devices.

Setting the connections for a Xantrex Xanbus-enabled device provides a way of identifying connections for Xantrex Xanbus-enabled devices and enhancing networked power system management. When connections are set, devices of different types can detect that they share, for example, a common DC input source, or a common grid or generator source.

| System Configuration Wizard - Expert          | ×                                                                                                    |  |
|-----------------------------------------------|----------------------------------------------------------------------------------------------------|--|
| Set the system's connections                  |                                                                                                    |  |
|                                               |                                                                                                    |  |
| AC1 Connection:                               | Grid1 🔽                                                                                                    |  |
| AC2 Connection:                               | Gen1 💌                                                                                                    |  |
| AC Out Connection:                            | AC Load1 💌                                                                                                    |  |
| DC Connection:                                | HouseBatt1 -                                                                                                    |  |
| Solar Array for XW Solar Charge Controller 01 | SolarArray1                                                                                                    |  |
| Solar Array for XW Solar Charge Controller 02 | SolarArray2                                                                                                    |  |
| Generator for XW Auto Generator Start 01      | Gen1 💌                                                                                                    |  |
|                                               |                                                                                                    |  |
|                                               |                                                                                                    |  |
|                                               |                                                                                                    |  |
|                                               |                                                                                                    |  |
|                                               |                                                                                                    |  |
|                                               |                                                                                                    |  |
|                                               |                                                                                                    |  |
|                                               | < Back Next > Cancel                                                                                                    |  |
|                                               | - Boy Boy - Boy - |  |

Figure 2-7 System Connections

4. Configure phase operation for inverter/chargers.

Depending on your inverter/charger model, Xantrex XW Config displays windows for split-phase configuration or single-phase configuration. If you are configuring a split-phase unit, see "Configuring Split Phase Master and Slave Devices". If you are configuring a single-phase or three-phase unit, see "Configuring Single Phase or Three-Phase Master and Slave Devices" on page 2–8.
#### **Configuring Split Phase Master and Slave Devices**

If you are configuring split-phase units, the Split Phase Unit Assignment window appears.

| System Configuratio | X         |         |                |        |        |
|---------------------|-----------|---------|----------------|--------|--------|
| Split Phas          | e Unit As | ssignme | nt             |        |        |
| Unassigned          | Phase 1   |         |                |        |        |
| 01                  |           | Master  |                |        |        |
| 02                  |           | Slaves  |                |        |        |
| 03                  |           |         |                |        |        |
|                     |           |         |                |        |        |
|                     |           |         |                |        |        |
|                     |           |         |                |        |        |
|                     |           |         | < <u>B</u> ack | Next > | Cancel |

Figure 2-8 Split-Phase Unit Assignment

#### To configure split-phase units:

- a) Drag and drop the unit that you want to be the system master into the empty master box. Only one device can be assigned to be the master.
- b) Drag and drop the remaining devices into the slave box. When dragging and dropping a unit the display on the front panel will flash to indicate what device has been selected. The Next button is not active unless all devices have been assigned as either a master or a slave.

| System Configuration | n Wizard - Expr | ress                                         | × |
|----------------------|-----------------|----------------------------------------------|---|
| Spiit Filas          |                 |                                              |   |
| Unassigned           | Phase 1         |                                              |   |
|                      | 01              | Master                                       |   |
|                      | 02              | Slaves                                       |   |
|                      | 03              |                                              |   |
|                      |                 |                                              |   |
|                      |                 |                                              |   |
|                      |                 |                                              |   |
|                      |                 | < <u>B</u> ack <u>N</u> ext > <u>C</u> ancel |   |

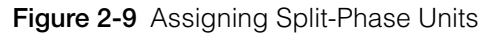

c) When selection is finished, click **Next**. Proceed to Set the Inverter/ Charger settings on page 2–10.

#### Configuring Single Phase or Three-Phase Master and Slave Devices

If you are configuring single phase units, the next window to appear will be Set number of phases for Xantrex XW Inverter Charger. Single phase units can be wired in either a single-phase configuration or a three-phase configuration.

To begin configuring single-phase units, select the number of phases and click **Next**. See Figure 2-10.

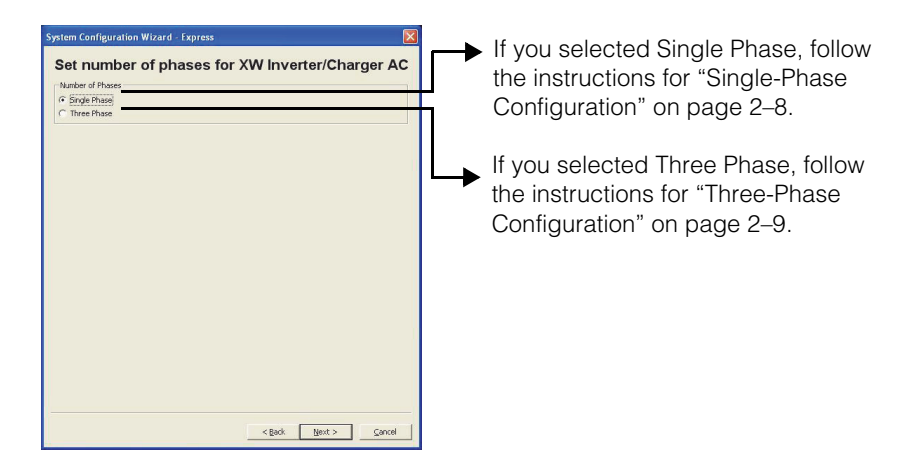

Figure 2-10 Selecting the Number of Phases

#### Single-Phase Configuration

To configure a single-phase unit in a single-phase configuration:

d) In the Single Phase Unit Assignment window, drag and drop the unit that you want to be the system master into the empty master box. Only one device can be assigned to be the master.

| System Configurat | ion Wizard - E<br>ase Unit A | Express              |
|-------------------|------------------------------|----------------------|
| Unassigned        | Phase 1                      |                      |
| 01                |                              | Master               |
| 02                |                              | Slaves               |
| 03                |                              |                      |
| 04                |                              |                      |
| 05                |                              |                      |
| 06                |                              |                      |
|                   |                              |                      |
|                   |                              |                      |
|                   |                              |                      |
|                   |                              | < Back []ext >Cancel |

Figure 2-11 Single-Phase Unit Assignment Window

e) Drag and drop the remaining devices into the slave box. When dragging and dropping a unit the display on the front panel will flash to indicate what device has been selected. The Next button is not active unless all devices have been assigned as either a master or a slave.

| System Configurat | ion Wizard - E | xpress  |        |        | ×      |
|-------------------|----------------|---------|--------|--------|--------|
| Single Pha        | ase Unit /     | Assignm | ient   |        |        |
| Unassigned        | Phase 1        |         |        |        |        |
|                   | 01             | Master  |        |        |        |
|                   | 02             | Slaves  |        |        |        |
|                   | 03             |         |        |        |        |
|                   | 04             |         |        |        |        |
|                   | 05             |         |        |        |        |
|                   | 06             |         |        |        |        |
|                   |                |         |        |        |        |
|                   |                |         |        |        |        |
|                   |                |         |        |        |        |
|                   |                |         | < Back | Next > | ⊊ancel |

Figure 2-12 Completing Single Phase Unit Assignment

 f) Click Next when selection is finished. Proceed to Set the Inverter/ Charger settings on page 2–10.

#### **Three-Phase Configuration**

#### To configure a single-phase unit in a three-phase configuration:

g) In the Three Phase Unit Assignment window, drag and drop the units that you want to be the phase master into the master boxes for each of the three phases. Only one device can be assigned to be the master for each phase.

| Jnassigned | Phase 1 | Phase 2 | Phase 3 |        |  |
|------------|---------|---------|---------|--------|--|
| 01         |         |         |         | Master |  |
| 02         |         |         |         | Slaves |  |
| 03         |         |         |         |        |  |
| 04         |         |         |         |        |  |
| 05         |         |         |         |        |  |
| 06         |         |         |         |        |  |
|            |         |         |         |        |  |
|            |         |         |         |        |  |

Figure 2-13 Three-Phase Unit Assignment Window

h) Drag and drop the remaining devices into the slave boxes for the three phases. The devices selected as master and slaves for a phase must be physically connected to the same phase. Do not have units physically wired to different phases configured as being on the same phase. When dragging and dropping a unit the display on the front panel will flash to indicate what device has been selected. The Next button is not active unless all devices have been assigned and one device has been selected as a master for each phase.

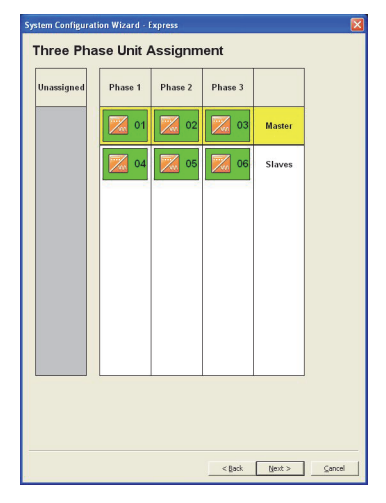

Figure 2-14 Completing Three-Phase Unit Assignment

- i) When selection is finished, click Next. Proceed to Set the Inverter/ Charger settings on page 2–10.
- 5. Set the Inverter/Charger settings.

The Inverter/Charger settings include basic battery and battery charger settings.

| System Configuration Wizard - Express     | ×    |
|-------------------------------------------|------|
| XW Inverter/Charger Settings              |      |
| Battery Type                              |      |
| Battery Capacity 440 A H                  |      |
| Charger Enabled                           |      |
| Maximum Charge Rate 100 * %               |      |
| Charge Cycle 2StageNoFloat                |      |
| ReCharge Volts 50.0 × V                   |      |
| Inverter Enabled                          |      |
| AC Priority AC1 💌                         |      |
| AC1 Breaker 60 A                          |      |
| AC2 Breaker 60 A                          |      |
| Low Battery Cut Out 44.0 × V              |      |
| Reset to Current Settings                 |      |
|                                           |      |
|                                           |      |
|                                           |      |
|                                           |      |
| < <u>B</u> ack <u>N</u> ext > <u>C</u> ar | ncel |

Figure 2-15 Inverter/Charger Settings

| Setting                | Description                                                                                                    |
|------------------------|----------------------------------------------------------------------------------------------------|
| Battery Type           | Selects the system battery chemistry and type: Flooded (default), AGM, Gel and Custom.                                                                                                    |
|                        | If you select Custom, a screen for configuring voltage settings for each charging stage is displayed after you click Next.                                                                                                    |
| Battery Capacity       | Selects the system battery capacity in amp-hours.                                                                                                    |
| Charger Enabled        | Enables or disables the charger.                                                                                                    |
| Maximum Charge<br>Rate | Sets the percentage of the maximum DC output current that is available to the charger. The maximum DC output current for different models is:                                                                                                    |
|                        | Xantrex XW4024—150 Adc                                                                                                    |
|                        | Xantrex XW4548—85 Adc                                                                                                    |
|                        | Xantrex XW6048—100 Adc.                                                                                                    |
| Charge Cycle           | Sets the charging method: 3Stage (Bulk, Absorption, Float) and 2StageNoFloat (Bulk, Absorption, NoFloat).                                                                                                    |
| ReCharge Volts         | Sets the battery voltage level at which a new charge cycle begins.                                                                                                    |
| Inverter Enabled       | Enables of disables the inverter.                                                                                                    |
| AC Priority            | Sets the priority for the AC source (AC1 or AC2) for qualification and transfer. For example, this setting allows the inverter/charger to use a renewable energy source (such as an AC hydro generator) connected to AC2 on a first-priority basis and use utility power only when renewable energy is insufficient or unavailable to power loads. |
| AC1 Breaker            | Sets the AC1 (Grid) breaker size, based on the size of the breaker installed on AC1.                                                                                                    |
| AC2 Breaker            | Sets the AC2 (Gen) breaker size, based on the size of the installed AC breaker.                                                                                                    |
| Low Battery Cut Out    | Controls when the inverter turns off due to a low battery voltage condition.                                                                                                    |
|                        | 6. Set the Xantrex XW Inverter/Charger Custom Battery Settings. (This screen is                                                                                                    |

active if you selected Custom as the battery type in the previous screen. Otherwise the screen is unavailable.) The Custom Settings screen allows you to adjust charging and equalization

voltage for batteries with specifications that fall outside the default settings for the battery types the Xantrex XW Inverter/Charger offers.

You can also adjust the temperature compensation constant for the Battery Temperature Sensor on the Custom Battery menu.

| ystem Configurat             | tion Wiza | rd - Expres | is    |            |         |        |    |        |       | x |
|------------------------------|-----------|-------------|-------|------------|---------|--------|----|--------|-------|---|
| XW Inve                      | rter/     | Charg       | er B  | atter      | ry S    | ettin  | gs |        |       |   |
| Battery Type<br>Eqlz Support | Custom    |             |       |            |         |        |    |        |       |   |
| Eqlz Voltage                 | 32.0      | ÷ v         |       |            |         |        |    |        |       |   |
| Bulk Voltage                 | 28.8      | ⇒ V         |       |            |         |        |    |        |       |   |
| Absorb Voltage               | 28.8      | v V         |       |            |         |        |    |        |       |   |
| Float Voltage                | 27.0      | V V         |       |            |         |        |    |        |       |   |
| Batt Temp Comp               | 0.054     | ≑ v/ĸ       |       |            |         |        |    |        |       |   |
|                              |           |             | Reset | t to Curre | ent Set | tings  |    |        |       |   |
|                              |           |             |       |            |         | < Back |    | Next > | Cance |   |

Figure 2-16 Custom Battery Settings

| Table 2-2 | Custom | Battery | Settings |
|-----------|--------|---------|----------|
|-----------|--------|---------|----------|

| Setting           | Description                                                                                                    |
|-------------------|----------------------------------------------------------------------------------------------------|
| Eqlz Support      | Enables or disables the ability to enter an equalization cycle. Refer to the battery manufacturer's specifications to determine whether equalization is recommended.                                               |
| Eqlz Voltage      | Selects the equalization voltage. Consult your battery manufacturer for equalization voltage setting.                                                                                                    |
| Bulk Voltage      | Sets the bulk voltage for a custom battery type.                                                                                                    |
| Absorb Voltage    | Sets the absorption voltage for a custom battery type.                                                                                                    |
| Float Voltage     | Sets the float voltage for a custom battery type.                                                                                                    |
| Batt Temp<br>Comp | Battery temperature compensation for a custom battery type. This setting is the reference that the battery temperature sensor uses to adjust the charging voltage when the temperature falls above or below 25 °C. |

7. Set the Xantrex XW Solar Charge Controller Settings.

The Xantrex XW Solar Charge Controller Settings include basic battery and battery charger settings.

| System Configuration Wizard - Express | ×             |
|---------------------------------------|---------------|
| XW Solar Charge Controller Settin     | igs           |
| Battery Type Flooded -                |               |
| Battery Capacity 440 A H              |               |
| Maximum Charge Rate 100 🔹 %           |               |
| Charge Cycle 3Stage 💌                 |               |
| Battery Voltage 48 × V                |               |
| Reset to Current Settings             |               |
|                                       |               |
|                                       |               |
|                                       |               |
|                                       |               |
|                                       |               |
|                                       |               |
|                                       |               |
|                                       |               |
|                                       |               |
| < <u>B</u> ack                        | Next > Cancel |
|                                       |               |

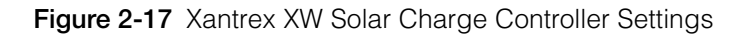

 Table 2-3
 Xantrex XW Solar Charge Controller Settings

| Setting                | Description                                                                                                    |
|------------------------|----------------------------------------------------------------------------------------------------|
| Battery Type           | Selects the system battery chemistry and type: Flooded (default), AGM, Gel and Custom.                                                                    |
|                        | If you select Custom, a screen for configuring voltage settings for each charging stage is displayed after you click Next.                                |
| Battery Capacity       | Selects the system battery capacity in amp-hours.                                                                                                    |
| Maximum Charge<br>Rate | Sets the percentage of the maximum DC output current that is available to the charger. The maximum DC output current for the Charge Controller is 60 Adc. |
| Charge Cycle           | Sets the charging method: 3Stage (Bulk, Absorption, Float) and 2StageNoFloat (Bulk, Absorption, NoFloat).                                                 |
| Battery Voltage        | Sets the nominal battery voltage for the system.                                                                                                    |

8. Set the Xantrex XW Solar Charge Controller Custom Battery Settings. (This screen is active if you selected Custom as the battery type in the previous screen. Otherwise the screen is unavailable.)

The Custom Settings screen allows you to adjust charging and equalization voltage for batteries with specifications that fall outside the default settings for the battery types the Xantrex XW Solar Charge Controller offers. You can also adjust the temperature compensation constant for the Battery Temperature Sensor on the Custom Battery menu.

| System Configurat            | ion Wizard - Express                 | ×     |
|------------------------------|--------------------------------------|-------|
| XW Sola                      | r Charge Controller Battery Settings |       |
| Battery Type<br>Eqlz Support | Custom                               |       |
| Eqlz Voltage                 | 64.0 V                               |       |
| Bulk Voltage                 | 57.6 V                               |       |
| Absorb Voltage               | 57.6 × V                             |       |
| Float Voltage                | 54.0 👻 V                             |       |
| Batt Temp Comp               | 0.108 V/K                            |       |
|                              | Reset to Current Settings            |       |
|                              | < Back Next > Cz                     | ancel |

Figure 2-18 Charge Controller Custom Battery Settings

 Table 2-4
 Charge Controller Custom Battery Settings

| Setting           | Description                                                                                                    |
|-------------------|----------------------------------------------------------------------------------------------------|
| Eqlz Support      | Enables or disables the ability to enter an equalization cycle. Refer to the battery manufacturer's specifications to determine whether equalization is recommended.                                               |
| Eqlz Voltage      | Selects the equalization voltage. Consult your battery manufacturer for equalization voltage setting.                                                                                                    |
| Bulk Voltage      | Sets the bulk voltage for a custom battery type.                                                                                                    |
| Absorb Voltage    | Sets the absorption voltage for a custom battery type.                                                                                                    |
| Float Voltage     | Sets the float voltage for a custom battery type.                                                                                                    |
| Batt Temp<br>Comp | Battery temperature compensation for a custom battery type. This setting is the reference that the battery temperature sensor uses to adjust the charging voltage when the temperature falls above or below 25 °C. |

9. Save the System Configuration.

You can save the System Configuration as an .xml file. If necessary, you can use this file to reconfigure the system in the future (see "From File" on page 2–34).

| System Configuration Wizard - Express                                                                                                    |                                                                |
|----------------------------------------------------------------------------------------------------|----------------------------------------------------------------|
| <b>Configuration Complet</b>                                                                                                    | e                                                              |
| The configuration wizard is now<br>all settings have been download<br>It is highly recommended to sav<br>configuration to a file so that it | complete and<br>led to your devices.<br>e the system<br>can be |
| restored or replicated.                                                                                                    |                                                                |
| Save system configuration                                                                                                    |                                                                |
|                                                                                                    |                                                                |
|                                                                                                    |                                                                |
|                                                                                                    |                                                                |
|                                                                                                    |                                                                |

Figure 2-19 Configuration Complete

#### To save the System Configuration:

- a) In Configuration Complete, click Save system configuration.
- b) In Save Device Configuration, enter a file name. The file is automatically saved as an .xml file.

| Save Device Config                                               | juration           |                               |   |           | ? ×    |
|------------------------------------------------------------------|--------------------|-------------------------------|---|-----------|--------|
| Save in:                                                         | ConfigFiles        |                               | • | + 🗈 💣 💷 • |        |
| My Recent<br>Documents<br>Desktop<br>My Documents<br>My Computer |                    |                               |   |           |        |
| Places                                                           | File <u>n</u> ame: | Configuration1.xml            |   | ¥         | Save   |
|                                                                  | Save as type:      | System configurations (*.xml) |   | •         | Cancel |

Figure 2-20 Entering a file name

c) Click Save.

d) Enter a system description.

Entering a system description is optional. System descriptions are displayed in the System Configuration From File window (see Figure 2-52). To continue without entering a system description, click **Cancel**.

| ve Device Config                                                                | guration           |                                                                        |           | ?    |
|---------------------------------------------------------------------------------|--------------------|------------------------------------------------------------------------|-----------|------|
| Save in:                                                                        | ConfigFiles        |                                                                        | ▼ ← 🗈 💣 📰 | •    |
| My Recent<br>Documents<br>Desktop<br>My Documents<br>My Computer<br>My Computer | 94<br>91<br>       | ving system configuration<br>ystem description<br>Test Configuration 1 | Cancel    |      |
| 1 laces                                                                         | File <u>n</u> ame: | Configuration1.xml                                                     | •         | Save |
|                                                                                 |                    |                                                                        |           |      |

Figure 2-21 Entering a System Description

e) Click OK.

Xantrex XW Config indicates its progress as it collects configuration information from all the devices and saves the configuration file.

| Saving system configuration  | _ 🗆 🗙 |
|------------------------------|-------|
| Collecting info from devices |       |
|                              |       |
| XW6048 01                    |       |
|                              |       |

Figure 2-22 Saving System Configuration Progress Indicator

f) When the configuration is saved and the progress indicator disappears, click Finish.

# **Expert Configuration Method**

1. Reset devices to factory defaults.

After selecting the Expert Configuration Method, the Factory Defaults screen appears. When using the Configuration Wizard, it is recommended to set all devices to Factory Defaults. If there are customized settings you want to preserve, Devices must be configured separately. See Chapter 3. If you click Reset all devices to factory defaults, then Next, the system resets. This process takes about 20 seconds. During this time, the pointer changes to an hourglass and the Next button is unavailable. When the appearance of the pointer returns to normal and the Next button is available again, the reset has completed.

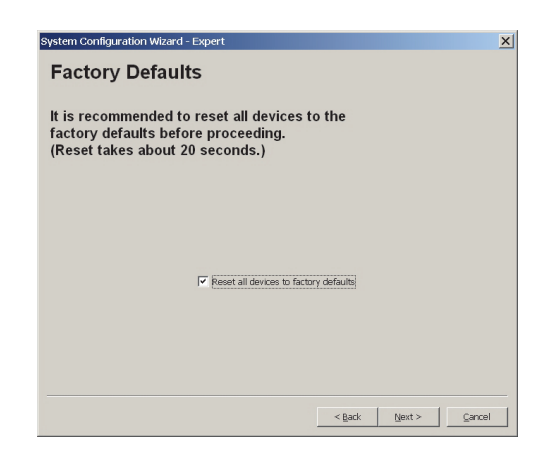

Figure 2-23 Reset to Factory Defaults

2. Set the Device Numbers for all devices.

The network requires that each device of the same type have a unique number.

When only one device of a certain type is on the network, Xantrex XW Config automatically assigns 01 as its device number.

When several devices of a certain type are on the network, you must manually set device numbers.

To set device numbers:

a) On the left side of the screen, right-click the device icon. When selected, the icon is highlighted green.

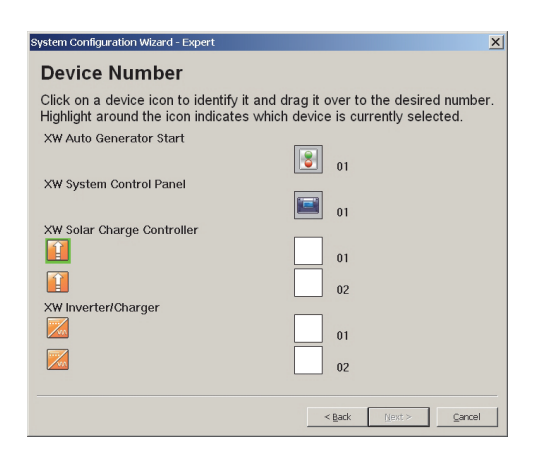

Figure 2-24 Device Number (One Device Selected)

To confirm selection, the device identifies itself on its front panel.

- Xantrex XW Inverter/Chargers flash all LEDs
- Xantrex XW Solar Charge Controllers LCD flashes
- Automatic Generator Starts flash all LEDs
- System Control Panels beep.

If possible, take note of which units are assigned which device numbers. You may also want to label each unit with its device number.

- b) Drag the device icon to the appropriate numbered space. Drag by rightclicking and holding down the right mouse button while dragging.
- c) After all the devices have a device number assigned, click Next.

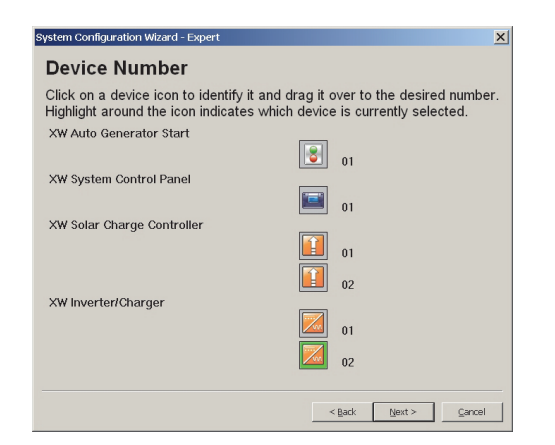

Figure 2-25 Device Number (Complete)

3. Set the AC and DC connections for all devices.

Setting the connections for a Xantrex Xanbus-enabled device provides a way of identifying connections for Xantrex Xanbus-enabled devices and enhancing networked power system management. When connections are set, devices of different types can detect that they share, for example, a common DC input source, or a common grid or generator source.

|   | System Configuration Wizard - Expert                                                                             | ×                    |
|---|----------------------------------------------------------------------------------------------------|----------------------|
|   | Set the system's con                                                                                             | nections             |
|   |                                                                                                    |                      |
|   | AC1 Connection:                                                                                                  | Gridi 💌              |
|   | AC2 Connection:                                                                                                  | Gen1 💌               |
|   | AC Out Connection:                                                                                               | AC Load1 💌           |
|   | DC Connection:                                                                                                   | HouseBatt1 💌         |
|   | Solar Array for XW Solar Charge Controller 01                                                                    | SolarArray1 -        |
|   | Solar Array for XW Solar Charge Controller 02                                                                    | SolarArray2 💌        |
|   | Generator for XW Auto Generator Start 01                                                                         | Gen1 V               |
|   |                                                                                                    |                      |
|   |                                                                                                    |                      |
|   |                                                                                                    |                      |
|   |                                                                                                    |                      |
|   |                                                                                                    |                      |
|   |                                                                                                    |                      |
|   |                                                                                                    |                      |
|   |                                                                                                    |                      |
|   |                                                                                                    | < Back Next > Cancel |
| 1 | and the second second second second second second second second second second second second second second second |                      |

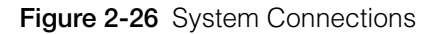

4. Configure phase operation for inverter/chargers.

Depending on your inverter/charger model, Xantrex XW Config displays windows for split-phase configuration or single-phase configuration. If you are configuring a split-phase unit, see "Configuring Split Phase Master and Slave Devices". If you are configuring a single-phase or three-phase unit, see "Configuring Single Phase or Three-Phase Master and Slave Devices" on page 2–20.

#### **Configuring Split-Phase Master and Slave Devices**

If you are configuring split-phase units, the Split Phase Unit Assignment window appears.

| e Unit As | ssignment             | ×                                               |
|-----------|-----------------------|-------------------------------------------------|
| Phase 1   |                       |                                                 |
|           | Master                |                                                 |
|           | Slaves                |                                                 |
|           |                       |                                                 |
|           |                       |                                                 |
|           |                       |                                                 |
|           | stick [lind 2] Corrol | -                                               |
|           | e Unit As             | Chin Assignment  Phase 1  Name Slaves  cpt (r-r |

Figure 2-27 Split-Phase Unit Assignment

#### To configure split-phase units:

- a) Drag and drop the unit that you want to be the system master into the empty master box. Only one device can be assigned to be the master.
- b) Drag and drop the remaining devices into the slave box. When dragging and dropping a unit the display on the front panel will flash to indicate what device has been selected. The Next button is not active unless all devices have been assigned as either a master or a slave.

| System Configuration | n Wizard - Expr<br>e Unit As | signment    | ×               |
|----------------------|------------------------------|-------------|-----------------|
| Unassigned           | Phase 1                      |             |                 |
|                      | 01                           | Master      |                 |
|                      | 02                           | Slaves      |                 |
|                      | 03                           |             |                 |
|                      |                              |             |                 |
|                      |                              |             |                 |
|                      |                              |             |                 |
|                      |                              | < Back Next | > <u>Cancel</u> |

Figure 2-28 Assigning Split-Phase Units

c) When selection is finished, click Next. Proceed to Set the Inverter/ Charger settings on page 2–23.

#### Configuring Single Phase or Three-Phase Master and Slave Devices

If you are configuring single phase units, the next window to appear will be Set number of phases for Xantrex XW Inverter Charger. Single phase units can be wired in either a single-phase configuration or a three-phase configuration.

To begin configuring single-phase units, select the number of phases and click Next. See Figure 2-29.

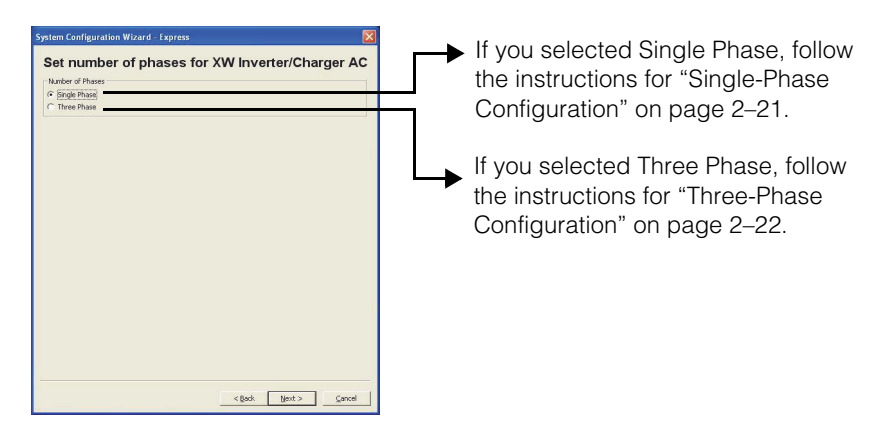

Figure 2-29 Selecting the Number of Phases

#### Single-Phase Configuration

#### To configure a single-phase unit in a single-phase configuration:

d) In the Single Phase Unit Assignment window, drag and drop the unit that you want to be the system master into the empty master box. Only one device can be assigned to be the master.

| System Configuration Wizard - Express |            |            |             |        |
|---------------------------------------|------------|------------|-------------|--------|
| Single Pha                            | ise Unit / | Assignment |             |        |
| Unassigned                            | Phase 1    |            |             |        |
| 01                                    |            | Master     |             |        |
| 02                                    |            | Slaves     |             |        |
| 03                                    |            |            |             |        |
| 04                                    |            |            |             |        |
| 05                                    |            |            |             |        |
| 06                                    |            |            |             |        |
|                                       |            |            |             |        |
|                                       |            |            |             |        |
|                                       |            |            |             |        |
|                                       |            | < 8        | sok (jest > | Gancel |

Figure 2-30 Single-Phase Unit Assignment Window

e) Drag and drop the remaining devices into the slave box. When dragging and dropping a unit the display on the front panel will flash to indicate what device has been selected. The Next button is not active unless all devices have been assigned as either a master or a slave.

| Syste | System Configuration Wizard - Express |            |          |        |        |
|-------|---------------------------------------|------------|----------|--------|--------|
| Si    | ingle Pha                             | ise Unit / | Assignme | nt     |        |
| U     | Inassigned                            | Phase 1    |          |        |        |
|       |                                       | 01         | Master   |        |        |
|       |                                       | 02         | Slaves   |        |        |
|       |                                       | 03         |          |        |        |
|       |                                       | 04         |          |        |        |
|       |                                       | 05         |          |        |        |
|       |                                       | 06         |          |        |        |
|       |                                       |            |          |        |        |
|       |                                       |            |          |        | _      |
|       |                                       |            |          |        |        |
|       |                                       |            | 1        | < gack | ⊊ancel |

Figure 2-31 Completing Single Phase Unit Assignment

f) Click Next when selection is finished. Proceed to Set the Inverter/ Charger settings on page 2–23.

#### Three-Phase Configuration

#### To configure a single-phase unit in a three-phase configuration:

g) In the Three Phase Unit Assignment window, drag and drop the units that you want to be the phase master into the master boxes for each of the three phases. Only one device can be assigned to be the master for each phase.

| System Configuration | on Wizard - I<br>se Unit A | xpress<br>Assignm | ient    |        | ×      |
|----------------------|----------------------------|-------------------|---------|--------|--------|
| Unassigned           | Phase 1                    | Phase 2           | Phase 3 |        |        |
| 01                   |                            |                   |         | Master |        |
| 02                   |                            |                   |         | Slaves |        |
| 03                   |                            |                   |         |        |        |
| 04                   |                            |                   |         |        |        |
| 05                   |                            |                   |         |        |        |
| 06                   |                            |                   |         |        |        |
|                      |                            |                   |         |        |        |
|                      |                            |                   |         |        |        |
|                      |                            |                   |         |        |        |
|                      |                            |                   | < Back  | Next > | ⊆ancel |

Figure 2-32 Three-Phase Unit Assignment Window

h) Drag and drop the remaining devices into the slave boxes for the three phases. The devices selected as master and slaves for a phase must be physically connected to the same phase. Do not have units physically wired to different phases configured as being on the same phase. When dragging and dropping a unit the display on the front panel will flash to indicate what device has been selected. The Next button is not active unless all devices have been assigned and one device has been selected as a master for each phase.

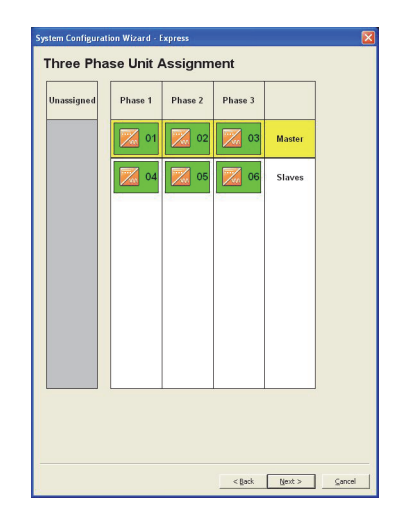

Figure 2-33 Completing Three-Phase Unit Assignment

- i) When selection is finished, click Next. Proceed to Set the Inverter/ Charger settings on page 2–23.
- 5. Set the Xantrex XW Inverter/Charger Inverter Settings.

| System Configuration Wizard - Expert  | ×  |
|---------------------------------------|----|
| XW Inverter/Charger Inverter Settings |    |
| Inverter Enabled 🔽                    |    |
| Low Batt Out Out 44.0 × V             |    |
| LBCO Delay 10 * seconds               |    |
| High Batt Cut Out 70.0                |    |
| Search Watts 50 w                     |    |
| Search Delay 2 * seconds              |    |
| Reset to Current Settings             |    |
|                                       |    |
|                                       |    |
|                                       |    |
|                                       |    |
|                                       |    |
|                                       |    |
|                                       |    |
|                                       |    |
| a Bardia - Diseata - Comm             |    |
| < Rack Maxus Tauc                     | 31 |

Figure 2-34 Xantrex XW Inverter/Charger Inverter Settings

| Setting              | Description                                                                                                    |
|----------------------|----------------------------------------------------------------------------------------------------|
| Inverter Enabled     | Enables the inverter when selected.                                                                                                    |
| Low Batt Cut Out     | Controls when the inverter turns off due to a low battery voltage condition. The inverter will turn off only after this level has been reached for the period of time set by the LCBO Delay. This setting is not temperature compensated.                                                                                                    |
| LBCO Delay           | Controls how long the inverter is allowed to operate at or below the Low Battery Cut<br>Out level before turning off due to a low battery voltage condition. The inverter will<br>turn off only after the Low Batt Cut Out level has been reached for this uninterrupted<br>period of time.                                                                       |
| High Batt Cut<br>Out | High Batt Cut Out sets the maximum battery voltage at which the inverter will operate. If the battery voltage exceeds this limit for more than 1 minute, the inverter displays a fault message (F49) and shuts down. The inverter will not support AC loads when in this condition. If a qualified AC source is present, the unit passes AC through to the loads. |
| Search Watts         | Search Watts sets the inverter's search sensitivity when Search mode is enabled.<br>When a load larger than this setting is present, the inverter turns on.                                                                                                    |
| Search Delay         | Search Delay sets the time between search pulses. When searching for loads, the inverter/charger sends out search pulses to determine if a load is present. If the inverter/charger finds a load above the Search Watts setting, the inverter comes on.                                                                                                    |

#### Table 2-5 Xantrex XW Inverter/Charger Inverter Settings

6. Set the Xantrex XW Inverter/Charger Charger Settings.

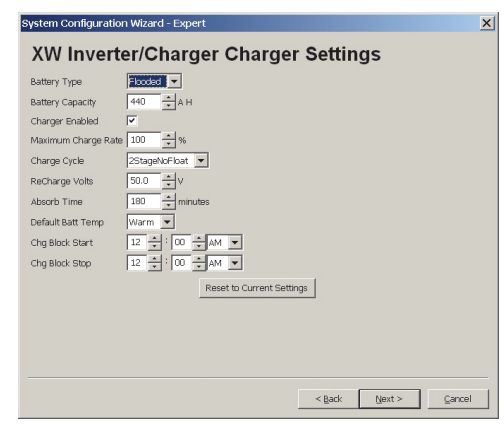

Figure 2-35 Xantrex XW Inverter/Charger Charger Settings

| Setting                | Description                                                                                                    |
|------------------------|----------------------------------------------------------------------------------------------------|
| Battery Type           | Selects the system battery chemistry and type: Flooded (default), AGM, Gel and Custom.                                                                                                    |
|                        | If you select Custom, a screen for configuring voltage settings for each charging stage is displayed after you click Next.                                                                                                    |
| Battery<br>Capacity    | Selects the system battery capacity in amp-hours.                                                                                                    |
| Charger<br>Enabled     | Enables or disables the charger.                                                                                                    |
| Maximum<br>Charge Rate | Sets the percentage of the maximum DC output current that is available to the charger.<br>The maximum DC output current for different models is:                                                                                                 |
|                        | Xantrex XW4024—150 Adc                                                                                                    |
|                        | Xantrex XW4548—85 Adc                                                                                                    |
|                        | Xantrex XW6048—100 Adc.                                                                                                    |
| Charge Cycle           | Sets the charging method: 3Stage (Bulk, Absorption, Float) and 2StageNoFloat (Bulk, Absorption, NoFloat).                                                                                                    |
| ReCharge Volts         | Sets the battery voltage level at which a new charge cycle begins.                                                                                                    |
| Absorb Time            | Sets the time spent in the Absorption stage, before transitioning to Float (3-Stage charging) or NoFloat (2-Stage charging).                                                                                                    |
| Default Batt<br>Temp   | Selects the battery temperature charging compensation if a battery temperature sensor is not installed. In the absence of a battery temperature sensor, the charger uses one of three settings: "Cool" (5 °C), "Warm" (25 °C), or "Hot" (40 °C). |
| Chg Block Start        | Sets the time to halt charging on AC1 (Grid). The AC2 (Gen) port is unaffected by the Charger Block settings. The Charger Block Start and Stop settings allow you to select when the charger stops charging on AC1.                              |
|                        | To disable the Charger Block function, set Chg Block Start and Chg Block Stop to the same time.                                                                                                    |
| Chg Block Stop         | Sets the time that charging on AC1 can resume. At the Chg Block Stop time, charging on AC1 is enabled.                                                                                                    |

 Table 2-6
 Xantrex XW Inverter/Charger Charger Settings

7. Set the Xantrex XW Inverter/Charger Custom Battery Settings. (This screen is active if you selected Custom as the battery type in the previous screen. Otherwise the screen is unavailable.).

| System Configuration Wizard - Expert                                                                                                    | ×     |
|----------------------------------------------------------------------------------------------------|-------|
| XW Inverter/Charger Custom Battery Settings                                                                                                    |       |
| Eqt: Support     Image: Cutston Dattery Settings       Eqt: Voltage     64.0       Sult Voltage     57.6       Sult Voltage     57.6       Sult Voltage     54.0       Batt Temp Comp     0.108       Sult Voltage     54.0 |       |
|                                                                                                    |       |
| < Back (Ment > ) C2                                                                                                    | incel |

Figure 2-36 Xantrex XW Inverter/Charger Custom Battery Settings

 Table 2-7
 Xantrex XW Inverter/Charger Custom Battery Settings

| Setting           | Description                                                                                                    |
|-------------------|----------------------------------------------------------------------------------------------------|
| Eqlz Support      | Enables or disables the ability to enter an equalization cycle. Refer to the battery manufacturer's specifications to determine whether equalization is recommended.                                               |
| Eqlz Voltage      | Selects the equalization voltage. Consult your battery manufacturer for equalization voltage setting.                                                                                                    |
| Bulk Voltage      | Sets the bulk voltage for a custom battery type.                                                                                                    |
| Absorb Voltage    | Sets the absorption voltage for a custom battery type.                                                                                                    |
| Float Voltage     | Sets the float voltage for a custom battery type.                                                                                                    |
| Batt Temp<br>Comp | Battery temperature compensation for a custom battery type. This setting is the reference that the battery temperature sensor uses to adjust the charging voltage when the temperature falls above or below 25 °C. |

8. Set the Xantrex XW Inverter/Charger AC Settings.

AC Settings configures the voltage and frequency limits for AC line 1 (grid) and AC line 2 (generator). These are the limits at which the inverter/charger considers input voltage qualified—that is, suitable for charging batteries or powering loads. If the input voltage is not qualified according to these settings, the inverter/ charger transfers from using AC input to inverting.

| System Co   | nfigurat | tion Wizar | d - Expe | ert        |              |                |        |     | ×   |
|-------------|----------|------------|----------|------------|--------------|----------------|--------|-----|-----|
| XW I        | nver     | rter/C     | harg     | jer AC     | C Sett       | ings           |        |     |     |
| AC Priority | AC1      | •          |          |            |              |                |        |     |     |
| AC1 Break   | er 60    | ÷.         |          |            |              |                |        |     |     |
| AC1 Lo Vol  | t 106    | ÷v         |          |            |              |                |        |     |     |
| AC1 Hi Vol  | t 132    | ÷          |          |            |              |                |        |     |     |
| AC1 Lo Fre  | q 55     | ÷Hz        |          |            |              |                |        |     |     |
| AC1 Hi Fre  | q 65     | ÷ Hz       |          |            |              |                |        |     |     |
| AC2 Break   | er 60    | ÷.         |          |            |              |                |        |     |     |
| AC2 Lo Vol  | t 80     | ÷≓v        |          |            |              |                |        |     |     |
| AC2 HI Vol  | t 138    | ÷.         |          |            |              |                |        |     |     |
| AC2 Lo Fre  | q 55     | ÷H₂        |          |            |              |                |        |     |     |
| AC2 Hi Fre  | q 65     | ÷Hz        |          |            |              |                |        |     |     |
|             |          | _          |          | Reset to C | Current Sett | ings           |        |     |     |
|             |          |            |          |            |              |                |        |     |     |
|             |          |            |          |            |              |                |        |     |     |
|             |          |            |          |            |              |                |        |     |     |
|             |          |            |          |            |              | < <u>B</u> ack | Next > | ⊆an | cel |
|             |          |            |          |            |              |                |        |     |     |

Figure 2-37 Xantrex XW Inverter/Charger AC Settings

Figure 2-38 Xantrex XW Inverter/Charger AC Settings

| Setting     | Description                                                                                                    |
|-------------|----------------------------------------------------------------------------------------------------|
| AC Priority | Sets the priority for the AC source (AC1 or AC2) for qualification and transfer. For example, this setting allows the inverter/charger to use a renewable energy source (such as an AC hydro generator) connected to AC2 on a first-priority basis and use utility power only when renewable energy is insufficient or unavailable to power loads. |
| AC1 Breaker | Sets the AC1 (Grid) breaker size, based on the size of the breaker installed on AC1. The installed breaker size must not exceed the capacity of the upstream distribution panel. The charger limits the maximum input current to this setting by derating its charging current.                                                                    |
| AC1 Lo Volt | Minimum acceptable input voltage level from the utility grid.                                                                                                    |
| AC1 Hi Volt | Maximum acceptable input voltage level from the utility grid.                                                                                                    |
| AC1 Lo Freq | Minimum acceptable utility grid input frequency.                                                                                                    |
| AC1 Hi Freq | Maximum acceptable utility grid input frequency.                                                                                                    |
| AC2 Breaker | Sets the AC2 (Gen) breaker size, based on the size of the installed AC breaker. The breaker size must not exceed the capacity of the generator. The charger limits the maximum input current to this setting by derating its charging current.                                                                                                    |
| AC2 Lo Volt | Minimum acceptable input voltage level from the generator.                                                                                                    |
| AC2 Hi Volt | Maximum acceptable input voltage level from the generator.                                                                                                    |
| AC2 Lo Freq | Minimum acceptable generator input frequency.                                                                                                    |
| AC2 Hi Freq | Maximum acceptable generator input frequency.                                                                                                    |

9. Set the Xantrex XW Inverter/Charger Grid Support Settings.

Grid Support Settings configures options for grid-tie operation.

| System Configuration Wizard - Expert      | ×      |
|-------------------------------------------|--------|
| XW Inverter/Charger Grid Support Settings |        |
| Grid Support                              |        |
| Grid Supp Volts 54.0 V                    |        |
| Sell                                      |        |
| Max Sell Amps 27 * Amps                   |        |
| Load Shave                                |        |
| Load Shave Amps 48 Amps                   |        |
| LoadShaveStart 12 *: 00 * AM V            |        |
| LoadShaveStop 12 🔹 : 00 🔹 AM 💌            |        |
| Reset to Current Settings                 |        |
|                                           |        |
|                                           |        |
|                                           |        |
|                                           |        |
|                                           |        |
|                                           |        |
|                                           |        |
| < Back Next >                             | Cancel |
|                                           |        |

Figure 2-39 Xantrex XW Inverter/Charger Grid Support Settings

 Table 2-8
 Xantrex XW Inverter/Charger Grid Support Settings

| Setting            | Description                                                                                                    |
|--------------------|----------------------------------------------------------------------------------------------------|
| Grid<br>Support    | Enables Grid Support when selected.                                                                                                    |
| Grid Supp<br>Volts | Sets the level to which the batteries will be discharged when the inverter is selling power to the grid or supporting the power grid by providing additional power to the loads. This setting is not adjusted for the battery temperature if the temperature sensor is installed.                                                                                                    |
| Sell               | Turns Sell mode on and off. When Sell is enabled, the inverter AC output is divided between powering loads and delivering power to the utility grid. Sell mode requires the battery voltage to be above the Grid Supp Volts.                                                                                                    |
| Max Sell<br>Amps   | Sets the maximum AC amps allowed to be delivered to the utility grid from a solar array and/or the batteries during grid-tie operation. This setting is only used if Sell mode is enabled.                                                                                                    |
|                    | The Max Sell Amps must be less than 80 per cent of the selected AC1 breaker setting. If set higher, the breaker setting will override the Max Sell Amps setting to avoid tripping the breaker.                                                                                                    |
| Load Shave         | Enables or disables the Load Shave feature. Load Shave allows the inverter to support the grid in powering local loads during a defined window of time (set using Load Shave Start and Load Shave Stop). When in this mode, the inverter operates until the batteries discharge to the LBCO threshold, after which the unit reverts to AC pass-through. The charger is automatically blocked during the Load Shave time window. |
| Load Shave<br>Amps | Sets the maximum amount of current that can be drawn from the AC1 (grid) input by the loads and battery charger combined. This setting determines the amperage level at which the inverter starts drawing power from the batteries to add to the utility power to meet the demand of the loads.                                                                                                    |
|                    | Typically, this value is set to the size of the AC circuit breakers feeding the inverter's AC input.                                                                                                    |

| Setting             | Description                                                                                                    |
|---------------------|----------------------------------------------------------------------------------------------------|
| Load Shave<br>Start | Sets the time of day that the Load Shave feature operates. This feature is suited for regions where local utilities impose peak usage surcharges. The inverter provides load shaving power as long as battery voltage is above the Low Batt Cut Out setting. |
| Load Shave<br>Stop  | Sets the time of day that the Load Shave feature stops operating. If Load Shave is enabled<br>and Load Shave Start and Load Shave Stop are set to the same time, the inverter load<br>shaves continuously.                                                   |

 Table 2-8
 Xantrex XW Inverter/Charger Grid Support Settings

10. Set the Xantrex XW Inverter/Charger Generator Settings.

| System Configuration Wizard - Expert   | × |  |  |  |  |  |  |
|----------------------------------------|---|--|--|--|--|--|--|
| XW Inverter/Charger Generator Settings |   |  |  |  |  |  |  |
|                                        |   |  |  |  |  |  |  |
| Gen5upp Amps 48 + Amps                 |   |  |  |  |  |  |  |
| Reset to Current Settings              |   |  |  |  |  |  |  |
|                                        |   |  |  |  |  |  |  |
|                                        |   |  |  |  |  |  |  |
|                                        |   |  |  |  |  |  |  |
|                                        |   |  |  |  |  |  |  |
|                                        |   |  |  |  |  |  |  |
|                                        |   |  |  |  |  |  |  |
|                                        |   |  |  |  |  |  |  |
|                                        |   |  |  |  |  |  |  |
|                                        |   |  |  |  |  |  |  |
|                                        |   |  |  |  |  |  |  |
| < Back Next > Cano                     | a |  |  |  |  |  |  |
| Carry Barry Sale                       |   |  |  |  |  |  |  |

Figure 2-40 Xantrex XW Inverter/Charger Generator Settings

Table 2-9 Xantrex XW Inverter/Charger Generator Settings

| Setting      | Description                                                                                                    |
|--------------|----------------------------------------------------------------------------------------------------|
| GenSupp Mode | Turns the Generator Support feature on and off.                                                                 |
| GenSupp Amps | Sets the generator load level at which the inverter supplies power from the batteries to support the generator. |

11. Set the Xantrex XW Solar Charge Controller charger settings.

|                      | sharge controller charger Settings |  |
|----------------------|------------------------------------|--|
| Sattery Capacity     | 440 A H                            |  |
| vlaximum Charge Rate | 100 * %                            |  |
| Charge Cycle         | 3Stage                             |  |
| Sattery Voltage      | 48 × V                             |  |
| ReCharge Volts       | 50.0 × V                           |  |
| Absorb Time          | 180 * minutes                      |  |
| Default Batt Temp    | Warm 💌                             |  |
|                      | Reset to Current Settings          |  |
|                      |                                    |  |
|                      |                                    |  |
|                      |                                    |  |
|                      |                                    |  |
|                      |                                    |  |
|                      |                                    |  |

Figure 2-41 Xantrex XW Solar Charge Controller Charger Settings

| Setting                | Description                                                                                                    |
|------------------------|----------------------------------------------------------------------------------------------------|
| Battery Type           | Selects the system battery chemistry and type: Flooded (default), AGM, Gel and Custom.                                                                                                    |
|                        | If you select Custom, a screen for configuring voltage settings for each charging stage is displayed after you click Next.                                                                                                    |
| Battery Capacity       | Selects the system battery capacity in amp-hours.                                                                                                    |
| Maximum<br>Charge Rate | Sets the percentage of the maximum DC output current that is available to the charger. The maximum DC output current for the Charge Controller is 60 Adc.                                                                                        |
| Charge Cycle           | Sets the charging method: 3Stage (Bulk, Absorption, Float) and 2StageNoFloat (Bulk, Absorption, NoFloat).                                                                                                    |
| Battery Voltage        | Sets the nominal battery voltage for the system.                                                                                                    |
| ReCharge Volts         | Sets the battery voltage level at which a new charge cycle begins.                                                                                                    |
| Absorb Time            | Sets the time spent in the Absorption stage, before transitioning to Float (3-Stage charging) or NoFloat (2-Stage charging).                                                                                                    |
| Default Batt<br>Temp   | Selects the battery temperature charging compensation if a battery temperature sensor is not installed. In the absence of a battery temperature sensor, the charger uses one of three settings: "Cool" (5 °C), "Warm" (25 °C), or "Hot" (40 °C). |

#### Table 2-10 Xantrex XW Solar Charge Controller Charger Settings

12. Set the Xantrex XW Solar Charge Controller Custom Battery settings. (This screen is active if you selected Custom as the battery type in the previous screen. Otherwise the screen is unavailable.)

The Custom Settings screen allows you to adjust charging and equalization voltage for batteries with specifications that fall outside the default settings for the battery types the Xantrex XW Solar Charge Controller offers.

You can also adjust the temperature compensation constant for the Battery Temperature Sensor on the Custom Battery menu.

| Eqlz Support   | V     |     |  |   |    |    |    |      |      |     |      |      |     |      |     |  |  |  |  |  |  |
|----------------|-------|-----|--|---|----|----|----|------|------|-----|------|------|-----|------|-----|--|--|--|--|--|--|
| Eqlz Voltage   | 64.0  | V   |  |   |    |    |    |      |      |     |      |      |     |      |     |  |  |  |  |  |  |
| Bulk Voltage   | 57.6  | V   |  |   |    |    |    |      |      |     |      |      |     |      |     |  |  |  |  |  |  |
| Absorb Voltage | 57.6  | ٧   |  |   |    |    |    |      |      |     |      |      |     |      |     |  |  |  |  |  |  |
| Float Voltage  | 54.0  | v   |  |   |    |    |    |      |      |     |      |      |     |      |     |  |  |  |  |  |  |
| Batt Temp Comp | 0.108 | v/ĸ |  |   |    |    |    |      |      |     |      |      |     |      |     |  |  |  |  |  |  |
|                |       |     |  | R | Re | es | se | et 1 | to ( | Cur | rrei | nt : | Set | ttir | ngs |  |  |  |  |  |  |

Figure 2-42 Xantrex XW Solar Charge Controller Custom Battery Settings

| Setting           | Description                                                                                                    |
|-------------------|----------------------------------------------------------------------------------------------------|
| Eqlz Support      | Enables or disables the ability to enter an equalization cycle. Refer to the battery manufacturer's specifications to determine whether equalization is recommended.                                               |
| Eqlz Voltage      | Selects the equalization voltage. Consult your battery manufacturer for equalization voltage setting.                                                                                                    |
| Bulk Voltage      | Sets the bulk voltage for a custom battery type.                                                                                                    |
| Absorb Voltage    | Sets the absorption voltage for a custom battery type.                                                                                                    |
| Float Voltage     | Sets the float voltage for a custom battery type.                                                                                                    |
| Batt Temp<br>Comp | Battery temperature compensation for a custom battery type. This setting is the reference that the battery temperature sensor uses to adjust the charging voltage when the temperature falls above or below 25 °C. |

Table 2-11 Xantrex XW Solar Charge Controller Custom Battery Settings

13. Set the Xantrex XW Solar Charge Controller Input Settings.

The input settings allow you to disable automatic maximum power point tracking and configure the reference voltage level the Charge Controller operates from. Configuring the reference voltage is not required for normal operation, but can be useful for non-PV applications or for testing purposes.

| System Configuration Wizard - Expert      | ×     |
|-------------------------------------------|-------|
| XW Solar Charge Controller Input Settings |       |
| MPPT AutoTrack                            |       |
| MPPT Ref Volts 120.0 TV                   |       |
| Reset to Current Settings                 |       |
|                                           |       |
|                                           |       |
|                                           |       |
|                                           |       |
|                                           |       |
|                                           |       |
|                                           |       |
|                                           |       |
|                                           |       |
|                                           |       |
|                                           |       |
|                                           |       |
| < Back Next >                             | ancel |
|                                           |       |

Figure 2-43 Xantrex XW Solar Charge Controller Input Settings

Table 2-12 Xantrex XW Solar Charge Controller Input Settings

| Setting        | Description                                                                                       |
|----------------|---------------------------------------------------------------------------------------------------|
| MPPT Autotrack | Enables (Auto) or disables (Manual) MPPT.                                                         |
| MPPT Ref Volts | Selects the reference voltage the Charge Controller operates from when tracking is set to Manual. |

14. Save the System Configuration.

You can save the System Configuration as an .xml file. If necessary, you can use this file to reconfigure the system in the future (see the From File configuration wizard).

| System Configuration Wizard - Expert                                                                                                    | ×     |
|----------------------------------------------------------------------------------------------------|-------|
| Configuration Complete                                                                                                    |       |
| The configuration wizard is now complete and<br>all settings have been downloaded to your devices.<br>It is highly recommended to save the system<br>configuration to a file so that it can be<br>restored or replicated. |       |
| Save system configuration                                                                                                    |       |
|                                                                                                    |       |
|                                                                                                    |       |
|                                                                                                    |       |
| < Back Einish                                                                                                    | ancel |

Figure 2-44 Configuration Complete

#### To save the System Configuration:

- a) In Configuration Complete, click Save system configuration.
- b) In Save Device Configuration, enter a file name. The file is automatically saved as an .xml file.

| Save Device Confi                                                | iguration          |                              |   |          | ? ×    |
|------------------------------------------------------------------|--------------------|------------------------------|---|----------|--------|
| Save jn:                                                         | ConfigFiles        |                              | ¥ | ← 🗈 🗳 📰▼ |        |
| My Recent<br>Documents<br>Desktop<br>My Documents<br>My Computer |                    |                              |   |          |        |
|                                                                  | File <u>n</u> ame: | Configuration1.xml           |   | •        | Save   |
|                                                                  | Save as type:      | System configurations (*xml) |   | •        | Cancel |

Figure 2-45 Entering a file name

- c) Click Save.
- d) Enter a system description.

Entering a system description is optional. System descriptions are displayed in the System Configuration From File window (see Figure 2-52). To continue without entering a system description, click **Cancel**.

| Save ji                                                          | ConfigFiles                                                               | ▼ ← 🗈 💣 💷 ▼ |  |
|------------------------------------------------------------------|---------------------------------------------------------------------------|-------------|--|
| My Recent<br>Documents<br>Desktop<br>My Documents<br>My Computer | Saving system configuration<br>System description<br>Test Configuration 1 | X<br>Carcel |  |
| My Network<br>Places                                             |                                                                           |             |  |

Figure 2-46 Entering a System Description

e) Click OK.

Xantrex XW Config indicates its progress as it collects configuration information from all the devices and saves the configuration file.

| Saving system configuration  | x |
|------------------------------|---|
| Collecting info from devices |   |
|                              |   |
| XW6048 01                    |   |
|                              |   |

Figure 2-47 Saving System Configuration Progress Indicator

f) When the configuration is saved and the progress indicator disappears, click **Finish**.

# From File

By selecting **From File**, you can choose a previously saved or downloaded system configuration file that contains settings for all devices.

| stem Configuration Wizard |         |    |     |  |  |
|---------------------------|---------|----|-----|--|--|
| Select Configurati        | on Meth | od |     |  |  |
| Method                    |         |    |     |  |  |
| C Express                 |         |    |     |  |  |
| C Expert                  |         |    |     |  |  |
| From File                 |         |    |     |  |  |
|                           |         |    |     |  |  |
|                           |         |    |     |  |  |
|                           |         |    |     |  |  |
|                           |         |    |     |  |  |
|                           |         |    |     |  |  |
|                           |         |    |     |  |  |
|                           |         |    |     |  |  |
|                           |         |    |     |  |  |
|                           |         |    |     |  |  |
|                           |         |    |     |  |  |
|                           |         |    |     |  |  |
|                           |         |    |     |  |  |
|                           |         |    |     |  |  |
|                           |         |    | . E |  |  |

Figure 2-48 Selecting the Configuration Method

1. Reset devices to factory defaults.

After selecting the From File Configuration Method, the Factory Defaults screen appears. When using the Configuration Wizard, it is recommended to set all devices to Factory Defaults. If there are customized settings you want to preserve, Devices must be configured separately. See Chapter 3.

If you click **Reset all devices to factory defaults**, then **Next**, the system resets. This process takes about 20 seconds. During this time, the pointer changes to an hourglass and the Next button is unavailable. When the appearance of the pointer returns to normal and the Next button is available again, the reset has completed.

| System Configuration Wizard - from File                                                                                 | ×     |
|----------------------------------------------------------------------------------------------------|-------|
| Factory Defaults                                                                                                    |       |
| It is recommended to reset all devices to the<br>factory defaults before proceeding.<br>(Reset takes about 20 seconds.) |       |
|                                                                                                    |       |
|                                                                                                    |       |
| <ol> <li>Looke an induced in terror Linearchi</li> </ol>                                                                |       |
|                                                                                                    |       |
| < Back [jest > ]                                                                                                    | incel |

Figure 2-49 Reset to Factory Defaults

2. Set the Device Numbers for all devices.

The network requires that each device of the same type have a unique number.

When only one device of a certain type is on the network, Xantrex XW Config automatically assigns 01 as the device number.

When several devices of a certain type are on the network, you must manually set device numbers.

To set device numbers:

a) On the left side of the screen, right-click the device icon. When selected, the icon is highlighted green.

| System Configuration Wizard - from File                                                                                                    | × |
|----------------------------------------------------------------------------------------------------|---|
| Device Number                                                                                                    |   |
| Click on a device icon to identify it and drag it over to the desired number.<br>Highlight around the icon indicates which device is currently selected. |   |
| XW Auto Generator Start                                                                                                    |   |
| XW System Control Panel                                                                                                    |   |
| 01                                                                                                    |   |
| XW Solar Charge Controller                                                                                                    |   |
| 01                                                                                                    |   |
| 02                                                                                                    |   |
| XW Inverter/Charger                                                                                                    |   |
| 01                                                                                                    |   |
| 02                                                                                                    |   |
| <back (jext=""> Cancel</back>                                                                                                    | - |

Figure 2-50 Setting Device Numbers (One Device Selected)

To confirm selection, the device identifies itself on its front panel.

- Xantrex XW Inverter/Chargers flash all LEDs
- Xantrex XW Solar Charge Controllers LCD flashes
- Automatic Generator Starts flash all LEDs
- System Control Panels beep.

If possible, take note of which units are assigned which device numbers. You may also want to label each unit with its device number.

- b) Drag the device icon to the appropriate numbered space. Drag by rightclicking and holding down the right mouse button while dragging.
- c) After all the devices have a device number assigned, click Next.

| Device Number                                                            | <u> </u>                                                                            |
|--------------------------------------------------------------------------|-------------------------------------------------------------------------------------|
| Click on a device icon to identify<br>Highlight around the icon indicate | it and drag it over to the desired number.<br>s which device is currently selected. |
| XW Auto Generator Start                                                  | 01                                                                                  |
| XW System Control Panel                                                  | 01                                                                                  |
| XW Solar Charge Controller                                               | 01                                                                                  |
| XW Inverter/Charger                                                      | 02                                                                                  |
|                                                                          | 01                                                                                  |
|                                                                          | 02                                                                                  |
|                                                                          | < Back Next > Cancel                                                                |

Figure 2-51 Setting Device Numbers (Complete)

3. Select a System Configuration file.

Files that appear in red are incompatible with your system. These files may have been saved on a system that has different devices or a different number of devices from the system you are configuring.

| C:\Users\Kevin.Wagner\AppData\Roaming\XWConfigPro\ConfigFiles |                               |                                  |       |        |        |        |
|---------------------------------------------------------------|-------------------------------|----------------------------------|-------|--------|--------|--------|
| nfigurations                                                  | in red do not match this sy   | stem                             |       |        |        |        |
| rning: If the                                                 | current devices names and     | numbers do not match the         | name  | s and  | numb   | ers of |
| m that file.                                                  | ie file selected, those devic | es will fail to be restored to t | ne co | ntigur | ations | 5      |
| ile Name                                                      | Description                   | Timestamp 📈 🚺                    |       | Ĥ      | 8      |        |
| XW with wi                                                    | z                             | 2012-11-23 09:                   | 1     | 0      | 0      | 1      |
| XW with wi                                                    | Z                             | 2012-11-23 09:                   |       | 0      | 0      | 1      |
|                                                               |                               |                                  |       |        |        |        |
|                                                               |                               |                                  |       |        |        |        |
|                                                               |                               |                                  |       |        |        |        |
|                                                               |                               |                                  |       |        |        |        |
|                                                               |                               |                                  |       |        |        |        |

Figure 2-52 Selecting a System Configuration File

4. Click Next.

A progress screen appears.

5. Click Finish.

# 3

# Device Configuration

Chapter 3 describes how to use Xantrex XW Config to configure each device in the Xantrex XW System.

Topics in this chapter include:

- "Configuring Devices" on page 3–2
- "Configuring the Xantrex XW Inverter/ Charger" on page 3–5
- "Configuring the Xantrex XW MPPT Solar Charge Controller" on page 3–27
- "Configuring the Xantrex XW Automatic Generator Start" on page 3–38
- "Configuring the Xantrex XW System Control Panel" on page 3–45.

# **Configuring Devices**

You can use Xantrex XW Config to configure individual devices in the Xantrex XW System. Xantrex XW Config gives you access to the same device settings that are available on the Xantrex XW System Control Panel.

#### To begin configuring a device:

• On the main screen, click the name of the device you want to configure.

The Basic Status window for that device opens.

| To begin configuration, | Soterio Florinic XWConfig              |                                   |                            |                                     |
|-------------------------|----------------------------------------|-----------------------------------|----------------------------|-------------------------------------|
| click the device name — | XW4024<br>Inverter Charge 01<br>Node 3 | XW MOPTBO<br>Charger 01<br>Node 6 | XW AGS<br>AGS 01<br>Node 4 | XW SCP<br>Uer Inteface 01<br>Node 1 |
|                         |                                        |                                   |                            |                                     |
|                         |                                        |                                   |                            | Schneider                           |
|                         | New node 1                             |                                   |                            |                                     |

Figure 3-1 Xantrex XW Config Main Screen

# **Configuration Commands**

Every configuration dialog box includes three commands: Update, Read and Back.

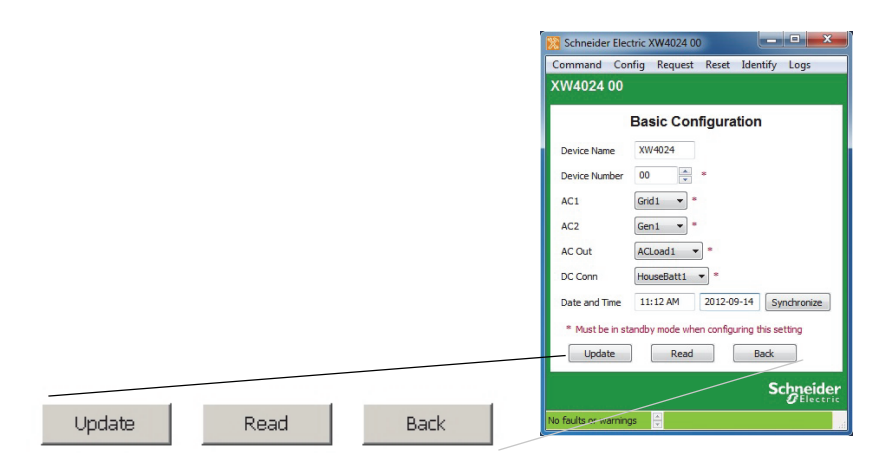

Figure 3-2 Configuration Commands

- Update—Updates the device with the new settings.
- Read—Restores the current configuration of the device. If you make an error while changing settings and have not clicked Update, click Read to start over.
- Back—Returns to the device basic status screen. See "Viewing Basic Status" on page 3–6, page 3–28, page 3–39, and page 3–45.

# Saving the System Configuration

To save the system configuration at any time, click **Save Configuration**.

#### To save the System Configuration:

- 1. On the System menu, click **Save Configuration**.
- 2. In Save Device Configuration, enter a file name. The file is automatically saved as an .xml file.

| Save Device Config                                                             | guration           |                               |   |          | ? ×          |
|--------------------------------------------------------------------------------|--------------------|-------------------------------|---|----------|--------------|
| Save in:                                                                       | ConfigFiles        |                               | Ŧ | ← 🗈 💣 📰▼ |              |
| My Recent<br>Documents<br>Desktop<br>My Documents<br>My Computer<br>My Network |                    |                               |   |          |              |
| T laces                                                                        | File <u>n</u> ame: | Configuration1.xml            | _ | •        | <u>S</u> ave |
|                                                                                | Save as type:      | System configurations (*.xml) |   | •        | Cancel       |

Figure 3-3 Entering a file name

- 3. Click Save.
- 4. Enter a system description.

Entering a system description is optional. System descriptions are displayed in the System Configuration From File window (see Figure 2-52).

a) To continue without entering a system description, click Cancel.

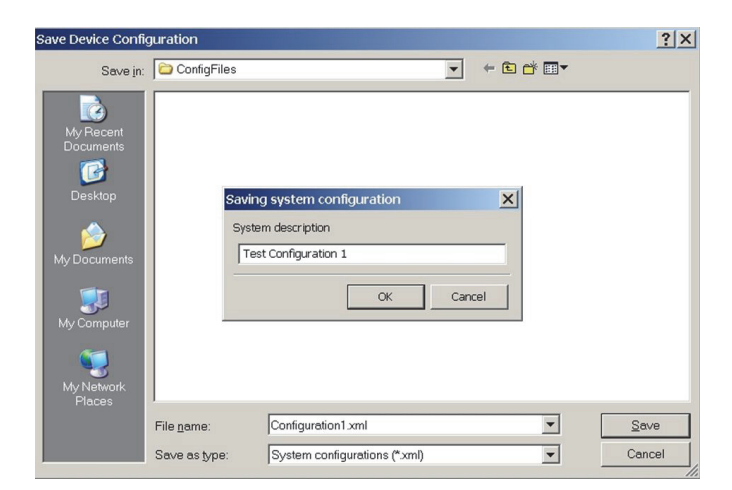

Figure 3-4 Entering a System Description

b) To save the system description, click **OK**.

Xantrex XW Config indicates its progress as it collects configuration information from all the devices and saves the configuration file.

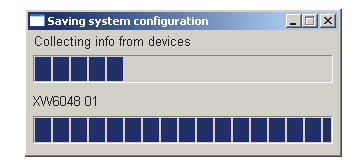

Figure 3-5 Saving System Configuration Progress Indicator

# Configuring the Xantrex XW Inverter/Charger

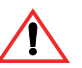

# WARNING: Risk of fire and shock hazard

The inverter/charger configuration settings are intended for qualified installation/ service personnel only. Incorrect configuration can lead to battery damage and risk of fire.

Consult the local utility before changing any Grid Support settings. Before changing inverter/charger settings, you must be familiar with the settings and the system-wide impact of changing those settings. Setting these parameters incorrectly could damage connected equipment (such as batteries) or could severely affect the performance of your system.

#### To configure the Xantrex XW Inverter/Charger:

1. On the main screen, click the name of the inverter/charger you want to configure.

The Xantrex XW Inverter/Charger Basic Status window opens.

- 2. In the Basic Status window, click Config.
- 3. Click the settings category you want to configure.

The following setting categories are available on the Xantrex XW Inverter/Charger Config menu:

- Basic Config
- Inverter
- Charger
- AC Transfer
- Grid Support
- Generator Support
- Aux Output
- Adv Features
- Save Config
- Restore Config

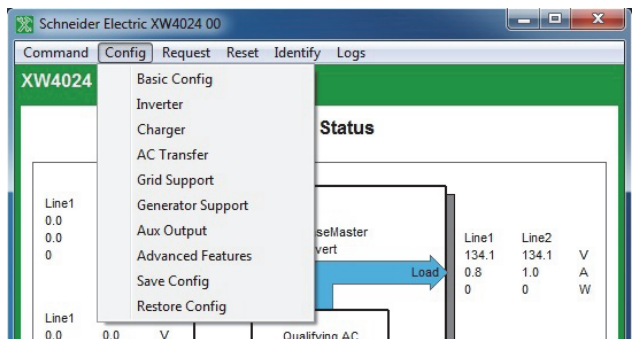

Figure 3-6 Xantrex XW Inverter/Charger Config Menu

# **Viewing Basic Status**

The Basic Status window shows input and output voltage, current, and power, as well as the state of the inverter and charger. The top-level configuration of the inverter/charger (Inverter Enable, Sell Enable, Load Shave Enable, Grid Enable, and Charger Enable) is displayed in the bottom left corner.

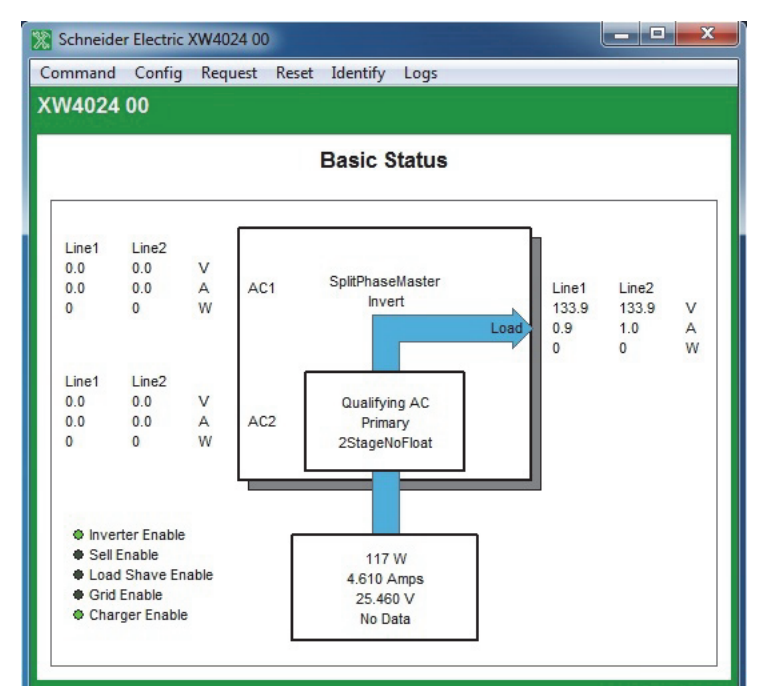

Figure 3-7 Xantrex XW Basic Status Window
## **Setting Basic Configuration**

Basic configuration includes the device name, number, connections, and date and time for the inverter/charger. You can also configure these settings using the Configuration Wizards described in Chapter 2, "System Configuration".

| 🔀 Schneider Ele | ctric XW4024 0 | 0          |              |           |
|-----------------|----------------|------------|--------------|-----------|
| Command Co      | nfig Request   | Reset      | Identify     | Logs      |
| XW4024 00       |                |            |              |           |
|                 | Basic Con      | figura     | tion         |           |
| Device Name     | XW4024         |            |              |           |
| Device Number   | 00             | *          |              |           |
| AC1             | Grid1 🔻        |            |              |           |
| AC2             | Gen1 🔻         |            |              |           |
| AC Out          | ACLoad1        | *          |              |           |
| DC Conn         | HouseBatt1     | *          |              |           |
| Date and Time   | 11:12 AM       | 2012-09    | -14 Sy       | nchronize |
| * Must be in st | andby mode wh  | en configu | ring this se | etting    |
| Update          | Read           |            | Back         |           |

Figure 3-8 Inverter/Charger Basic Configuration

### **Inverter Configuration**

Inverter configuration includes enabling/disabling the inverter and search mode, setting the unit's master/slave status in the system, and the settings that control when the inverter/charger turns on and off when it is inverting.

| 🔀 Schneider Electri | c XW4024 00                                                                                               |
|---------------------|----------------------------------------------------------------------------------------------------|
| Command Config      | g Request Reset Identify Logs                                                                             |
| XW4024 00           |                                                                                                    |
|                     | Inverter Configuration                                                                                    |
| Inverter Enable     | ▼                                                                                                    |
| Stacking            | SplitPhaseMaster <ul> <li>SplitPhaseMaster</li> <li>SplitPhaseMaster</li> <li>SplitPhaseMaster</li> </ul> |
| Low Batt Cut Out    | 23.0 V                                                                                                    |
| LBCO Delay          | 10 seconds                                                                                                |
| High Batt Cut Out   | 35.0 v                                                                                                    |
| Search Mode         |                                                                                                    |
| Search Watts        | 50 💌 W                                                                                                    |
| Search Delay        | 2 seconds                                                                                                 |
| Update              | Read Back                                                                                                 |

Figure 3-9 Inverter/Charger Inverter Configuration

| Table 3-1 | Inverter | Settings | menu |
|-----------|----------|----------|------|
|-----------|----------|----------|------|

| Item                 | Description                                                                                                    |
|----------------------|----------------------------------------------------------------------------------------------------|
| Inverter Enable      | Enables the inverter when selected.                                                                                                    |
| Stacking             | For a multi-unit system to operate, one inverter/charger must be configured to<br>"SplitPhMaster" and the rest as "SplitPhSlave," otherwise a system-wide fault is<br>asserted. Modes for single-phase models will be added to future product releases.                                                                                                    |
| Low Batt Cut Out     | Controls when the inverter turns off due to a low battery voltage condition. The inverter will turn off only after this level has been reached for the period of time set by the LCBO Delay. This setting is not temperature compensated.                                                                                                    |
| LBCO Delay           | Controls how long the inverter is allowed to operate at or below the Low Battery Cut<br>Out level before turning off due to a low battery voltage condition. The inverter will<br>turn off only after the Low Batt Cut Out level has been reached for this uninterrupted<br>period of time.                                                                       |
| High Batt Cut<br>Out | High Batt Cut Out sets the maximum battery voltage at which the inverter will operate. If the battery voltage exceeds this limit for more than 1 minute, the inverter displays a fault message (F49) and shuts down. The inverter will not support AC loads when in this condition. If a qualified AC source is present, the unit passes AC through to the loads. |
| Search Mode          | Enables Search Mode when selected.                                                                                                    |
| Search Watts         | Search Watts sets the inverter's search sensitivity when Search mode is enabled.<br>When a load larger than this setting is present, the inverter turns on.                                                                                                    |
| Search Delay         | Search Delay sets the time between search pulses. When searching for loads, the inverter/charger sends out search pulses to determine if a load is present. If the inverter/charger finds a load above the Search Watts setting, the inverter comes on.                                                                                                    |

## **Charger Configuration**

Charger Configuration gives you options for configuring the inverter/charger to operate from your battery bank.

| 🔀 Schneider Electri   | c XW4024 00              | 🔀 Schneider Electri   | c XW4024 00              |  |  |
|-----------------------|--------------------------|-----------------------|--------------------------|--|--|
| Command Config        | g Request Reset Identify | Command Config        | g Request Reset Identify |  |  |
| XW4024.00             |                          | XW4024 00             | li,                      |  |  |
|                       |                          | States and states     |                          |  |  |
| Char                  | ger Configuration        | Char                  | Charger Configuration    |  |  |
| Charger Enable        |                          | Charger Enable        |                          |  |  |
| Max Chg Rate          | 100 🔦 %                  | Max Chg Rate          | 100 👻 %                  |  |  |
| Charge Cycle          | 2StageNoFloat 🔻          | Charge Cycle          | 2StageNoFloat 🔻          |  |  |
| ReCharge Volts        | 25.0 V                   | ReCharge Volts        | V V                      |  |  |
| Batt Type             | Flooded 🔻                | Batt Type             | Custom 🔻                 |  |  |
| Eqlz Support          |                          | Eqlz Support          |                          |  |  |
| Eqlz Voltage          | 32.0 × V                 | Eqlz Voltage          | 32.0 V                   |  |  |
| Bulk Voltage          | 28.8 × V                 | Bulk Voltage          | 28.8 💌 V                 |  |  |
| Absorp Voltage        | 28.8 × V                 | Absorp Voltage        | 28.8 💌 V                 |  |  |
| Float Voltage         | 27.0 × V                 | Float Voltage         | 27.0 V                   |  |  |
| Absorb Time           | 180 minutes              | Absorb Time           | 180 minutes              |  |  |
| Batt Temp Comp        | 54mV/℃                   | Batt Temp Comp        | 54 -mV/°C                |  |  |
| Batt Capacity         | 440 🔺 A H                | Batt Capacity         | 440 A H                  |  |  |
| Default Batt Temp     | Warm 🔻                   | Default Batt Temp     | Warm 🔻                   |  |  |
| Chg Block Start       | 12 • : 00 • AM •         | Chg Block Start       | 12 🔺 : 00 🔺 AM 🔻         |  |  |
| Chg Block Stop        | 12 • : 00 • AM •         | Chg Block Stop        | 12 • : 00 • AM •         |  |  |
| Update                | Read Back                | Update                | Read Back                |  |  |
|                       | Schneider<br>ØElectric   |                       | Schneider                |  |  |
| No faults or warnings |                          | No faults or warnings |                          |  |  |

Custom Settings Mode

Figure 3-10 Inverter/Charger Charger Configuration

| Table 3-2 | Xantrex XW   | Inverter/Charger  | Charger Setting  | s (Custom | Settings in | Grav) |
|-----------|--------------|-------------------|------------------|-----------|-------------|-------|
|           | Addition Avv | inventer/onlarger | onarger octinig. | Coustonn  | ocungs in   | uray) |

| Setting                | Description                                                                                                    |
|------------------------|----------------------------------------------------------------------------------------------------|
| Charger Enable         | Enables or disables the charger.                                                                                                    |
| Maximum<br>Charge Rate | Sets the percentage of the maximum DC output current that is available to the charger. The maximum DC output current for different models is: |
|                        | Xantrex XW4024—150 Adc                                                                                                    |
|                        | Xantrex XW4548—85 Adc                                                                                                    |
|                        | Xantrex XW6048—100 Adc.                                                                                                    |
| Charge Cycle           | Sets the charging method: 3Stage (Bulk, Absorption, Float) and 2StageNoFloat (Bulk, Absorption, NoFloat).                                     |
| ReCharge Volts         | Sets the battery voltage level at which a new charge cycle begins.                                                                            |

| Setting              | Description                                                                                                    |
|----------------------|----------------------------------------------------------------------------------------------------|
| Battery Type         | Selects the system battery chemistry and type: Flooded (default), AGM, Gel and Custom.                                                                                                    |
|                      | If you select Custom, the Charger Configuration screen for configuring voltage settings for each charging stage is displayed (see Figure 3-10).                                                                                                  |
| EqIz Support         | Enables or disables the ability to enter an equalization cycle. Refer to the battery manufacturer's specifications to determine whether equalization is recommended.                                                                             |
| Eqlz Voltage         | Selects the equalization voltage. Consult your battery manufacturer for equalization voltage setting.                                                                                                    |
| Bulk Voltage         | Sets the bulk voltage for a custom battery type.                                                                                                    |
| Absorb Voltage       | Sets the absorption voltage for a custom battery type.                                                                                                    |
| Float Voltage        | Sets the float voltage for a custom battery type.                                                                                                    |
| Absorb Time          | Sets the time spent in the Absorption stage, before transitioning to Float (3-Stage charging) or NoFloat (2-Stage charging).                                                                                                    |
| Batt Temp Comp       | Battery temperature compensation for a custom battery type. This setting is the reference that the battery temperature sensor uses to adjust the charging voltage when the temperature falls above or below 25 °C.                               |
| Battery Capacity     | Selects the system battery capacity in amp-hours.                                                                                                    |
| Default Batt<br>Temp | Selects the battery temperature charging compensation if a battery temperature sensor is not installed. In the absence of a battery temperature sensor, the charger uses one of three settings: "Cool" (5 °C), "Warm" (25 °C), or "Hot" (40 °C). |
| Chg Block Start      | Sets the time to halt charging on AC1 (Grid). The AC2 (Gen) port is unaffected by the Charger Block settings. The Charger Block Start and Stop settings allow you to select when the charger stops charging on AC1.                              |
|                      | To disable the Charger Block function, set Chg Block Start and Chg Block Stop to the same time.                                                                                                    |
| Chg Block Stop       | Sets the time that charging on AC1 can resume. At the Chg Block Stop time, charging on AC1 is enabled again.                                                                                                    |

 Table 3-2
 Xantrex XW Inverter/Charger Charger Settings (Custom Settings in Gray)

### AC Transfer Configuration

AC Transfer configures the voltage and frequency limits for AC line 1 (grid) and AC line 2 (generator). These are the limits at which the inverter/charger considers input voltage qualified—that is, suitable for charging batteries or powering loads. If the input voltage is not qualified according to these settings, the inverter/ charger transfers from using AC input to inverting.

| Command Config<br>Logs | Request | Reset Identify |
|------------------------|---------|----------------|
| XW4024 00              |         |                |
| AC Tran                | sfer Co | onfiguration   |
| AC Priority            | AC1 -   | ]              |
| AC1 Breaker            | 60      | A A            |
| AC1 Lo Volt            | 106     | V V            |
| AC1 Hi Volt            | 132     | V              |
| AC1 Lo Freq            | 55      | Hz             |
| AC1 Hi Freq            | 65      | Hz Hz          |
| AC2 Breaker            | 60      | A              |
| AC2 Lo Volt            | 80      | V V            |
| AC2 Hi Volt            | 138     | V              |
| AC2 Lo Freq            | 55      | Hz Hz          |
| AC2 Hi Freq            | 65      | + Hz           |
| AC2 Transfer Delay     | 36      | seconds        |
| 11-4-1-                | -       |                |

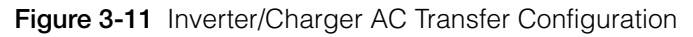

Table 3-3 Xantrex XW Inverter/Charger AC Settings

| Setting     | Description                                                                                                    |
|-------------|----------------------------------------------------------------------------------------------------|
| AC Priority | Sets the priority for the AC source (AC1 or AC2) for qualification and transfer. For example, this setting allows the inverter/charger to use a renewable energy source (such as an AC hydro generator) connected to AC2 on a first-priority basis and use utility power only when renewable energy is insufficient or unavailable to power loads. |
| AC1 Breaker | Sets the AC1 (Grid) breaker size, based on the size of the breaker installed on AC1.<br>The installed breaker size must not exceed the capacity of the upstream distribution<br>panel. The inverter/charger limits the maximum input current to this setting by derating<br>its charging current.                                                  |
| AC1 Lo Volt | Minimum acceptable input voltage level from the utility grid.                                                                                                    |
| AC1 Hi Volt | Maximum acceptable input voltage level from the utility grid.                                                                                                    |
| AC1 Lo Freq | Minimum acceptable utility grid input frequency.                                                                                                    |
| AC1 Hi Freq | Maximum acceptable utility grid input frequency.                                                                                                    |
| AC2 Breaker | Sets the AC2 (Gen) breaker size, based on the size of the installed AC breaker. The breaker size must not exceed the capacity of the generator. The Xantrex XW Config limits the maximum input current to this setting by derating its charging current.                                                                                           |
| AC2 Lo Volt | Minimum acceptable input voltage level from the generator.                                                                                                    |
| AC2 Hi Volt | Maximum acceptable input voltage level from the generator.                                                                                                    |
| AC2 Lo Freq | Minimum acceptable generator input frequency.                                                                                                    |

| Setting                             | Description                                                                                |
|-------------------------------------|--------------------------------------------------------------------------------------------|
| AC2 Hi Freq                         | Maximum acceptable generator input frequency.                                              |
| XW to Gen<br>transfer delay<br>time | Sets the time it takes for the Xantrex XW inverter/charger to qualify the Gen (AC2) input. |

Table 3-3 Xantrex XW Inverter/Charger AC Settings

## **Grid Support Configuration**

Grid Support configures options for grid-tie operation.

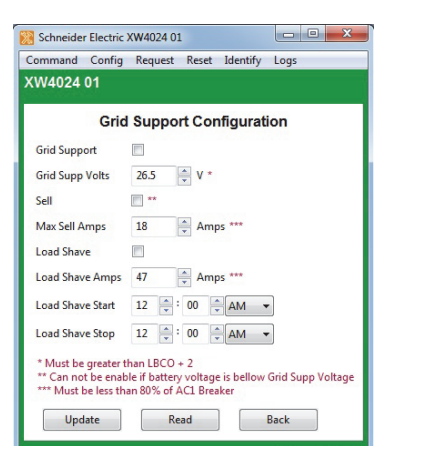

Figure 3-12 Inverter/Charger Grid Support Configuration

| Table 3-4 | Inverter/Charger | Grid Support Se | ettinas |
|-----------|------------------|-----------------|---------|
| Table 3-4 | inventer/Onarger | und Support Se  | sunys   |

| Setting            | Description                                                                                                    |
|--------------------|----------------------------------------------------------------------------------------------------|
| Grid<br>Support    | Enables Grid Support when selected.                                                                                                    |
| Grid Supp<br>Volts | Sets the level to which the batteries will be discharged when the inverter is selling power to the grid or supporting the power grid by providing additional power to the loads. This setting is not adjusted for the battery temperature if the temperature sensor is installed. |
| Sell               | Enables Sell mode when selected. When Sell is enabled, the inverter AC output is divided between powering loads and delivering power to the utility grid. Sell mode requires the battery voltage to be above the Grid Supp Volts.                                                 |
| Max Sell<br>Amps   | Sets the maximum AC amps allowed to be delivered to the utility grid from a solar array and/or the batteries during grid-tie operation. This setting is only used if Sell mode is enabled.                                                                                        |
|                    | The Max Sell Amps must be less than 80 per cent of the selected AC1 breaker setting. If set higher, the breaker setting will override the Max Sell Amps setting to avoid tripping the breaker.                                                                                    |

| Setting             | Description                                                                                                    |
|---------------------|----------------------------------------------------------------------------------------------------|
| Load Shave          | Enables or disables the Load Shave feature. Load Shave allows the inverter to support<br>the grid in powering local loads during a defined window of time (set using Load Shave<br>Start and Load Shave Stop). When in this mode, the inverter operates until the batteries<br>discharge to the LBCO threshold, after which the unit reverts to AC pass-through. The<br>charger is automatically blocked during the Load Shave time window. |
| Load Shave<br>Amps  | Sets the maximum amount of current that can be drawn from the AC1 (grid) input by the loads and battery charger combined. This setting determines the amperage level at which the inverter starts drawing power from the batteries to add to the utility power to meet the demand of the loads.<br>Typically, this value is set to the size of the AC circuit breakers feeding the inverter's AC input.                                     |
| Load Shave<br>Start | Sets the time of day that the Load Shave feature operates. This feature is suited for regions where local utilities impose peak usage surcharges. The inverter provides load shaving power as long as battery voltage is above the Low Batt Cut Out setting.                                                                                                    |
| Load Shave<br>Stop  | Sets the time of day that the Load Shave feature stops operating. If Load Shave is<br>enabled and Load Shave Start and Load Shave Stop are set to the same time, the inverter<br>load shaves continuously.                                                                                                    |

## Gen Support Configuration

Generator support allows power to be automatically drawn from the batteries to assist an AC generator to support heavy loads (loads that exceed the available current from the generator).

Generators have a limited output current and it is possible to reach this limit when operating heavy loads. The Inverter/Charger can assist the generator when heavy current demands load down the generator by supplying additional power from the batteries.

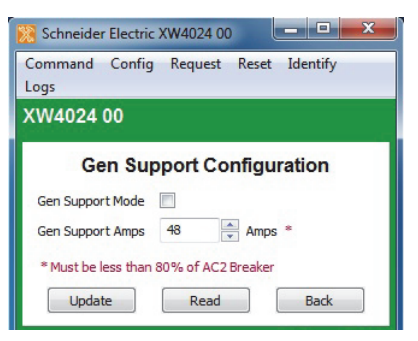

Figure 3-13 Inverter/Charger Gen Support Configuration

 Table 3-5
 Inverter/Charger Gen Support Settings

| Setting          | Description                                                                                                    |
|------------------|----------------------------------------------------------------------------------------------------|
| Gen Support Mode | Turns the Generator Support feature on and off.                                                                 |
| Gen Support Amps | Sets the generator load level at which the inverter supplies power from the batteries to support the generator. |

### Aux Output Configuration

Aux Output Configuration allows you to enable and configure the auxiliary output. The auxiliary output provides 12 Vdc at 250 mA to power a relay, indicator light or alarm. For more information, see the *Xantrex XW Series Hybrid Inverter/Charger Operation Guide*.

The settings on this screen change depending on the selected Manual Aux setting and the selected Trigger Source.

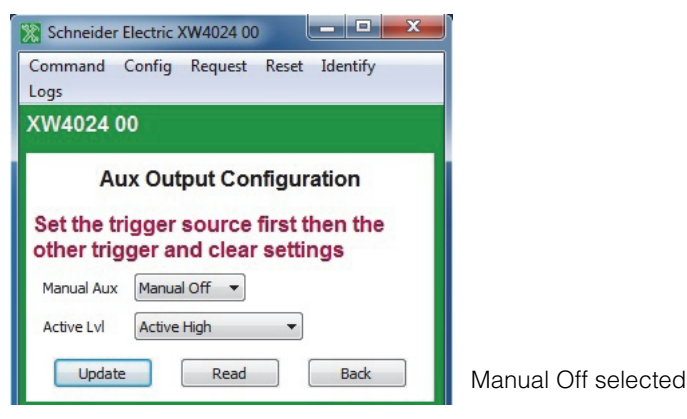

Figure 3-14 Inverter/Charger Aux Output Configuration

 Table 3-6
 Aux Menu Settings (Items in Gray Displayed When Manual Aux Is Set to "Automatic")

| Setting          | Description                                                                                                    |
|------------------|----------------------------------------------------------------------------------------------------|
| Manual Aux       | Sets the state of the Auxiliary Output. ManualOn or ManualOff allow manual control of the Auxiliary Output. When set to Automatic, a trigger source can then be selected.                                                                                  |
| Active Lvl       | Sets the mode (polarity) of the aux output. When triggered, the output can be active high (12 Vdc output turns on) or active low (output is high until the trigger turns it off).                                                                          |
| Trigger Src      | Selects the desired condition (Trigger Source) to activate the Aux Output. The Trigger Source options are LowBattV, HighBattV, LowBattTemp, HighBattTemp, and Fault.                                                                                       |
| Trigger<br>Level | Sets the voltage or temperature level (depending on the selected trigger source) at which the aux output is activated. If the selected Trigger Source is a Battery Voltage, the range also varies according to the nominal battery voltage of your system. |
| Trigger<br>Delay | Sets a delay period between when the trigger occurs and when the aux output is activated.                                                                                                    |
| Clear Level      | Sets the voltage or temperature level (depending on the selected trigger source) at which the aux output becomes inactive.                                                                                                    |
| Clear Delay      | Sets a delay period between when the Clear Level setting occurs and when the aux output becomes inactive.                                                                                                    |

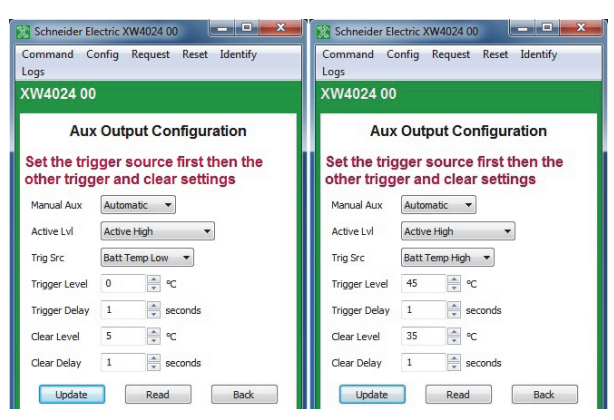

Figure 3-15 Inverter/Charger Aux Output Configuration (Batt Temp Triggers)

| 🔀 Schneider El              | ectric XW4024 00                                    | 🔀 Schneider Electric XW4024 00                                         |
|-----------------------------|-----------------------------------------------------|------------------------------------------------------------------------|
| Command C<br>Logs           | onfig Request Reset Identify                        | Command Config Request Reset Identify<br>Logs                          |
| XW4024 00                   |                                                     | XW4024 00                                                              |
| Aux Output Configuration    |                                                     | Aux Output Configuration                                               |
| Set the trig<br>other trigg | gger source first then the<br>er and clear settings | Set the trigger source first then the other trigger and clear settings |
| Manual Aux                  | Automatic 🔻                                         | Manual Aux Automatic                                                   |
| Active Lvl                  | Active High 🔹                                       | Active Lvl Active High 💌                                               |
| Trig Src                    | Batt V Low 👻                                        | Trig Src Batt V High 🔻                                                 |
| Trigger Level               | 22.0 V                                              | Trigger Level 28.0 V                                                   |
| Trigger Delay               | 1 seconds                                           | Trigger Delay 1 seconds                                                |
| Clear Level                 | 24.0 V                                              | Clear Level 26.0 V                                                     |
| Clear Delay                 | 1 seconds                                           | Clear Delay 1 🚔 seconds                                                |
| Update                      | Read Back                                           | Update Read Back                                                       |

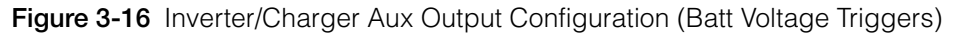

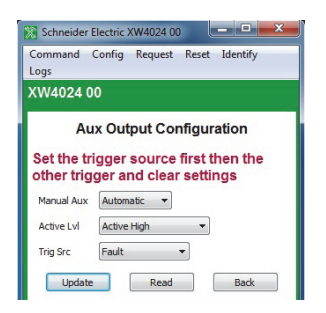

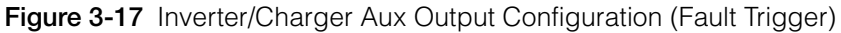

### **Advanced Features Configuration**

Advanced Features Configuration allows you to access the inverter/charger's advanced settings.

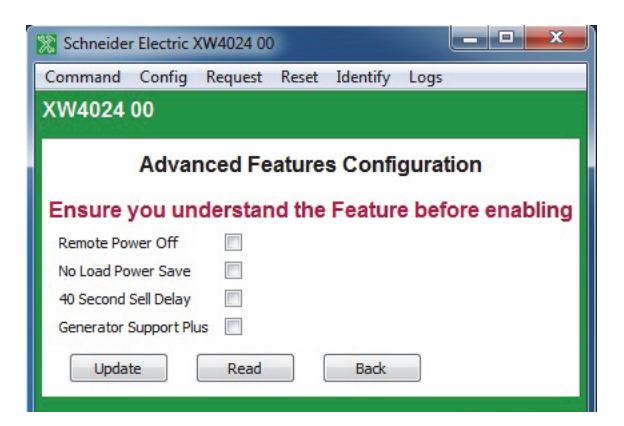

Figure 3-18 Inverter/Charger Aux Output Configuration (Fault Trigger)

### Saving and Restoring Configurations

Save Config allows you to save the Xantrex XW inverter/charger's configuration to a file. Restore Config allows you to restore a previously saved configuration from a file.

# Configuring the Conext SW Inverter/Charger

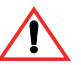

## WARNING: Risk of fire and shock hazard

The inverter/charger configuration settings are intended for qualified installation/ service personnel only. Incorrect configuration can lead to battery damage and risk of fire.

Before changing inverter/charger settings, you must be familiar with the settings and the system-wide impact of changing those settings. Setting these parameters incorrectly could damage connected equipment (such as batteries) or could severely affect the performance of your system.

#### To configure the Conext SW Inverter/Charger:

1. On the main screen, click the name of the inverter/charger you want to configure.

The Conext SW Inverter/Charger Basic Status window opens.

- 2. In the Basic Status window, click Config.
- 3. Click the settings category you want to configure.

The following setting categories are available on the Xantrex XW Inverter/Charger Config menu:

- Basic Config
- Inverter
- Charger
- AC Transfer
- Generator Support
- Advanced Features
- Save Config
- Restore Config

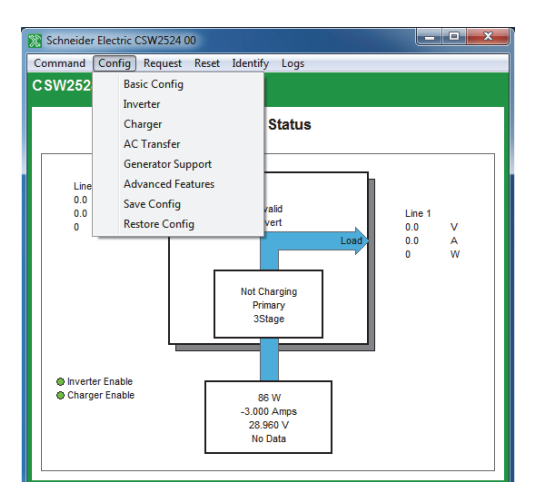

Figure 3-19 Conext SW Inverter/Charger Config Menu

### **Viewing Basic Status**

The Basic Status window shows input and output voltage, current, and power, as well as the state of the inverter and charger.

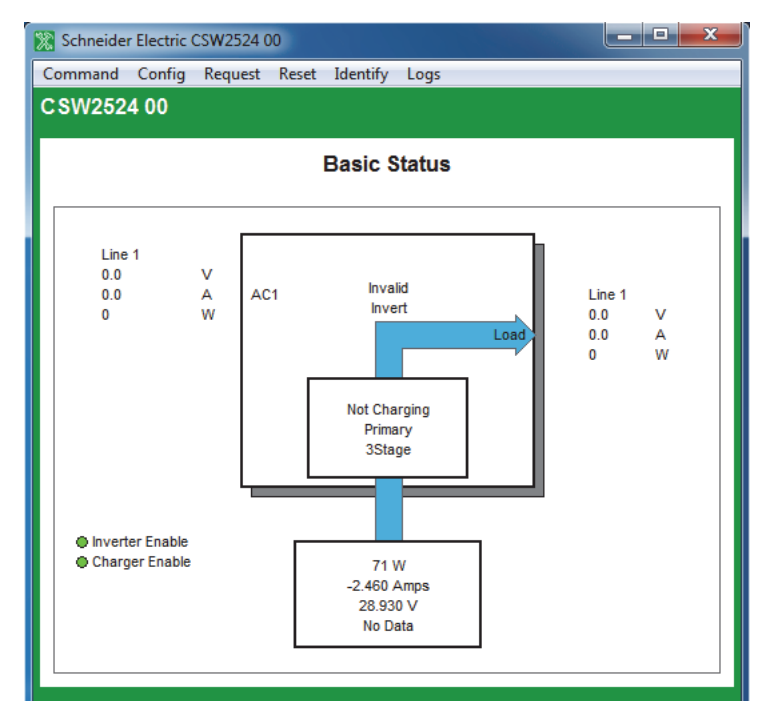

Figure 3-20 Conext SW Basic Status Window

## Setting Basic Configuration

Basic configuration includes the device name, number, AC input, DC connection, and date and time for the inverter/charger. You can also configure these settings using the Configuration Wizards described in Chapter 2, "System Configuration".

| 🔀 Schneider Electr                                      | ic CSW2524 00                   |  |
|---------------------------------------------------------|---------------------------------|--|
| Command Confi                                           | g Request Reset Identify Logs   |  |
| CSW2524 00                                              |                                 |  |
|                                                         | Basic Configuration             |  |
| Device Name                                             | CSW2524                         |  |
| Device Number                                           | 00 *                            |  |
| AC Input                                                | Gen1 🔻 *                        |  |
| DC Conn                                                 | HouseBatt1 v                    |  |
| Date and Time                                           | 03:25 PM 2012-12-07 Synchronize |  |
| * Must be in standby mode when configuring this setting |                                 |  |
| Update                                                  | Read Back                       |  |

Figure 3-21 Inverter/Charger Basic Configuration

### **Inverter Configuration**

Inverter configuration includes enabling/disabling the inverter and search mode, setting the unit's master/slave status in the system, and the settings that control when the inverter/charger turns on and off when it is inverting.

| 🔀 Schneider Electric CSW2524 00 |              |       |          |      |                                                           |
|---------------------------------|--------------|-------|----------|------|-----------------------------------------------------------|
| Command Config                  | Request      | Reset | Identify | Log  | gs                                                        |
| CSW2524 00                      |              |       |          |      |                                                           |
|                                 | Inve         | rter  | Configu  | urat | tion                                                      |
| Inverter Enable                 | $\checkmark$ |       |          |      |                                                           |
| Stacking                        | Invalid      |       |          | -    | *Must be in standby mode<br>when configuring this setting |
| Low Batt Cut Out                | 21.0         | V     |          |      |                                                           |
| LBCO Delay                      | 10           | seco  | nds      |      |                                                           |
| High Batt Cut Out               | 33.0         | V     |          |      |                                                           |
| Search Mode                     |              |       |          |      |                                                           |
| Search Watts                    | 50           | W     |          |      |                                                           |
| Search Delay                    | 2            | seco  | nds      |      |                                                           |
| Inv Block Start                 | 12 🔺 :       | 00    | AM       |      |                                                           |
| Inv Block Stop                  | 12 🔺 :       | 00    | AM       |      |                                                           |
| Update                          | Rea          | d     |          | Back | :                                                         |

Figure 3-22 Inverter/Charger Inverter Configuration

| J |
|---|
|   |

| Item                 | Description                                                                                                    |
|----------------------|----------------------------------------------------------------------------------------------------|
| Inverter Enable      | Enables the inverter when selected.                                                                                                    |
| Stacking             | For a multi-unit system to operate, one inverter/charger must be configured to master and the other as slave, otherwise a system-wide fault is asserted.                                                                                                    |
| Low Batt Cut Out     | Controls when the inverter turns off due to a low battery voltage condition. The inverter will turn off only after this level has been reached for the period of time set by the LCBO Delay. This setting is not temperature compensated.                                                                                                    |
| LBCO Delay           | Controls how long the inverter is allowed to operate at or below the Low Battery Cut<br>Out level before turning off due to a low battery voltage condition. The inverter will<br>turn off only after the Low Batt Cut Out level has been reached for this uninterrupted<br>period of time.                                                                             |
| High Batt Cut<br>Out | High Batt Cut Out sets the maximum battery voltage at which the inverter will<br>operate. If the battery voltage exceeds this limit for more than 1 minute, the inverter<br>displays a fault message and shuts down. The inverter will not support AC loads<br>when in this condition. If a qualified AC source is present, the unit passes AC<br>through to the loads. |

| Item            | Description                                                                                                    |
|-----------------|----------------------------------------------------------------------------------------------------|
| Search Mode     | Enables Search Mode when selected.                                                                                                    |
| Search Watts    | Search Watts sets the inverter's search sensitivity when Search mode is enabled.<br>When a load larger than this setting is present, the inverter turns on.                                                                                             |
| Search Delay    | Search Delay sets the time between search pulses. When searching for loads, the inverter/charger sends out search pulses to determine if a load is present. If the inverter/charger finds a load above the Search Watts setting, the inverter comes on. |
| Inv Block Start | Sets the time to halt inverting.                                                                                                    |
| Inv Block Stop  | Sets the time to resume inverting.                                                                                                    |

| Table 3-7 Inver | er Settings menu |
|-----------------|------------------|
|-----------------|------------------|

## **Charger Configuration**

Charger Configuration gives you options for configuring the inverter/charger to operate from your battery bank.

| Schneider Electric    | CSW2524 00                  | Schneider Electric    | CSW2524 00                  |
|-----------------------|-----------------------------|-----------------------|-----------------------------|
| Command Config        | Request Reset Identify Logs | Command Config        | Request Reset Identify Logs |
| CSW2524 00            |                             | CSW2524 00            |                             |
| Cha                   | Charger Configuration       |                       | rger Configuration          |
| Charger Enable        |                             | Charger Enable        |                             |
| Max Chg Rate          | 100 🚔 %                     | Max Chg Rate          | 100 🔺 %                     |
| Charge Cycle          | 3Stage 💌                    | Charge Cycle          | 3Stage ▼                    |
| ReCharge Volts        | 25.0 V                      | ReCharge Volts        | 25.0 V                      |
| Batt Type             | Flooded 🔻                   | Batt Type             | Custom 💌                    |
| Eqlz Support          | $\checkmark$                | EqIz Support          |                             |
| Eqlz Voltage          | 31.0 × V                    | Eqlz Voltage          | 31.0 V                      |
| Bulk Voltage          | 28.8 × V                    | Bulk Voltage          | 28.8 V                      |
| Absorp Voltage        | 28.8 × V                    | Absorp Voltage        | 28.8 V                      |
| Float Voltage         | 27.0 × V                    | Float Voltage         | 27.0 V                      |
| Absorb Time           | 180 minutes                 | Absorb Time           | 180 minutes                 |
| Batt Temp Comp        | 54.000 -mV/°C               | Batt Temp Comp        | 54.000 -mV/°C               |
| Batt Capacity         | 250 A H                     | Batt Capacity         | 250 A H                     |
| Default Batt Temp     | Warm 👻                      | Default Batt Temp     | Warm 👻                      |
| Chg Block Start       | 12 • : 00 • AM •            | Chg Block Start       | 12 • : 00 • AM •            |
| Chg Block Stop        | 12 • : 00 • AM •            | Chg Block Stop        | 12 • : 00 • AM •            |
| Update                | Read Back                   | Update                | Read Back                   |
|                       | Schneider<br>Belectric      |                       | Schneider                   |
| No faults or warnings |                             | No faults or warnings | *<br>*                      |

Custom Settings Mode

Figure 3-23 Inverter/Charger Charger Configuration

 Table 3-8
 Xantrex XW Inverter/Charger Charger Settings (Custom Settings in Gray)

| Setting                                                                                                    | Description                      |  |  |
|----------------------------------------------------------------------------------------------------|----------------------------------|--|--|
| Charger Enable                                                                                                    | Enables or disables the charger. |  |  |
| MaximumSets the percentage of the maximum DC output current that is availabl<br>charge RateCharge Ratecharger. The maximum DC output current for different models is: |                                  |  |  |
|                                                                                                    | • SW 2524 120/240 — 65 ADC       |  |  |
|                                                                                                    | • SW 4024 120/240 — 90 ADC       |  |  |
|                                                                                                    | • SW 2524 230 — 65 ADC           |  |  |
|                                                                                                    | • SW 4024 230 — 90 ADC           |  |  |

| Setting              | Description                                                                                                    |
|----------------------|----------------------------------------------------------------------------------------------------|
| Charge Cycle         | Sets the charging method: 3Stage (Bulk, Absorption, Float) and 2StageNoFloat (Bulk, Absorption, NoFloat).                                                                                                    |
| ReCharge Volts       | Sets the battery voltage level at which a new charge cycle begins.                                                                                                    |
| Battery Type         | Selects the system battery chemistry and type: Flooded (default), AGM, Gel and Custom.                                                                                                    |
|                      | If you select Custom, the Charger Configuration screen for configuring voltage settings for each charging stage is displayed (see Figure 3-10).                                                                                                  |
| Eqlz Support         | Enables or disables the ability to enter an equalization cycle. Refer to the battery manufacturer's specifications to determine whether equalization is recommended.                                                                             |
| Eqlz Voltage         | Selects the equalization voltage. Consult your battery manufacturer for equalization voltage setting.                                                                                                    |
| Bulk Voltage         | Sets the bulk voltage for a custom battery type.                                                                                                    |
| Absorb Voltage       | Sets the absorption voltage for a custom battery type.                                                                                                    |
| Float Voltage        | Sets the float voltage for a custom battery type.                                                                                                    |
| Absorb Time          | Sets the time spent in the Absorption stage, before transitioning to Float (3-Stage charging) or NoFloat (2-Stage charging).                                                                                                    |
| Batt Temp Comp       | Battery temperature compensation for a custom battery type. This setting is the reference that the battery temperature sensor uses to adjust the charging voltage when the temperature falls above or below 25 °C.                               |
| Battery Capacity     | Selects the system battery capacity in amp-hours.                                                                                                    |
| Default Batt<br>Temp | Selects the battery temperature charging compensation if a battery temperature sensor is not installed. In the absence of a battery temperature sensor, the charger uses one of three settings: "Cool" (5 °C), "Warm" (25 °C), or "Hot" (40 °C). |
| Chg Block Start      | Sets the time to halt charging.                                                                                                    |
|                      | To disable the Charger Block function, set Chg Block Start and Chg Block Stop to the same time.                                                                                                    |
| Chg Block Stop       | Sets the time that charging can resume.                                                                                                    |

 Table 3-8
 Xantrex XW Inverter/Charger Charger Settings (Custom Settings in Gray)

### AC Transfer Configuration

AC Transfer configures the voltage and frequency limits for AC line 1 (grid) and AC line 2 (generator). These are the limits at which the inverter/charger considers input voltage qualified—that is, suitable for charging batteries or powering loads. If the input voltage is not qualified according to these settings, the inverter/ charger transfers from using AC input to inverting.

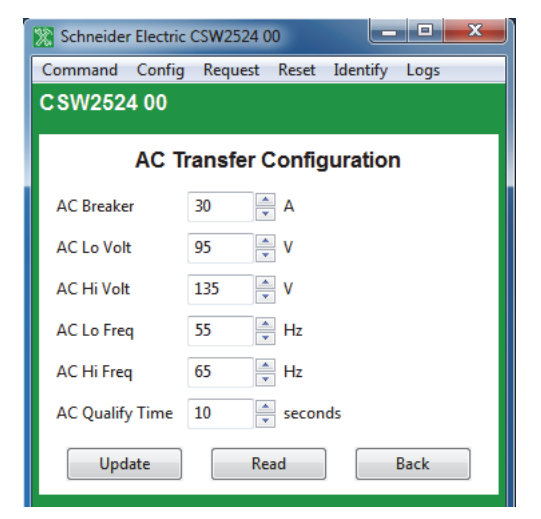

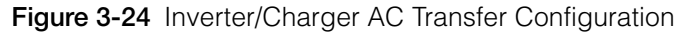

 Table 3-9
 Xantrex XW Inverter/Charger AC Settings

| Setting            | Description                                                                                                    |
|--------------------|----------------------------------------------------------------------------------------------------|
| AC Breaker         | Sets the AC1 (Grid) breaker size, based on the size of the breaker installed on AC1.<br>The installed breaker size must not exceed the capacity of the upstream distribution<br>panel. The inverter/charger limits the maximum input current to this setting by derating<br>its charging current. |
| AC Lo Volt         | Minimum acceptable input voltage level from the utility grid.                                                                                                    |
| AC Hi Volt         | Maximum acceptable input voltage level from the utility grid.                                                                                                    |
| AC Lo Freq         | Minimum acceptable utility grid input frequency.                                                                                                    |
| AC Hi Freq         | Maximum acceptable utility grid input frequency.                                                                                                    |
| AC Qualify<br>Time | Sets the waiting time in seconds before the charger begins charging. Charging cannot begin until there is qualified AC (ACGood) so, the charger counts from the moment AC is qualified up to the time set in AC Qualify Time before starting to charge.ut.                                        |

### Gen Support Configuration

Generator support allows power to be automatically drawn from the batteries to assist an AC generator to support heavy loads (loads that exceed the available current from the generator).

Generators have a limited output current and it is possible to reach this limit when operating heavy loads. The Inverter/Charger can assist the generator when heavy current demands load down the generator by supplying additional power from the batteries.

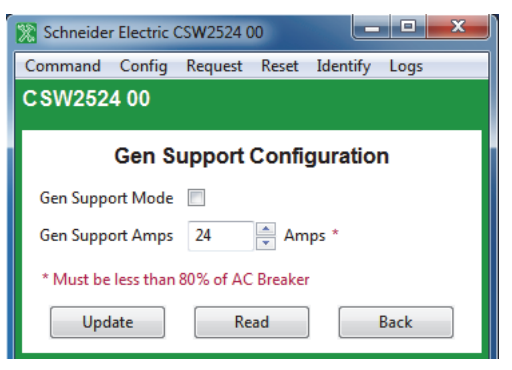

Figure 3-25 Inverter/Charger Gen Support Configuration

Table 3-10 Inverter/Charger Gen Support Settings

| Setting          | Description                                                                                                    |
|------------------|----------------------------------------------------------------------------------------------------|
| Gen Support Mode | Turns the Generator Support feature on and off.                                                                 |
| Gen Support Amps | Sets the generator load level at which the inverter supplies power from the batteries to support the generator. |

### **Advanced Features Configuration**

Advanced Features Configuration allows you to access the inverter/charger's advanced settings.

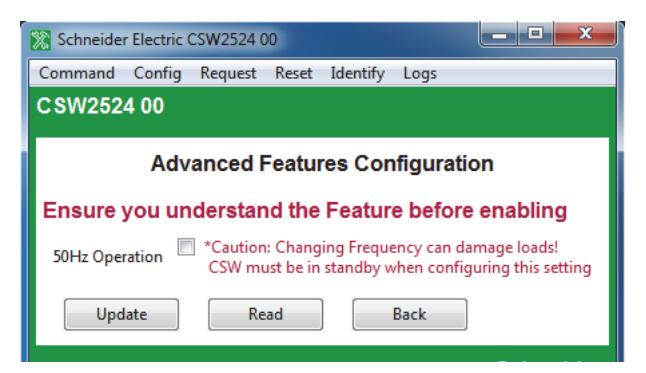

Figure 3-26 Inverter/Charger Aux Output Configuration (Fault Trigger)

### Saving and Restoring Configurations

Save Config allows you to save the Xantrex XW inverter/charger's configuration to a file. Restore Config allows you to restore a previously saved configuration from a file.

# Configuring the Xantrex XW MPPT Solar Charge Controller

The following section describes how to configure the Solar Charge Controller for the desired application and function.

#### To configure the MPPT Solar Charge Controller:

1. On the main screen, click the name of the charge controller you want to configure.

The MPPT60 (or MPPT 80) Basic Status window opens.

- 2. In the Basic Status window, click Config.
- 3. Click the settings category you want to configure.

The following settings categories are available on the MPPT Solar Charge Controller Config menu:

- Basic Config
- Charger
- Battery
- Input
- Aux
- Adv Features (available on the MPPT 80 only)
- Save Config
- Load Config

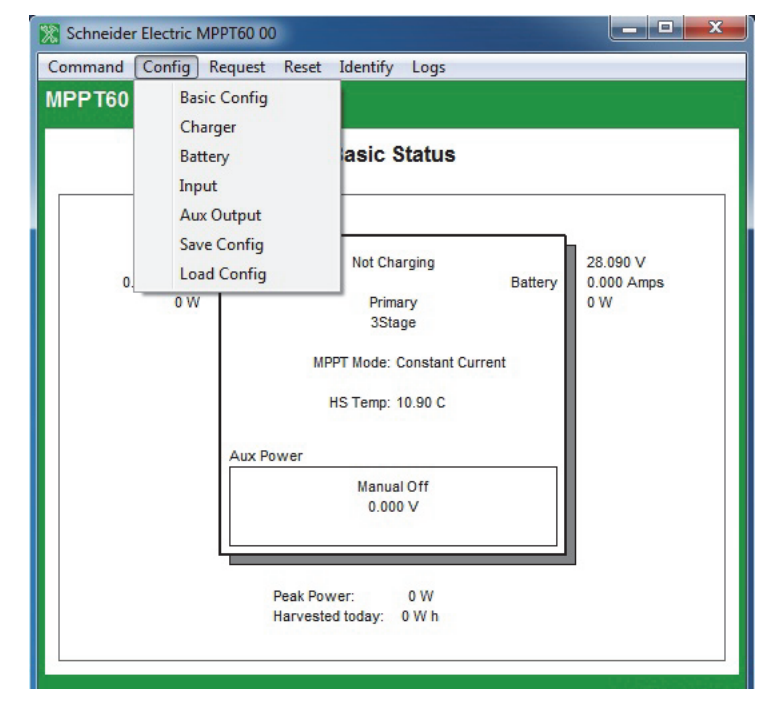

Figure 3-27 MPPT Config Menu

### **Viewing Basic Status**

The Basic Status window shows input and output voltage, current, and power, as well as the state of the charger and auxiliary output. Daily power production and peak power are also displayed.

| PPT60 00                     |                                                                                                    |                               |
|------------------------------|----------------------------------------------------------------------------------------------------|-------------------------------|
|                              | Basic Status                                                                                                    |                               |
| 0.180 V<br>0.000 Amps<br>0 W | Not Charging<br>Input Primary<br>3Stage<br>MPPT Mode: Constant Current<br>HS Temp: 10.80 C<br>Aux Power<br>Manual Off<br>0.000 V | 28.090 V<br>0.000 Amps<br>0 W |
|                              | Peak Power: 0 W<br>Harvested today: 0 W h                                                                                        |                               |

Figure 3-28 Charge Controller Basic Status

### **Viewing Thermal Status**

The Viewing Thermal Status window is only available for the MPPT 80. It displays thermal readings on the unit which helps in analyzing a derating scenario. Select two status screens (basic and thermal) using the "Status" menu on the menu bar.

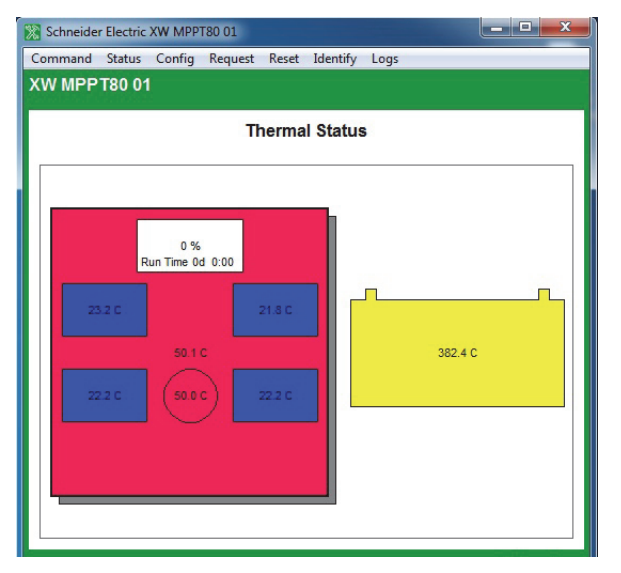

Figure 3-29 Viewing Thermal Status (MPPT 80 Only)

## **Basic Configuration**

Basic configuration includes the device number and connections for the charge controller. You can also configure these using the Configuration Wizards (see Chapter 2, "System Configuration").

| 🔀 Schneider Elec                           | tric MPPT60 00                                               |  |
|--------------------------------------------|--------------------------------------------------------------|--|
| Command Config Request Reset Identify Logs |                                                              |  |
| MPPT60 00                                  |                                                              |  |
| Basic Configuration                        |                                                              |  |
| Device Name                                | MPPT60                                                       |  |
| Device Number                              | 00 *Must be in Standby mode<br>when configuring this setting |  |
| PV Array                                   | SolarArray1 🔻                                                |  |
| Battery                                    | HouseBatt1 🔻                                                 |  |
| Update                                     | Read Back                                                    |  |

Figure 3-30 Charge Controller Basic Configuration

## **Charger Configuration**

Charger Configuration gives you options for configuring the Charge Controller to operate from your battery bank.

| 🐹 Schneider Electric MPPT60 00        |                   |  |  |
|---------------------------------------|-------------------|--|--|
| Command Config Request Reset Identify |                   |  |  |
| Logs                                  |                   |  |  |
| MPP 160 00                            |                   |  |  |
| Char                                  | ger Configuration |  |  |
| Max Chg Rate                          | 100 🔦 %           |  |  |
| Charge Cycle                          | 3Stage 🔻          |  |  |
| Recharge Volts                        | 25.0 V            |  |  |
| Absorb Time                           | 180 minutes       |  |  |
| Default Batt Temp                     | Warm 🔻            |  |  |
| Update                                | Read Back         |  |  |

Figure 3-31 Charge Controller Charger Configuration

| Table 3-11 | Charger | Configuration | Settings |
|------------|---------|---------------|----------|
|------------|---------|---------------|----------|

| Setting                | Description                                                                                                    |
|------------------------|----------------------------------------------------------------------------------------------------|
| Maximum<br>Charge Rate | Sets the percentage of the maximum DC output current that is available to the charger.<br>The maximum DC output current for the Charge Controller is 60 Adc.                                                                                     |
| Charge Cycle           | Sets the charging method: 3Stage (Bulk, Absorption, Float) and 2StageNoFloat (Bulk, Absorption, NoFloat).                                                                                                    |
| ReCharge<br>Volts      | Sets the battery voltage level at which a new charge cycle begins.                                                                                                    |
| Absorb Time            | Sets the time spent in the Absorption stage, before transitioning to Float (3-Stage charging) or NoFloat (2-Stage charging).                                                                                                    |
| Default Batt<br>Temp   | Selects the battery temperature charging compensation if a battery temperature sensor is not installed. In the absence of a battery temperature sensor, the charger uses one of three settings: "Cool" (5 °C), "Warm" (25 °C), or "Hot" (40 °C). |

### **Battery Configuration**

Battery Configuration allows you to configure your battery type, voltage and amphour capacity. You can also configure a custom battery type by adjusting settings for each battery charge stage and fine-tuning temperature-compensated charging.

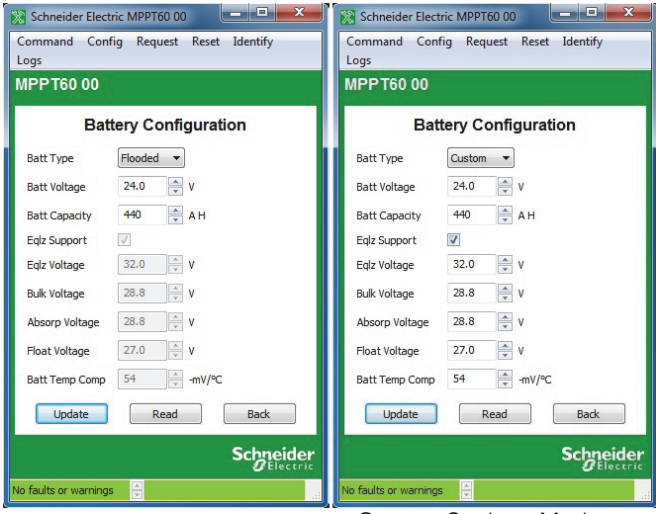

Custom Settings Mode

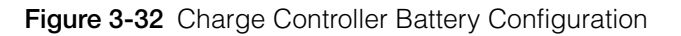

Table 3-12 Charge Controller Battery Settings (Custom Settings in Gray)

| Setting             | Description                                                                                                    |
|---------------------|----------------------------------------------------------------------------------------------------|
| Battery Type        | Selects the system battery chemistry and type: Flooded (default), AGM, Gel and Custom.                                                                                                    |
|                     | If you select Custom, the Charger Configuration screen for configuring voltage settings for each charging stage is displayed.                                                                                      |
| Battery Voltage     | Sets the nominal battery voltage for the system.                                                                                                    |
| Battery<br>Capacity | Selects the system battery capacity in amp-hours.                                                                                                    |
| Eqlz Support        | Enables or disables the ability to enter an equalization cycle. Refer to the battery manufacturer's specifications to determine whether equalization is recommended.                                               |
| Eqlz Voltage        | Selects the equalization voltage. Consult your battery manufacturer for equalization voltage setting.                                                                                                    |
| Bulk Voltage        | Sets the bulk voltage for a custom battery type.                                                                                                    |
| Absorb Voltage      | Sets the absorption voltage for a custom battery type.                                                                                                    |
| Float Voltage       | Sets the float voltage for a custom battery type.                                                                                                    |
| Batt Temp<br>Comp   | Battery temperature compensation for a custom battery type. This setting is the reference that the battery temperature sensor uses to adjust the charging voltage when the temperature falls above or below 25 °C. |

### **Input Configuration**

Input Configuration allows you to disable automatic maximum power point tracking and configure the reference voltage level the Charge Controller operates from. Configuring the reference voltage is not required for normal operation, but can be useful for non-PV applications or for testing purposes.

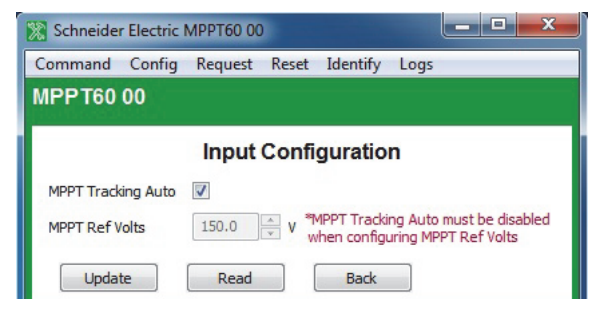

Figure 3-33 Charge Controller Input Configuration

#### Figure 3-34 Charge Controller Input Settings

| Setting            | Description                                                                                                    |
|--------------------|----------------------------------------------------------------------------------------------------|
| MPPT Tracking Auto | When selected, enables automatic maximum power point tracking.                                                             |
| MPPT Ref Volts     | Selects the reference voltage the Charge Controller operates from when automatic maximum power point tracking is disabled. |

### Aux Output Configuration

Aux Output allows you to enable and configure the auxiliary output. The auxiliary output provides between 5 and 13 volts DC (configurable) and up to 200 milliamps to power a relay, indicator light, vent fan, or alarm.

The settings on this screen change depending on the selected Manual Aux setting and the selected Trigger Source.

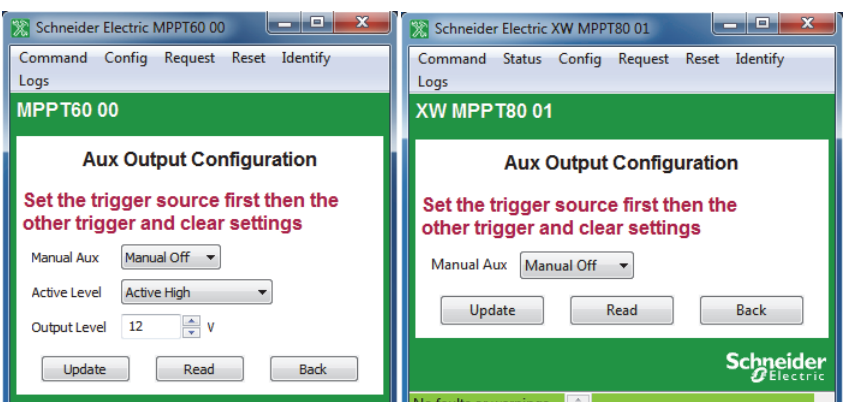

Figure 3-35 Charge Controller Aux Output Configuration (ManualOff)

| Setting       | Description                                                                                                    |
|---------------|----------------------------------------------------------------------------------------------------|
| Manual Aux    | Sets the operating mode for the auxiliary output. When set to Automatic, the auxiliary output turns on or off according to the selected Trigger Source. You can turn the auxiliary output on or off at any time by selecting ManualOn or ManualOff. |
| Active Level  | Sets the mode (polarity) of the auxiliary output. When Active High is selected, the auxiliary output turns on when the trigger source is present. When Active Low is selected, the auxiliary output turns off when the trigger source is present.   |
| Output Level  | Selects the active high auxiliary output voltage (the active low output voltage is 0 V).                                                                                                    |
| Trigger Src   | Selects the desired condition to activate the auxiliary output.                                                                                                    |
| Trigger Level | Selects the battery or array voltage to activate the auxiliary output. If the selected Trigger Source is Batt Temp High, Batt Temp Low, or Heat Sink Temp High, this screen displays Trigger Level in degrees Celsius.                              |
| Trigger Delay | Selects how long the selected trigger source must be active before the auxiliary output activates. This can avoid unnecessary triggering by momentary loads.                                                                                        |
| Clear Level   | Selects the battery or array voltage to turn off the auxiliary output. If the selected Trigger Source is Batt Temp High, Batt Temp Low, or Heat Sink Temp High, this screen displays Clear Level in degrees Celsius.                                |
| Clear Delay   | Selects how long the trigger condition must remain inactive before the auxiliary output turns off.                                                                                                    |

Table 3-13 Aux Menu Settings (Items in Gray Displayed When Manual Aux Is Set to "Automatic")

| 🔭 Schneider Electric MPPT60 00                                            | 🕅 💸 Schneider Electric MPPT60 00                                       |
|---------------------------------------------------------------------------|------------------------------------------------------------------------|
| Command Config Request Reset Identify                                     | Command Config Request Reset Identify                                  |
|                                                                           |                                                                        |
| MFF 100 00                                                                | MFF 100 00                                                             |
| Aux Output Configuration                                                  | Aux Output Configuration                                               |
| Set the trigger source first then the<br>other trigger and clear settings | Set the trigger source first then the other trigger and clear settings |
| Manual Aux Automatic 🔻                                                    | Manual Aux Automatic 💌                                                 |
| Active Level Active High 💌                                                | Active Level Active High 🔻                                             |
| Output Level 12 V                                                         | Output Level 12 🔊 V                                                    |
| Trig Src Batt V Low 💌                                                     | Trig Src Batt V High 🔻                                                 |
| Trigger Level 22.0 V                                                      | Trigger Level 28.0 V                                                   |
| Trigger Delay 1 seconds                                                   | Trigger Delay 1 seconds                                                |
| Clear Level 24.0 V                                                        | Clear Level 26.0 🔍 V                                                   |
| Clear Delay 1 seconds                                                     | Clear Delay 1 seconds                                                  |
| Update Read Back                                                          | Update Read Back                                                       |
| Sebusidau                                                                 |                                                                        |
| <b>Schneider</b><br>Gelectric                                             |                                                                        |
| No faults or warnings                                                     | No faults or warnings                                                  |
|                                                                           |                                                                        |
| Command Status Config Request Reset Identify                              | Command Status Config Reguest Reset Identify                           |
| Logs                                                                      | Logs                                                                   |
| XW MPPT80 00                                                              | ХW МРРТ80 00                                                           |
| Aux Output Configuration                                                  | Aux Output Configuration                                               |
| Set the trigger source first then the other trigger and clear settings    | Set the trigger source first then the other trigger and clear settings |
| Manual Aux Automatic 🔻                                                    | Manual Aux Automatic 👻                                                 |
| Trig Src Batt V High 🔻                                                    | Trig Src Batt V Low 🔻                                                  |
| Trigger Level 28.0 💌 V                                                    | Trigger Level 22.0 🔺 V                                                 |
| Trigger Delay 1 🚔 seconds                                                 | Trigger Delay 1 🚔 seconds                                              |
| Clear Level 26.0 🔺 V                                                      | Clear Level 24.0 🔺 V                                                   |
| Clear Delay 1 seconds                                                     | Clear Delay 1 🚔 seconds                                                |
| Update Read Back                                                          | Update Read Back                                                       |
| Schneider                                                                 | Schneider                                                              |
|                                                                           |                                                                        |

Figure 3-36 Charge Controller Aux Output Configuration (Batt Voltage Triggers)

| Schneider Electric MPPT60 00                                                                                                    | Schneider Electric MPPT60 00                                                                                                    |
|----------------------------------------------------------------------------------------------------|----------------------------------------------------------------------------------------------------|
| Command Config Request Reset Identify                                                                                                    | Command Config Request Reset Identify                                                                                                    |
|                                                                                                    |                                                                                                    |
| MPP160 00                                                                                                    | MPP 160 00                                                                                                    |
| Aux Output Configuration                                                                                                    | Aux Output Configuration                                                                                                    |
| Set the trigger source first then the other trigger and clear settings                                                                                                    | Set the trigger source first then the other trigger and clear settings                                                                                                    |
| Manual Aux Automatic 🔻                                                                                                    | Manual Aux Automatic 🔻                                                                                                    |
| Active Level Active High 🔻                                                                                                    | Active Level Active High 🔻                                                                                                    |
| Output Level 12 💌 V                                                                                                    | Output Level 12 💌 V                                                                                                    |
| Trig Src Batt Temp Low 🔻                                                                                                    | Trig Src Batt Temp High 💌                                                                                                    |
| Trigger Level 0 💽 °C                                                                                                    | Trigger Level 45 C                                                                                                    |
| Trigger Delay 1 seconds                                                                                                    | Trigger Delay 1 seconds                                                                                                    |
| Clear Level 5 C                                                                                                    | Clear Level 35 🔦 °C                                                                                                    |
| Clear Delay 1 seconds                                                                                                    | Clear Delay 1 seconds                                                                                                    |
| Update Read Back                                                                                                    | Update Read Back                                                                                                    |
| Schneider                                                                                                    | Schneider                                                                                                    |
|                                                                                                    |                                                                                                    |
|                                                                                                    | No feedba an comminant                                                                                                    |
|                                                                                                    | No faults or warnings 🔍                                                                                                    |
| Schneider Electric XW MPPT80 00                                                                                                    | IIIIIIIIIIIIIIIIIIIIIIIIIIIIIIIIIIIIII                                                                                                    |
| Schneider Electric XW MPPT80 00                                                                                                    | No faults or warnings                                                                                                    |
| Schneider Electric XW MPPT80 00     Command Status Config Request Reset Identify Logs     XW MPPT80 00                                                                                                    | No faults or warnings                                                                                                    |
| Schneider Electric XW MPPT80 00 Command Status Config Request Reset Identify Logs XW MPPT80 00 Aux Output Configuration                                                                                                    | <ul> <li>No faults or warnings</li> <li>Schneider Electric XW MPPT80 00</li> <li>Command Status Config Request Reset Identify<br/>Logs</li> <li>XW MPPT80 00</li> <li>Aux Output Configuration</li> </ul>                                                                                                    |
| Schneider Electric XW MPPT80 00 Command Status Config Request Reset Identify Logs XW MPPT80 00 Aux Output Configuration Set the trigger source first then the other trigger and clear settings                                                                                                    | No faults or warnings                                                                                                    |
| Schneider Electric XW MPPT80 00 Command Status Config Request Reset Identify Logs XW MPPT80 00 Aux Output Configuration Set the trigger source first then the other trigger and clear settings Manual Aux Automatic                                                                                                    | No faults or warnings                                                                                                    |
| Schneider Electric XW MPPT80 00 Command Status Config Request Reset Identify<br>Logs XW MPPT80 00 Aux Output Configuration Set the trigger source first then the<br>other trigger and clear settings Manual Aux Automatic • Trig Src Batt Temp High •                                                                                                    | No faults or warnings       Image: Constant of the second status       Image: Constant of the second status         Command       Status       Config       Request       Reset       Identify         Logs       XW MPPT80 00       Image: Config       Image: Config |
| Schneider Electric XW MPPT80 00 Command Status Config Request Reset Identify Logs XW MPPT80 00 Aux Output Configuration Set the trigger source first then the other trigger and clear settings Manual Aux Automatic Trig Src Batt Temp High Trigger Level 45 C                                                                                                    | No faults or warnings                                                                                                    |
| Schneider Electric XW MPPT80 00   Command Status Config Request Reset Identify   Logs   XW MPPT80 00   Aux Output Configuration   Set the trigger source first then the<br>other trigger and clear settings   Manual Aux   Automatic   Trig Src   Batt Temp High   Trigger Level   45   *C   Trigger Delay   1   * seconds                                                                                                    | No faults or warnings                                                                                                    |
| Schneider Electric XW MPPT80 00 Command Status Config Request Reset Identify<br>Logs XW MPPT80 00 Aux Output Configuration Set the trigger source first then the other trigger and clear settings Manual Aux Automatic • Trig Src Batt Temp High • Trigger Level 45 • °C Trigger Delay 1 • seconds Clear Level 40 • °C                                                                                                    | No faults or warnings     Schneider Electric XW MPPT80 00     Command Status Config Request Reset Identify   Logs     XW MPP T80 00     Aux Output Configuration     Set the trigger source first then the   other trigger and clear settings     Manual Aux   Automatic   Trig Src   Batt Temp Low   Trigger Level   -10   © C   Trigger Delay   1   © seconds   Clear Level                                                                                                    |
| Schneider Electric XW MPPT80 00 Command Status Config Request Reset Identify Logs XW MPPT80 00 Aux Output Configuration Set the trigger source first then the other trigger and clear settings Manual Aux Automatic Trig Src Batt Temp High Trigger Delay East Clear Level 40 Clear Delay 1 seconds Clear Delay 1 seconds                                                                                                    | No faults or warnings                                                                                                    |
| Wo reducts or warnings         Schneider Electric XW MPPT80 00         Command Status Config Request Reset Identify         Logs         XW MPP T80 00         Aux Output Configuration         Set the trigger source first then the other trigger and clear settings         Manual Aux         Automatic         Trigger Level       45         Image: Compare the seconds         Clear Level       40         Image: Compare the seconds         Update       Read | No faults or warnings     Schneider Electric XW MPPT80 00     Command Status Config Request Reset Identify   Logs     XW MPPT80 00     Aux Output Configuration     Set the trigger source first then the   other trigger and clear settings     Manual Aux   Automatic   Trig Src   Batt Temp Low   Trigger Delay   1   seconds   Clear Level   -5   °C   Clear Delay   1   seconds   Update   Read                                                                                                    |
| Schneider Electric XW MPPT80 00 Command Status Config Request Reset Identify Logs XW MPPT80 00 Aux Output Configuration Set the trigger source first then the other trigger and clear settings Manual Aux Automatic Trig Src Batt Temp High Trigger Level 45 °C Trigger Delay 1 seconds Clear Delay 1 seconds Update Read Back                                                                                                    | No faults or warnings                                                                                                    |

Figure 3-37 Charge Controller Aux Output Configuration (Batt Temp Triggers)

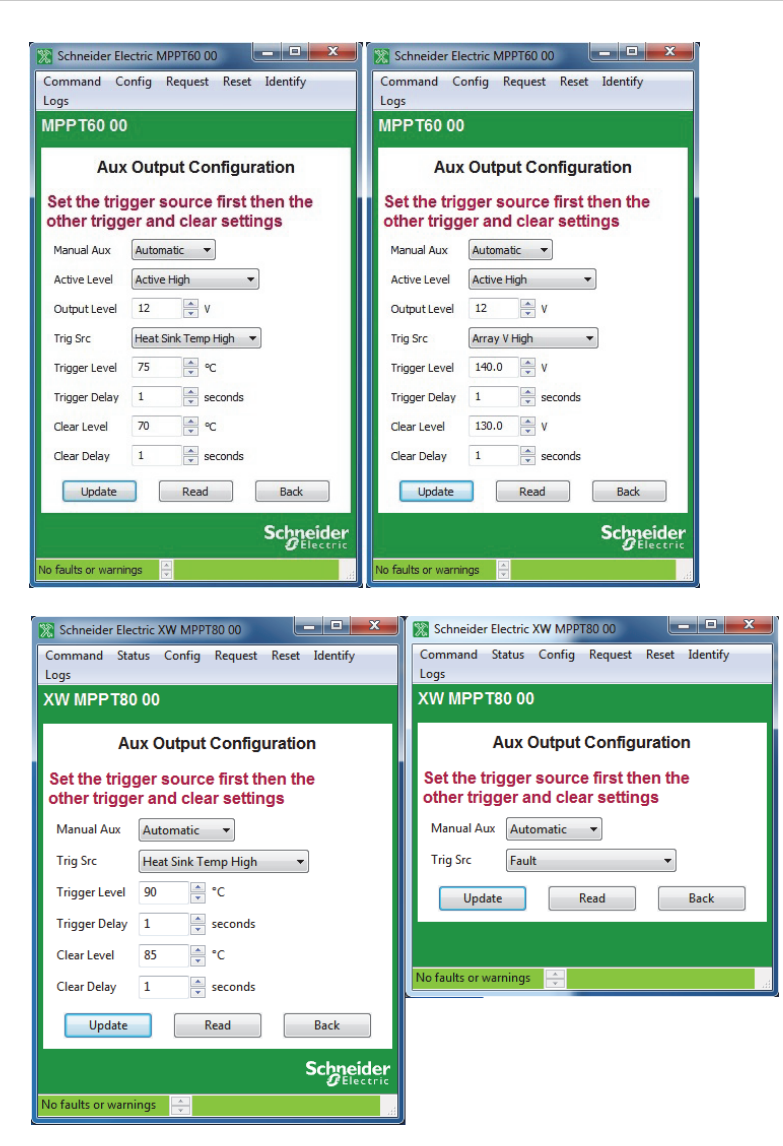

**Figure 3-38** Charge Controller Aux Output Configuration (Heat Sink and Array Voltage Triggers)

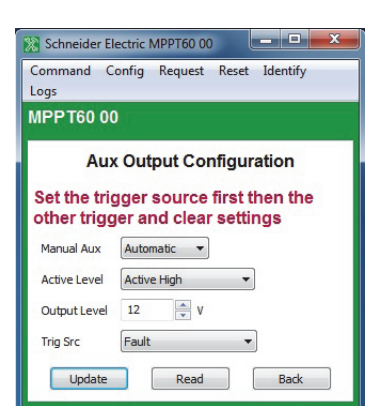

Figure 3-39 Charge Controller Aux Output Configuration (Fault Trigger)

## Adv Features (MPPT 80 Only)

This allows you to access the advanced features of the MPPT 80.

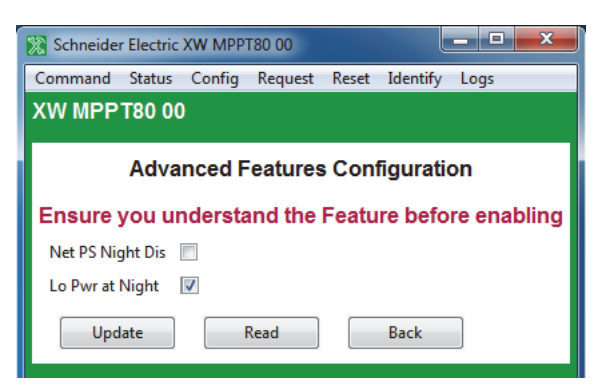

Figure 3-40 Adv Features (MPPT 80 Only)

## Saving and Loading Configurations

Save Config allows you to save the Solar Charge Controller's configuration to a file. Load Config allows you to load a previously saved configuration from a file.

# Configuring the Xantrex XW Automatic Generator Start

The following section describes how to configure the Xantrex XW Automatic Generator Start (AGS), an optional accessory that may not be installed in all power systems.

#### To configure the Automatic Generator Start:

- On the main screen, click the name of the Automatic Generator Start. The AGS Basic Status window opens.
- 2. In the Basic Status window, click Config.
- 3. Click the settings category you want to configure.

The following settings categories are available on the AGS Config menu:

- Basic Configuration
- AGS Config
- Triggers
- Generator
- Save Config
- Restore Config

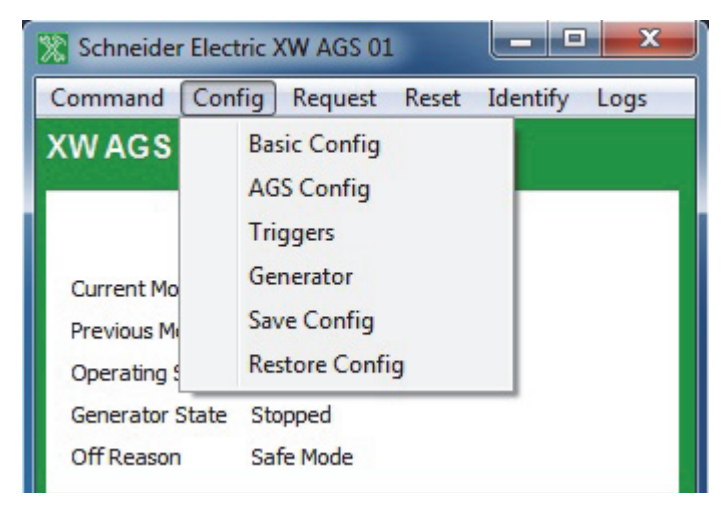

Figure 3-41 AGS Config Menu

### **Viewing Basic Status**

The Basic Status window shows the network status of the AGS, which start trigger is currently configured, the state of the generator, and the reason the generator was last stopped.

| 🔀 Schneider Elect    | ric XW AGS 00                              | - • ×                  |  |
|----------------------|--------------------------------------------|------------------------|--|
| Command Com          | Command Config Request Reset Identify Logs |                        |  |
| XWAGS00              |                                            |                        |  |
|                      | Basic Status                               |                        |  |
| Current Mode         | Operating                                  |                        |  |
| Previous Mode        | Standby                                    |                        |  |
| Operating State      | Auto On                                    |                        |  |
| Generator State      | Cranking                                   |                        |  |
| On Reason            | Not On                                     |                        |  |
|                      |                                            | Schneider<br>GElectric |  |
| No faults or warning | s 🛓                                        | al                     |  |

Figure 3-42 AGS Basic Status

### **Basic Configuration**

Basic configuration includes the device number and connections for the AGS. You can also configure these using the Configuration Wizards. See Chapter 2, "System Configuration".

| 🔀 Schneider El | ctric XW AGS 00                                             |
|----------------|-------------------------------------------------------------|
| Command C      | nfig Request Reset Identify Logs                            |
| XWAGS 00       |                                                             |
|                | Basic Configuration                                         |
| Device Name    | XW AGS                                                      |
| Device Numbe   | 00 Must be in Standby mode<br>when configuring this setting |
| AC Out         | ACLoad1 -                                                   |
| AC Input       | Grid1 🔻                                                     |
| DC Input       | HouseBatt1 💌                                                |
| Generator      | Gen1 💌                                                      |
| Update         | Read Back                                                   |

Figure 3-43 AGS Basic Configuration

### **AGS Configuration**

AGS Configuration gives you options for configuring generator type and quiet time. For more information, see the *Xantrex XW-Automatic Generator Start Owner's Guide*.

**Important:** "Gen Type" can only be changed after the system is put into Standby mode. To the system into Standby mode, click Command, then Standby.

| 🔀 Schneider Ele          | ctric XW AGS 00                                             |
|--------------------------|-------------------------------------------------------------|
| Command Co               | nfig Request Reset Identify Logs                            |
| XWAGS 00                 |                                                             |
|                          | AGS Configuration                                           |
| Put AGS in<br>before cha | Standby mode via Command menu<br>nging generator type       |
| Current Mode             | Operating                                                   |
| QT Enable                |                                                             |
| QT Begin                 | 9 ×: 00 × PM ×                                              |
| QT End                   | 8 🛋 : 00 🔺 AM 👻                                             |
| Gen Type                 | 2 TMust be in standby mode<br>when configuring this setting |
| Update                   | Read Back                                                   |

Figure 3-44 AGS Configuration

 Table 3-14
 AGS Configuration Settings

| Setting      | Description                                                                                                    |
|--------------|----------------------------------------------------------------------------------------------------|
| QT<br>Enable | When selected, enables the Quiet Time functionality of the AGS. Quiet time refers to a period of time when the generator should not run.                                                                                                    |
| QT Begin     | Defines the start of quiet time. QT Begin functions only if the AGS is in Automatic mode (that is, a trigger must be enabled in Trigger Configuration). QT Enable must be selected. This setting is triggered by the system clock, so ensure the clock on the Xantrex XW System Control Panel is set to the correct local time. |
| QT End       | Defines the end of quiet time. This setting also requires a setting for QT Begin. QT End functions only if the Xantrex XW Auto Generator Start is in Automatic mode (that is, a trigger must be enabled in Trigger Configuration).                                                                                              |
| Gen Type     | Selects the starting requirements of the generator. The starting requirements determine how the AGS must be wired to the generator's starting system.                                                                                                    |

## **Generator Configuration**

Generator Configuration provides the means to customize the following settings if the generator being used doesn't conform to one of the preset generator types or if an exercise period needs to be scheduled.

| 🐹 Schneider Electric XW AGS 00 |          |           |            |      |   |
|--------------------------------|----------|-----------|------------|------|---|
| Command Config                 | Request  | Reset     | Identify   | Logs |   |
| XWAGS 00                       |          |           |            |      |   |
| Gener                          | rator C  | onfigu    | uration    | 1    |   |
| Starter Cool Down              | 60       | sec       | onds       |      |   |
| Gen Cool Down                  | 30       | sec       | onds       |      |   |
| Max Runtime                    | 8        | 🚔 ho      | urs *      |      |   |
| Exercise Per                   | 21       | 🚔 da      | ys         |      |   |
| Exercise Dur                   | 30       | 🚔 mi      | nutes *    |      |   |
| Exercise Time                  | 9        | : 00      | AM         | •    |   |
| Relay 3                        | Not Use  | ed        |            |      | - |
| Gen Run Hold Time              | 0.5      | sec       | conds      |      |   |
| Crank Delay                    | 0        | sec       | onds       |      |   |
| Crank Time                     | 30       | sec       | conds      |      |   |
| Crank Retry Time               | 40       | sec       | conds      |      |   |
| Preheat Time                   | 0        | sec       | conds      |      |   |
| Gen Start Tries                | 3        | •         |            |      |   |
| Gen Spin Down                  | 3        | sec       | conds      |      |   |
| * Max Runtime must             | be great | er than E | xercise Du | ır   |   |
| Update                         | Re       | ad        |            | Back |   |

Figure 3-45 AGS Generator Configuration

| Table 3-15 | AGS | Generator | Settings |
|------------|-----|-----------|----------|
|------------|-----|-----------|----------|

| Setting              | Description                                                                                                    |
|----------------------|----------------------------------------------------------------------------------------------------|
| Starter Cool<br>Down | Sets an interval between start attempts if the generator fails to start on the first attempt. This time period allows the start motor to cool sufficiently before the AGS signals it to begin cranking again.                                                                                                    |
| Gen Cool Down        | Sets an interval between a generator stop trigger occurring and the AGS actually stopping the generator. This setting is used in power system to unload the generator before the AGS shuts it down.                                                                                                    |
| Max Runtime          | Sets a limit on how long the generator will run. This setting overrides any automatic start triggers. For example, if the generator starts in response to low battery voltage, and the batteries are not fully charged before Max Runtime is reached, the generator will stop. In addition, when the generator is started manually from the Xantrex XW System Control Panel, the generator will stop when Max Runtime is reached. |

| Setting              | Description                                                                                                    |
|----------------------|----------------------------------------------------------------------------------------------------|
| Exercise Per         | Sets the minimum time interval between each running of the generator. If the generator has not been run within this time frame, the AGS will start the generator to "exercise" it. The time interval defined by the Exercise Period setting begins with the last time the generator was run for any reason, not with the last time the AGS exercised the generator.                                                                                        |
| Exercise Dur         | Sets how long the generator will run when it is exercised. The Exercise Dur trigger requires that any parameter other than "0" be set in Exercise Per and a time of day be set in the Exercise Time trigger.                                                                                                    |
| Exercise Time        | Sets the time of day that the AGS exercises the generator. Exercise Time requires that any parameter other than "0" be set in Exercise Per and a value be set in Exercise Dur.                                                                                                    |
| Relay 3              | Sets the function of Relay 3 of the AGS. The function of Relay 3 affects contacts 19<br>and 20 of the 20-contact connector and external wiring harness. It might be<br>necessary to manually set Relay 3 according to the make and type of generator being<br>used. Some diesel generators require preheating of their glow plugs before start<br>cranking. Setting Relay 3 to Preheat enables Relay 3 to perform this function in<br>addition to Relay 1. |
| Gen Run Hold<br>Time | Specifies the length of time the generator run signal (or B+ or hour meter signal) must be active before the AGS considers the generator to be running and cranking can be stopped.                                                                                                    |
| Crank Delay          | Specifies the delay time from when the preheat relay is deenergized to when the Start Relay is energized (and cranking the starter motor).                                                                                                    |
| Crank Time           | Specifies the maximum length of time the Start relay is engaged (and cranking the starter motor) for the first attempt to start the generator.                                                                                                    |
| Crank Retry<br>Time  | Specifies the length of time the Start relay is engaged (and cranking the starter motor) for the second and subsequent attempts to start the generator, in cases when the generator fails to start on the first attempt.                                                                                                    |
| Preheat Time         | Specifies how long the Preheat relay is engaged during the start sequence. The preheat signal may be required for diesel generators with glow plugs or fuel priming for gas generators.                                                                                                    |
| Gen Start Tries      | Specifies how many times the AGS attempts to start the generator. This setting is automatically configured when a Gen Type is selected for the generator. Manually change this setting only on the advice of the generator manufacturer or authorized service personnel.                                                                                                    |
| Gen Spin Down        | Specifies an interval to be set between a generator stop signal being sent at the end<br>of a Gen Cool Down cycle and the Xantrex XW AGS changing the Generator State to<br>"stopped." This setting is automatically configured when a "Gen Type" is selected for<br>the generator.                                                                                                    |

#### Table 3-15 AGS Generator Settings
#### Trigger Configuration

Trigger Configuration contains the settings for automatically starting and stopping the generator. This menu allows the adjustment of the default settings for battery voltage, thermostat ON/OFF signals, inverter load, and battery charging stage.

**Important:** To automatically start and stop the generator using these triggers, the trigger must both be set and enabled. Some triggers need to be enabled only.

| 🧏 Schneider Electr                                                                                                    | ic XW AGS 00 📃 🗖 💌 🗙           |  |  |
|----------------------------------------------------------------------------------------------------|--------------------------------|--|--|
| Command Confi                                                                                                    | ig Request Reset Identify Logs |  |  |
| XWAGS 00                                                                                                    |                                |  |  |
| Tri                                                                                                    |                                |  |  |
| in                                                                                                    | gger Configuration             |  |  |
| Start DCV 30 sec                                                                                                    | 44.5 🔷 V 🕼 Enable *            |  |  |
| Start DCV 15 min                                                                                                    | V Enable *                     |  |  |
| Start DCV 2 hr                                                                                                    | V Enable *                     |  |  |
| Start DCV 24 hr                                                                                                    | V Enable *                     |  |  |
| Stop Float                                                                                                    |                                |  |  |
| Stop Absorb                                                                                                    |                                |  |  |
| Stop V                                                                                                    | V Enable *                     |  |  |
| Enable Temp1                                                                                                    |                                |  |  |
| Enable Temp2                                                                                                    |                                |  |  |
| Enable Load                                                                                                    |                                |  |  |
| Start Load                                                                                                    | 10 Amps **                     |  |  |
| Stop Load                                                                                                    | 7 Amps **                      |  |  |
| * Stop V must be higher than the Start DCV configurations<br>** Start Load must be higher than the Stop Load configuration<br>Update Read Back |                                |  |  |
| Schneider                                                                                                    |                                |  |  |
| No faults or warnings                                                                                                    |                                |  |  |

Figure 3-46 AGS Trigger Configuration

|  | Table 3-16 | AGS | Trigger | Settings |
|--|------------|-----|---------|----------|
|--|------------|-----|---------|----------|

| Setting             | Description                                                                                                    |
|---------------------|----------------------------------------------------------------------------------------------------|
| Start DCV 30<br>sec | Enables the AGS to start the generator whenever the battery voltage reaches or drops below a pre-set voltage for longer than 30 seconds. |
| Start DCV 15<br>min | Enables the AGS to start the generator whenever the battery voltage reaches or drops below a pre-set voltage for longer than 15 minutes. |
| Start DCV 2 hr      | Enables the AGS to start the generator whenever the battery voltage reaches or drops below a pre-set voltage for longer than 2 hours.    |

| Setting         | Description                                                                                                    |
|-----------------|----------------------------------------------------------------------------------------------------|
| Start DCV 24 hr | Enables the AGS to start the generator whenever the battery voltage reaches or drops below a pre-set voltage for longer than 24 hours.                                                                                                    |
| Stop Float      | When selected, enables the AGS to stop the generator when the inverter/charger has recharged the batteries to the Float stage.                                                                                                    |
| Stop Absorb     | When selected, enables the AGS to stop the generator when the inverter/charger has recharged the batteries to the Absorption stage.                                                                                                    |
| Stop V          | Enables the AGS to stop the generator whenever the battery voltage reaches a pre-<br>set DC voltage. Whenever the generator starts automatically based on the Starting<br>Battery Voltage, it will shut off once the Stopping Battery Voltage has been reached. |
| Enable Temp1    | When selected, enables the generator to start in response to a signal from a thermostat. With Temp1 enabled, the AGS will start the generator to help power the item controlled by that thermostat.                                                             |
| Enable Temp2    | When selected, enables the generator to start in response to a signal from a second thermostat.                                                                                                    |
| Enable Load     | Enables or disables the Start Load and Stop Load functionality of the AGS. This function enables the generator to start and stop based on the current being drawn on the inverter by the loads.                                                                 |
| Start Load      | Enables the generator to start at a specified AC load (current draw) on the inverter.<br>This current draw must be present for 5 minutes before the generator will start. The<br>generator will assist the inverter with powering the AC load.                  |
| Stop Load       | Enables the AGS to stop the generator when the AC load falls below a specific level for 1 minute.                                                                                                    |

#### Table 3-16 AGS Trigger Settings

# Saving and Restoring Configurations

Save Config allows you to save the AGS's configuration to a file. Restore Config allows you to restore a previously saved configuration from a file.

# Configuring the Xantrex XW System Control Panel

The following section describes how to configure the System Control Panel (SCP) to suit your preferences and the requirements of the Xantrex Xanbus system.

#### To configure the SCP:

- On the main screen, click the name of the SCP. The SCP Basic Status window opens.
- 2. In the Basic Status window, click Config.
- 3. Click Basic Configuration.

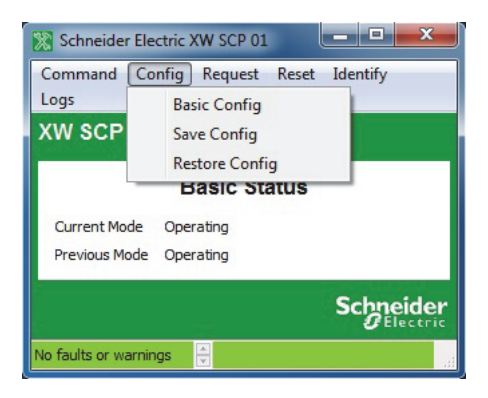

Figure 3-47 SCP Configuration Menu

#### **Viewing Basic Status**

The Basic Status window shows the network status of the SCP.

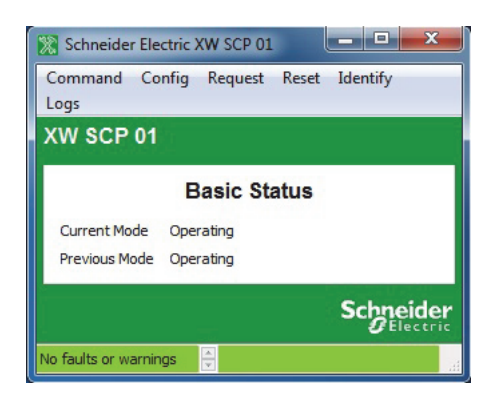

Figure 3-48 SCP Basic Status

#### **Basic Configuration**

Basic configuration includes setting the device name and number, as well as screen appearance and temperature display preference.

| ommand Cont     | ig Request Reset Identify Logs  |
|-----------------|---------------------------------|
| W SCP 00        |                                 |
| 31              | Basic Configuration             |
| Device Name     | XW SCP                          |
| Device Instance | 00                              |
| Brightness      | 60 💉 %                          |
| Contrast        | 60 🔷 %                          |
| Light Timer     | 2 minutes                       |
| Button Beep     |                                 |
| Fault Alarm     |                                 |
| Set Degrees     | Fahrenheit 💌                    |
| Date and Time   | 10:30 AM 2012-09-28 Synchronize |

Figure 3-49 SCP Basic Configuration

 Table 3-17
 SCP Basic Configuration Settings

| Setting            | Description                                                                                                    |
|--------------------|----------------------------------------------------------------------------------------------------|
| Device Name        | Allows you to customize the display name of the SCP.                                                                                                    |
| Device<br>Instance | Sets the device number.                                                                                                    |
| Brightness         | Adjusts the brightness of the display to suit interior light conditions and enhance visibility.                                                                                                    |
| Contrast           | Adjusts the contrast of the display to suit viewing angle and enhance visibility.                                                                                                    |
| Light Timer        | Sets how long the backlight remains on after the last button press on the SCP.                                                                                                    |
| Button Beep        | Enables buttons to beep when pressed.                                                                                                    |
| Fault Alarm        | Enables an alarm to sound when a fault occurs.                                                                                                    |
| Set Degrees        | Selects the temperature scale the SCP displays.                                                                                                    |
| Date and Time      | Sets the system date and time. To synchronize the time with the computer instead of setting it manually, click Synchronize. If a Communications Gateway is used, system date and time is controlled by the Gateway. See the Communications Gateway Installation Guide for information on how to set the system date and time using the Gateway (Document Part Number 975-0330-01-01). |

#### Saving and Restoring Configurations

Save Config allows you to save the SCP's configuration to a file. Restore Config allows you to restore a previously saved configuration from a file.

# 4

# System Logging

Chapter 4 contains information and procedures to use the Xantrex XW Config system logging feature.

Topics in this chapter include:

- "Introduction" on page 4-2
- "Getting Started" on page 4-2
- "Configuration" on page 4–3
- "Running the Logger" on page 4-8
- "Using the Data" on page 4–9.

## Introduction

With the system logging feature you can log any parameter broadcast from any device on the Xantrex Xanbus network. The information is logged to a commaseparated values (CSV) text file, which can be imported directly into a spreadsheet program such as Microsoft Excel. You can also specify several timing parameters such as logging interval, logging duration, start of log and automatic repeating. In addition, it is possible to have the log file sent via email to a specified address once and/or sent to an FTP repository once the log is completed.

# Getting Started

To start the logging feature, select Log on the Xantrex XW Config System menu (see Figure 1-6 on page 1–12). It is not possible to have a device window open at the same time as logging is in progress. Selecting Log automatically closes any device windows that are open and disables the device buttons.

| 🔀 System Logging                                                                                                    |           |
|----------------------------------------------------------------------------------------------------|-----------|
| System Logging                                                                                                    |           |
| Image: Configuration         Image: All Devices         Image: All Devices         Image: Charger 01         Image: Diagnostic Terminal 00         Image: Diagnostic Terminal 00         Image: Dia |           |
| Start Stop Data Points: 0                                                                                                    |           |
| Save Logging Configuration Load a Saved Configuration                                                                                                    | Schneider |
| Not logging                                                                                                    |           |

Figure 4-1 System Logging Window

# Configuration

The logging configuration is displayed as a tree. The main components are All Devices (where the data to log is specified), Timing, Email and FTP. To expand each tree or sub-tree, click the plus sign beside each folder.

#### Selecting Fields to Log

All of the data points that are available to be logged are in the All Devices branch of the Logging Configuration tree. At the top level of the tree are all of the devices that are currently on the network. Each device's sub-tree shows all of the messages that that device is broadcasting. Some message types can be associated with different connections on the device. In these cases, the connection name is shown in brackets.

Within each message sub-tree are each of the fields that can be logged. To select a field for logging, simply click its checkbox.

It helps to have a working knowledge of each message's structure. Some messages such as AcInStsRms may have repeating sequences of the same field names. These sequences are called tuples and the first field of the tuple identifies its meaning. For instance, in AcInStsRms, the first field of the tuple (Line) will have the value 'Line 1' and the second occurrence of Line will have 'Line 2'. These identifier fields aren't worth logging, but they can help you find indicate which Voltage, Current or Power field to select for logging.

The current values for the fields are shown in brackets so that you know what type of data is being logged.

#### **Timing Parameters**

You can configure the log timing in several ways. The following options are all possible:

- Log until the Stop button is pushed
- Log for a specific duration after the Start button is pushed
- Log for a specific duration, starting at a specific time of day
- Log for a specific duration after the Start button is pushed and then automatically resume for the same time period
- Log for a specific duration, starting at a specific time of day every day

#### Polling Period

You can set the logging period in seconds using a drop-down menu. The following logging periods are possible:

- 1 second (default setting)
- 2 seconds
- 5 seconds
- 10 seconds
- 1 minute
- 10 minutes
- 1 hour

#### Logging Duration

The logging duration is specified in hours and minutes. A logging duration of zero allows continuous logging until the Stop button is pushed.

Of course, a very long log file is not recommended as it can produce very large files which may overload spreadsheet programs such as Excel. For long-term logs, it is best to specify a logging duration and select an automatic restart.

#### Scheduled start

You can configure Xantrex XW Config to start logging at a particular time of day. This capability, along with logging duration is useful for recording solar charge controller data during daylight hours. To enable Scheduled start, click the Scheduled start checkbox. This opens the Scheduled start sub-tree and enables the Time of day control to be updated.

To change the time of day, click the Time of day field and type or select the desired time.

#### Automatic restart

For long-term logging, use the Automatic restart feature. Automatic restart can work in two possible ways, depending on whether or not Scheduled start is set.

- 1. If Scheduled start is set, the next log starts at the same time the next day.
- If Scheduled start is not set, the next log starts as soon as the last log has finished processing. This provides a nearly, but not quite continuous, log. There will be a bit of a time gap between data files. If the resultant log file is being emailed or transmitted to an FTP repository then this gap may be significant.

#### **Email Options**

Once a log is complete, Xantrex XW Config can automatically compress it and send it off site to a specific email account. Of course, for this feature to work, it is necessary for the computer running Xantrex XW Config to be connected to the Internet and have access to an SMTP server.

This feature requires an account with an SMTP (Simple Message Transfer Protocol) server only. It will not send from IMAP, Exchange Server, or a webmail-only email account. It can, however, send to any of those kinds of email accounts.

To enable email, select **Email**. This expands the Email folder and enables the various configuration fields.

| 🔀 System Logging                                                                                                    |           |
|----------------------------------------------------------------------------------------------------|-----------|
| System Logging                                                                                                    |           |
| Logging duration 0 v Hours 0 Minutes<br>Scheduled start<br>Automatic restart<br>Email<br>Destination address<br>Sending address<br>SMTP Server<br>Port 25<br>Email userid | ^         |
| Email password<br>Notify of log start<br>FTP Server<br>Port 21<br>Password<br>Password<br>Passive Mode                                                                    | E         |
| Start Stop Data Points: 0                                                                                                    |           |
| Save Logging Configuration Load a Saved Configuration                                                                                                    | Schneider |
| Not logging                                                                                                    |           |

Figure 4-2 Configuring Email

| Destination addres  | SS                                                                                                    |
|---------------------|----------------------------------------------------------------------------------------------------|
|                     | This is the email address that the log file is to be sent to                                                                                                    |
| Sending address     |                                                                                                    |
|                     | The sending address is the address that the log file will appear to come from.                                                                                                    |
| SMTP Server         |                                                                                                    |
|                     | The SMTP server relays the email to the destination address. You may need to ask your ISP or system administrator for email connection parameters. The server name may follow the formats "smtp.yourprovider.com" or "mail.yourprovider.com".                                                                                                    |
| Port                |                                                                                                    |
|                     | The default port for SMTP is 25. However, some servers may use a different port to get around firewalls.                                                                                                    |
| Email Userid and F  | Password                                                                                                    |
|                     | Depending on how your network is set up, it may be necessary to provide a userid and password for authentication. If it is, use the two fields provided to enter your userid and password.                                                                                                    |
| Notify of log start |                                                                                                    |
|                     | Select Notify of log start if you want an email to be sent to the destination address<br>when logging starts. This lets the recipient know that the email connection is<br>working and when to expect the first log file.                                                                                                    |
| Troubleshooting     |                                                                                                    |
|                     | Getting Xantrex XW Config to send an email can be tricky because there are so<br>many parameters that have to be correct. Firewalls and security programs can<br>also have undesired effects even when you do have the right connection<br>parameters.                                                                                                    |
|                     | Always try a short log first with your email connection parameters to make sure that emails will go through at all before committing to a big logging session.                                                                                                    |
|                     | Security programs such as McAfee can block emails from Xantrex XW Config<br>even though it will allow emails from a more recognized email program. It may be<br>necessary to disable your virus scanning program entirely in order for Xantrex<br>XW Config to transfer log files across the Internet.                                                                                                    |
|                     |                                                                                                    |
| Troubleshooting     | Select Notify of log start if you want an email to be sent to the destination address when logging starts. This lets the recipient know that the email connection is working and when to expect the first log file.<br>Getting Xantrex XW Config to send an email can be tricky because there are so many parameters that have to be correct. Firewalls and security programs can also have undesired effects even when you do have the right connection parameters.<br>Always try a short log first with your email connection parameters to make sure that emails will go through at all before committing to a big logging session.<br>Security programs such as McAfee can block emails from Xantrex XW Config even though it will allow emails from a more recognized email program. It may be necessary to disable your virus scanning program entirely in order for Xantrex XW Config to transfer log files across the Internet. |

# **FTP Options**

|                   | Another efficient way to send log files offsite is to use FTP (File Transfer Protocol).<br>FTP can be used instead of or as well as email.                                                                                                    |
|-------------------|----------------------------------------------------------------------------------------------------|
|                   | For FTP to work, the computer running Xantrex XW Config must have a live<br>Internet connection. There must also be an account on an FTP server that will<br>receive the compressed log files. You may need to ask your Internet provider or<br>system administrator for help. |
|                   | To enable FTP transfer of log files, select FTP. This expands the FTP folder and enables the various configuration fields.                                                                                                    |
| FTP server        |                                                                                                    |
|                   | This is the name of the host computer hosting the FTP repository. It could be something like ftp.yourhost.com                                                                                                    |
| Port              |                                                                                                    |
|                   | FTP transfers usually occur on port 21 which is the default for this field. However, some FTP servers may use a different port number to get around firewalls.                                                                                                    |
| Userid and Passwo | ord                                                                                                    |
|                   | All connections to an FTP server require authentication with a user ID and usually a password.                                                                                                    |
| Directory         |                                                                                                    |
|                   | The FTP server will usually put you in a directory specific to your account.<br>However, if you want to put the log file in a subdirectory of the account's directory,<br>then specify that subdirectory here. You may or may not use a leading /.                             |
| Passive mode      |                                                                                                    |
|                   | FTP normally uses two connections, one initiated from the server and the other initiated from the client. However, some firewalls may block connections initiated from the server side. Passive mode allows files to be transferred using only the one connection.             |
|                   | Passive mode is the default, because of its wider utility. However, it is possible for a connection to work only in normal mode. The bottom line is: if the connection doesn't work in one mode then try the other.                                                            |
| Troubleshooting   |                                                                                                    |
|                   | As with email, try a short test log to make sure that your connection works before committing to a longer term log.                                                                                                    |

#### Saving and Restoring Configurations

Setting up a log, especially one that uses email or FTP can be a complicated process, so saving the configuration to a file for later retrieval is always a good idea. There are save and load buttons at the bottom of the system logging window. The default directory for the configuration files is the same as for the log files, typically C:\Program Files\XWConfig\LogFiles.

It doesn't matter what extension to use for the configuration files, but .cfg is typical.

# Running the Logger

Once you have selected all of the fields that you want to log and you have made all of the other configurations, you can start the log running by clicking the green Start button near the bottom of the window. Logging will either start immediately or the countdown will begin for the start of the scheduled log. Either way, the status bar at the bottom of the window shows what is going on. The data points box beside the start and stop buttons will also show the number of points logged.

To stop or cancel logging, click the red Stop button. The Stop button overrides any set logging period. If the email or FTP options are enabled, the log file will be compressed and sent as normal.

#### **Fault Tolerance**

If a device falls off the Xantrex Xanbus network or for some reason stops broadcasting, the logger will continue to log but will insert blanks where data is not available. If the device comes back online and resumes broadcasting data, Xantrex XW Config resumes logging actual data.

#### Limitations

There is no particular limit to the number of data points that can be logged simultaneously. Most spreadsheet programs can import up to 256 columns of data. Taking into account the time and date columns, it should be possible to log up to 254 data points.

Similarly, there is no particular limit to the length of the log file. However, earlier versions of Excel can only accept 65536 rows of data. These earlier versions (2003 and older) would be able to import an all-day log file recorded with a 2-second period but not a 1-second period.

# Using the Data

| 975-0365-01-01 | 4–9                                                                                                    |
|----------------|----------------------------------------------------------------------------------------------------|
|                | The first two columns of the log file indicate the date and time respectively. The date is in yyyy-mm-dd format and the time is in 24 hour format.                                                                                                    |
| Date and Time  |                                                                                                    |
|                | The fifth line from the log file header indicates the name of the field within the message as identified from the fields above.                                                                                                    |
| Signal         |                                                                                                    |
|                | The Tuple line is used only for fields within variable length messages from the device. These are messages that have repeated sequences of fields such as AcInStsRms that have a tuple per AC line when configured for split phase. The tuple number counts up from zero. Tuple 0 would be for line 1 and tuple 1 would be for line 2.                    |
| Tuple          |                                                                                                    |
|                | The third ID line indicates which connection the PGN is associated with, if any.<br>The ID would distinguish between PGNs for AcInStsRms for the generator from<br>those for the grid.                                                                                                    |
| ID             |                                                                                                    |
|                | The second line indicates the mnemonic for the PGN or Parameter Group Number. The PGN indicates the type of message from the device.                                                                                                    |
| PGN            |                                                                                                    |
|                | The first header line indicates the device that the data is coming from. The identifier is the device function, followed by its instance number. For instance, Charger 01 for a charge controller.                                                                                                    |
| Device         |                                                                                                    |
|                | The first five lines of the file contain header information to indicate the meaning of each column.                                                                                                    |
|                | The log files are in a Comma-Separated Values (CSV) format that can be<br>imported directly into any spreadsheet program. This is just a text file with one<br>line per log entry where the values are separated by commas. Date, time and<br>other string type values are enclosed in double quotes. Integer, floating point and<br>null values are not. |
|                | All logged data goes to the Xantrex XW Config log directory, typically in C:\Program Files\XWConfig\LogFiles\. The file name is essentially "XbSysLog" plus the date and time that the logging started.                                                                                                    |

# 5

# **Upgrading Firmware**

Chapter 5 contains information about upgrading device firmware using Xantrex XW Config.

Topics in this chapter include:

- "Introduction" on page 5-2
- "Firmware Files" on page 5–2
- "Starting Firmware Upgrade" on page 5–3
- "Upgrade Failures" on page 5-4

# Introduction

The new firmware upgrade feature allows Xantrex XW Config to upgrade the firmware on any device on its connected system. It is designed to be simple to use so that all of the devices on the network can be upgraded with the latest available firmware that is appropriate to the device.

# WARNING

The units will shut down and not output any power when any device in the Xantrex XW System is having its firmware upgraded.

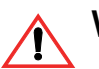

#### WARNING

After a firmware upgrade some setting may be changed by the new firmware. It is recommended that the device setting be saved so they can be reloaded if required.

## Firmware Files

New firmware files are available from the repository on the Schneider Electric website. Go to the Firmware menu item, then select Firmware Upgrade, and click the link to the website with the new firmware files.

| System Preferences  | Help |
|---------------------|------|
| Association Name    | 5    |
| Map                 |      |
| Analyze             |      |
| Configuration Wiz   | ard  |
| Save Configuratio   | n    |
| Data Logger         |      |
| System Mode         | +    |
| Firmware            | +    |
| Clear All Flts/Wrns | 5    |
| Enable Broadcasts   |      |
| Exit                |      |

Figure 5-1 System Menu

# Starting Firmware Upgrade

Xantrex XW Config can perform a firmware upgrade by clicking a link that takes you directly to the website containing upgrade files, downloading those files and selecting the upgrade files locally in your computer.

- 1. Click the link from the Firmware Upgrade sub-menu. This takes you to the website where you can download the upgrade files to the local drive of your computer.
- 2. Find the upgrade files in the local directory where you had previously downloaded them in step 1.

| Firmware File Location                  | × |
|-----------------------------------------|---|
| Select the source of the firmware files |   |
| Browse New Firmware Files               |   |
| ig identities                           | * |
|                                         |   |
| 🖶 👘 Macromedia                          |   |
| 🖶 👘 Media Center Programs               |   |
| 🚊 🖓 🧰 Microsoft                         |   |
| 🖶 📲 Mozilla                             |   |
| 🖶 📲 smkits                              |   |
| 🖶 🕀 📩 wxPyDemo                          | = |
| 🚊 🔚 XWConfig                            |   |
| 🕀 👘 ConfigFiles                         |   |
| Firmware                                |   |
| 🗄 👘 LogFiles                            |   |
| 🗄 📲 🔂 XWConfigPro                       |   |
| 🕀 🛅 Application Data                    |   |
| Dentacts                                | - |
| Firmware Files (*.xf0)                  | • |
| OK Cancel                               |   |

Figure 5-2 Upgrading from the link

There may be more than one file that applies to a particular device. In that case, the files are listed in order of their version number. The most recent version of a file that is more up to date than the device's version is automatically selected for download. The user can override the program's automatic file selections for each device. It is therefore possible to do the following things:

- Not upgrade a device
- Re-load the current version of firmware to a device
- Downgrade a device to a previous version

To proceed upgrading your selection of files for devices, click Upgrade below the selection panel. If you have selected a version that is not newer than that on a device, a warning message asks if you actually want to proceed.

After clicking Upgrade, the program displays progress bars below the panel. There will be an overall progress bar and a progress bar for each device. All firmware upgrades are made one device at a time. Nothing is done with a device until the previous device is completely upgraded.

| Firmware Upgrade |      |          |         |       |                              |  |  |
|------------------|------|----------|---------|-------|------------------------------|--|--|
| Function         | Inst | FGA      | Version | Build | Files                        |  |  |
| Inverter Charger | 0    | 865-1010 | 1.7.0   | 3     | 865-1010.01_07_00.BN0003.xf0 |  |  |
| Charger          | 0    | 865-1030 | 1.5.0   | 6     |                              |  |  |
| AGS              | 0    | 865-1060 | 2.7.0   | 4     |                              |  |  |
| User Interface   | 1    | 865-1050 | 1.6.0   | 19    |                              |  |  |

Figure 5-3 Firmware Upgrade

### **Upgrade Failures**

If, the firmware upgrade fails prior to completion then close Xantrex XW Config and turn off all power to the devices (AC and DC), wait one (1) minute and reapply power to perform a power on reset of the system.

Restart Xantrex XW Config, Enable Broadcasts from the System Menu (see page 1–12) and attempt to upgrade the firmware again.

In order to allow for firmware upgrade Xantrex XW Config turns off most messages that are normally sent out by each device on the network. This is to reduce network traffic during the upgrade process. At the end of an upgrade sequence, Xantrex XW Config automatically turns the messages back on for each device. If Xantrex XW Config experiences an abnormal exit (for example, loss of power or program lock up). then the messages may not be turned back on. If this occurs, using the Enable Broadcasts menu item will manually turn on the broadcasts.

# Schneider Electric

#### www.schneider-electric.com

For other country details please contact your local Schneider Electric Sales Representative or visit our website at: http://www.schneider-electric.com/sites/corporate/en/support/operations/local-operations/local-operations.page